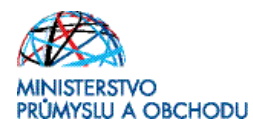

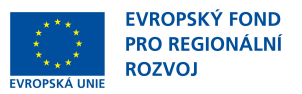

### Ministerstvo průmyslu a obchodu České republiky Sekce fondů EU, výzkumu a vývoje – Řídící orgán OPPI

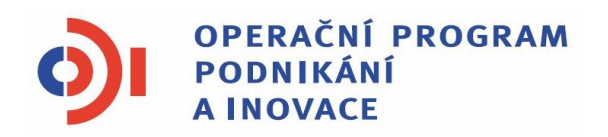

# POKYNY PRO ŽADATELE A PŘÍJEMCE DOTACE Z PROGRAMU

EKO-ENERGIE – VÝZVA III - prodloužení

Praha – květen 2012

Investice do vaší budoucnosti

Dokument je výhradním vlastnictvím Ministerstva průmyslu a obchodu ČR a nesmí být použit pro jiné účely bez jeho výslovného souhlasu.

Dokument připravil CzechInvest ve spolupráci s Ministerstvem průmyslu a obchodu ČR – Sekce fondů EU, výzkumu a vývoje (Řídící orgán Operačního programu Podnikání a inovace)

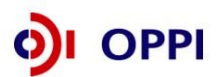

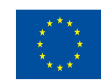

EVROPSKÁ UNIE EVROPSKÝ FOND PRO REGIONÁLNÍ ROZVOJ INVESTICE DO VAŠÍ BUDOUCNOSTI

### Obsah

| 1.       | Jak po             | odat žádost o dotaci                                                                          | 4             |
|----------|--------------------|-----------------------------------------------------------------------------------------------|---------------|
|          | 1 1 Rc             | nistrační žádost                                                                              | 4             |
|          | 111                | Založení projektu v anlikaci eΔccount                                                         |               |
|          | 112                | Vynlnění Finančního výkazu (FV)                                                               |               |
|          | 113                | Použití stávalícího ratingu                                                                   |               |
|          | 114                | Rozvaha a výkaz zisku a ztrát za poslední 2 uzavřená období                                   | 15            |
|          | 115                | Vynlnění Registrační žádosti (RŽ)                                                             | 16            |
|          | 1.1.6              | Vložení dokumentů a jejich elektronický podpis                                                | 17            |
|          | 1.1.7              | Kontrola a odeslání celé Registrační žádosti                                                  |               |
|          | 1 2 Pir            | ná žádost (PŽ)                                                                                | 21            |
|          | 121                | Doninční údajů v Dotajlu žadatolo                                                             | 21            |
|          | 1.2.1              | Harmonogram projektu                                                                          | 22            |
|          | 1.2.2              | Poznočot                                                                                      | 23            |
|          | 12.5               | Τάνατης μκατατοίο                                                                             | 23            |
|          | 12.4               | Hodnocení finanční realizovatelnosti investičního projektu v Plné žádosti                     | 25            |
|          | 126                | Vynlnění a odeslání Plné žádosti                                                              |               |
|          | 1.2.0              |                                                                                               |               |
| 2.       | Hodne              | ocení projektu                                                                                | 39            |
| 3.       | Žádos              | t o platbu                                                                                    | 39            |
| 4.       | Monit              | oring                                                                                         | 40            |
| 5.       | Příloh             | у                                                                                             | 44            |
|          | 5 1 Sn             | -<br>olečná příloby dotačních programů                                                        | 11            |
|          | 5.100              | znem kontektních míst                                                                         | ++            |
|          | 5.2 Se             |                                                                                               | 44            |
| Př<br>pr | íloha č<br>odlouž  | . 1 – Upřesnění Výzvy v rámci OPPI: program Eko-energie – Výzva<br>ení                        | a III -<br>45 |
| Př       | íloha č            | . 2 – Seznam kontaktních míst                                                                 | 48            |
| Př       | íloha č            | . 3 – Studie proveditelnosti (osnova)                                                         | 51            |
| Př<br>en | íloha č<br>ergie – | . 4 – Pravidla způsobilosti výdajů – zvláštní část pro program Eko<br>Výzva III - prodloužení | -<br>53       |
| SE       | ZNAM               | POUŽÍVANÝCH ZKRATEK                                                                           | 54            |

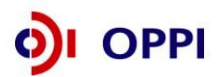

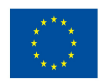

## Úvod

Program **Eko-energie** realizuje Prioritní osu 3 "Efektivní energie" **Operačního programu Podnikání** a inovace (**OPPI**) na léta 2007 – 2013. Cílem tohoto dokumentu, **Pokyny pro žadatele a příjemce dotace** (dále jen "Pokyny"), je poskytnout žadatelům o dotaci z programu **Eko-energie dle Výzvy III prodloužení** základní informace o způsobu předkládání projektů a procesech souvisejících se samotnou realizací projektů.

Jde o program s kolovým systémem sběru žádostí, tedy jsou všechny přijaté žádosti o poskytnutí dotace Řídicím orgánem schváleny k jednomu okamžiku a dotace poskytnuty na základě stanoveného pořadí dle dosažených bodů. Po ukončení hodnocení jsou vydána Rozhodnutí o poskytnutí dotace projektům s vyšším než minimálním stanoveným počtem bodů dle výše disponibilní alokace na daný program (kolo výzvy).

Pokyny se skládají ze dvou částí – část obecná je společná pro všechny dotační programy, část zvláštní odráží specifika daného programu a Výzvy. Toto je zvláštní část Pokynů pro program Ekoenergie – Výzva III - prodloužení. Pokyny jsou vydávány pouze v elektronické verzi a jsou průběžně aktualizovány. Aktualizační mailing s informací, že došlo k aktualizaci tohoto dokumentu, rozesílá agentura Czechlnvest na registrované adresy (svoji e-mailovou adresu si můžete registrovat na www.czechinvest.org). Žadatelé, kteří v době aktualizace mají již podanou žádost o poskytnutí dotace, jsou o aktualizaci informováni pomocí nástěnky projektu.

Pro vyloučení pochybností se uvádí, že žadatel, resp. příjemce dotace je povinen postupovat v souladu s právními předpisy ve znění, které je závazné v době, kdy provede příslušnou činnost (včetně tzv. přechodných a obdobných ustanovení). Skutečnost, že v těchto či jiných dokumentech není uveden konkrétní odkaz na zákon, nařízení, mezinárodní smlouvu, vyhlášku apod. nebo na jejich novelizaci, nezakládá příjemci právo na vstřícnější postup poskytovatele dotace, příp. Agentury při posuzování případného porušení povinností žadatelem / příjemcem dotace.

### 1. Jak podat žádost o dotaci

Žádost o dotaci do programu Eko-energie budete podávat ve dvou stupních - **Registrační žádost** a **Plná žádost** - formou elektronických formulářů, které jsou k dispozici v internetové aplikaci eAccount na <u>www.czechinvest.org/eaccount</u>.

Pokud podáváte prostřednictvím aplikace eAccount žádost o podporu poprvé, je prvním krokem založení hlavního účtu žadatele, tzv. **Master účtu**. (Návod jak založit Master účet naleznete v Obecné části Pokynů pro žadatele v kapitole 1.7 Jak založit Master účet – první krok pro přístup k aplikaci eAccount.)

### 1.1 Registrační žádost

Registrační žádost včetně všech jejích příloh budete podávat **pouze elektronicky, nikoliv v papírové formě**. Podání Registrační žádosti se skládá z následujících kroků:

- 1. Založení projektu v aplikaci eAccount.
- 2. Stažení off-line formuláře **Finančního výkazu (FV)** v aplikaci eAccount, jeho vyplnění, elektronické podepsání a nahrání zpět do aplikace eAccount.
- 3. Naskenování Rozvahy a Výkazu zisku a ztráty za poslední 2 uzavřená účetní období.
- 4. Vyplnění on-line záložek Registrační žádosti (RŽ).
- 5. Vložení dokumentů (vygenerovaný dokument RŽ, Rozvaha a Výkazy zisku a ztráty) do Seznamu dokumentů v aplikaci eAccount a jejich elektronický podpis.
- 6. Ověření dat a odeslání celé RŽ (tj. formulář RŽ, FV i naskenované přílohy) prostřednictvím aplikace eAccount na agenturu CzechInvest

Postup pro vkládání a podepisování dokumentů naleznete v kapitole 1.1.6

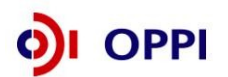

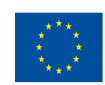

### 1.1.1 Založení projektu v aplikaci eAccount

| CZECHINVEST                                                                                                    |                                                                                                    |                                                                                                    |                                                                                                    |
|----------------------------------------------------------------------------------------------------|----------------------------------------------------------------------------------------------------|----------------------------------------------------------------------------------------------------|----------------------------------------------------------------------------------------------------|
| Přihlášení                                                                                                    | Založení Master účtu                                                                                                    | Přihlášení certfikátem                                                                                                    |                                                                                                    |
| Vážený uživateli, vítejte v                                                                                                    | aplikaci eAccount.                                                                                                    |                                                                                                    |                                                                                                    |
| eAccount je internetová aplikace vytvořen<br>zpříjemnit a celkově zjednodušit nejen pře<br>komunikace mezi Žadatelem a příslušnou<br>obrazovce) a vylepšuje informovanost o<br>Osoby oprávněné jednat za danou spoled<br>podávaná elektronicky prostřednictvím tét<br>stáhnout v sekci Technické speciriktivna | ná pro potřeby žadatelů a příjemců do<br>udkládání žádostí o podporu, ale i vešk<br>implementační agenturou programu. R<br>aktuální fázi projektu a následných kro<br>šnost (organizaci) musejí vlastnit kvali<br>to aplikace. Bližší informace o zřízení a<br>šování žadatele | tace v rámci Operačního Programu<br>erých dalších formulářů a dokumen<br>ovněž usnadňuje práci s formuláři<br>ocích, které je možné (potřeba) v da<br>fikovaný elektronický podpis, kterýn<br>a použití elektronického podpisu naj | Podnikání a Inovace.<br>tace. eAccount slouž<br>zejména formou náp<br>né chvíli učinit.<br>n se podepisují veške<br>jete v dokumentu, kte |
| Prozaložení Master účtu se prosim regist<br>Přihlašovací okno pro eA<br>Přihlašovací jméno:<br>Heslo:                                                                                                    | rūjte prostřednictvím odkazu na této s                                                                                                    | tránce.                                                                                                    |                                                                                                    |
|                                                                                                    | Příhlásit                                                                                                    |                                                                                                    |                                                                                                    |
| Ministerstvo průmyslu<br>a obchodu                                                                                                    | OPPI                                                                                                    | CZECH                                                                                                    |                                                                                                    |

Po přihlášení do internetové aplikace eAccount se zobrazí obrazovka, na které je zpřístupněna záložka "**Seznam projektů**" s možností založit "**Nový projekt**".

Poklikem na odkaz "*Nový projekt*" si z rolovací lišty vyberte program Eko-energie – Výzva III, do kterého máte zájem podat žádost o dotaci, a následně vyplňte název projektu. Název projektu by měl charakterizovat typ projektu a místo realizace (např. MVE Lhota). Po vyplnění požadovaných údajů zapsané údaje uložte kliknutím na tlačítko "*Uložit*".

V případě chybně anebo nedostatečně vyplněných údajů se při ukládání zobrazí informace o chybě s uvedením místa chyby.

Během vyplňování údajů máte k dispozici kontextovou nápovědu v pravém horním rohu obrazovky označenou takto: **Nápověda** 

Po uložení projektu se Vám zpřístupní záložka "Registrační žádost".

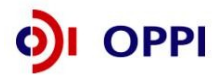

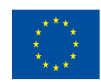

### Vzorová ukázka po zadání (po uložení) nového projektu do aplikace eAccount

| CZECHINVEST<br>SEZNAM PROJEKTŮ                                                                                    | Projekt                                                                               | Registrační<br>žádost                                   | Piná žádost                     | Žádost o platbu      | Monitoring<br>projektu                    | Výběrová řízení                  | Uživatel<br>Študent Mir<br><u>Správa účtu</u><br>Nástěnka<br>projektu | Nástěnka proj<br>pro komunikac<br>žadatelem a p<br>manažerem<br>Czechlnvestu | ektu určená<br>ci mezi<br>rojektovým |
|----------------------------------------------------------------------------------------------------|---------------------------------------------------------------------------------------|---------------------------------------------------------|---------------------------------|----------------------|-------------------------------------------|----------------------------------|-----------------------------------------------------------------------|------------------------------------------------------------------------------|--------------------------------------|
| Informace o programech nalezn                                                                                     | iete <u>zde</u>                                                                       |                                                         |                                 |                      |                                           | ·                                |                                                                       | •                                                                            |                                      |
| Detail projektu "Eko-ene                                                                                          | rgie - úspora e                                                                       | nergie"                                                 |                                 |                      |                                           |                                  | 🤣 Náp                                                                 | ověda                                                                        |                                      |
| <u>Seznam dokumentů</u> <u>Sledová</u>                                                                            | <u>ní lhůt projektu</u>                                                               |                                                         |                                 |                      |                                           |                                  |                                                                       |                                                                              |                                      |
| Název programu / podprogramu:<br>Popis programu:<br>Platnost výzvy od:<br>Platnost výzvy do:<br>Název projektu: * | Eko-energie - Dot<br>3.1 EED03 - Eko<br>01.03.2012<br>30.09.2012<br>Eko-energie - úsp | tace - Výzva III<br>-energie - Dotace -<br>pora energie | · Výzva III (Eko-e              | nergie - Dotace - Vj | Detailr<br>zva III)                       | <u>ní informace o prog</u>       | gramu                                                                 | Kontextová ná                                                                | ipověda                              |
|                                                                                                    |                                                                                       |                                                         |                                 |                      |                                           |                                  | Uložit Ods                                                            | tranit                                                                       |                                      |
| Seznam žadatelů a jejich fina                                                                                     | ančních výkazů                                                                        |                                                         |                                 |                      |                                           |                                  |                                                                       |                                                                              |                                      |
| Žadatel                                                                                                    |                                                                                       | Finanční výkoz                                          | Typ FV                          | Stav výp             | očtu ratingu [                            | Datum podání FV                  | Zdroj dat F\                                                          | /                                                                            |                                      |
| <u>Piqua industriai s.r.o.</u><br>Všichni žadatelė musi mit řádně                                                 | é vyplněný finančr                                                                    | <u>i rinancni vykaz</u><br>ní výkaz nebo vyl            | <u>pro MSP</u><br>bráno ekonomi | cké hodnocení        | Zadateli zpří<br>ádost, (zpř<br>Projekt") | ístupněná zálo<br>ístupnění po t | ožka " <b>Regis</b> i<br>uložení údaji                                | <i>trační</i><br>ů v záložce                                                 |                                      |

### 1.1.2 Vyplnění Finančního výkazu (FV)

Formulář Finanční výkaz slouží jako podklad pro vypracování hodnocení finančního a nefinančního zdraví žadatele, tzv. **ratingu**, které je nutné jako jedno z kritérií přijatelnosti. Hodnocení je prováděno zdarma. Žadatelé vyplní formulář FV podle aktuálně ukončeného účetního období. Formuláře se liší dle typu organizace (žadatele) a dle typu vedení účetnictví. Údaje ve FV uvádějte vždy v tis. Kč.

Rating posuzuje současnou situaci podniku a některé faktory ovlivňující jeho budoucnost. Cílem není posouzení podnikatelských záměrů žadatele, ale objektivní vystižení jeho výchozí situace, která může být rozhodující pro schopnost realizovat a udržet projekt. Vyjadřuje stupeň věřitelského rizika podle zjištěné finanční a nefinanční bonity hodnoceného subjektu.

Finanční bonita vychází z hodnocení finančních ukazatelů, a to jak staticky, tak v meziročním vývoji. Ukazatele charakterizují krátkodobou likviditu, dlouhodobou solventnost a rentabilitu hodnoceného subjektu. Podkladem jsou účetní výkazy za poslední dva roky a za aktuální čtvrtletí.

Nefinanční bonita vychází z hodnocení nefinanční charakteristiky hodnoceného subjektu. Podkladem jsou další informace o firmě, jako je počet zaměstnanců, odvětví jeho podnikání apod.

Výsledkem hodnocení je tzv. ratingový stupeň na sedmistupňové škále (A; B+; B; B-; C+; C; C-). Je doplněn komentáři významných aspektů (jak pozitivních, tak negativních), ovlivňujících finanční stabilitu subjektu.

### Podmínkou programu Eko-energie je dosáhnout hodnocení do stupně C+, včetně.

| Rating | Stupně rizika        |
|--------|----------------------|
| А      | Velmi nízké riziko   |
| B+     | Nízké riziko         |
| В      | Střední riziko       |
| В-     | Mírně zvýšené riziko |
| C+     | Zvýšené riziko       |
| С      | Vysoké riziko        |
| C-     | Velmi vysoké riziko  |

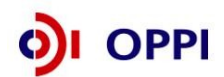

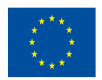

### Postup pro otevření a vyplnění Finančního výkazu

Formulář pro hodnocení finančního zdraví žadatele – Rating budete vyplňovat ve formuláři **602XML Filler**. K vyplnění formuláře budete potřebovat software 602XML Filler 2.5, který si můžete stáhnout na: <u>http://www.602.cz/cz/produkty/602xml filler 2 5</u>. Aplikaci nainstalujte na svůj počítač.

Aplikace 602XML Filler je kompatibilní pouze s operačním systémem Microsoft Windows. Žádost o podporu je tedy třeba vyplňovat pouze na PC s tímto operačním systémem!

### Základní popis aplikace

602XML Filler 2.5 je bezplatná aplikace určená pro vyplňování elektronických formulářů s datovým výstupem v XML, jejich odesílání, tisk a převod do PDF (Minimální instalace převod do PDF neumožňuje, proto doporučujeme nainstalovat plnou verzi aplikace).

Aplikace Vám umožní vyplnit elektronický formulář offline, podepsat vyplněné údaje za pomoci elektronického podpisu a odeslat formulář do prostředí aplikace eAccount.

Program je dostupný ZDARMA - na své počítače si jej mohou instalovat jak jednotlivci, tak i firmy a organizace.

Formulář FV si vygenerujete v aplikaci eAccount na obrazovce **Detailu projektu** v tabulce **Seznam žadatelů**.

|                                                                                              | R                                                             |                                          | 1                   |                       |                            | A A              | Uživatel<br>Študent Miro<br>Správa účtu | slav<br><u>Odhlásit</u>     |
|----------------------------------------------------------------------------------------------|---------------------------------------------------------------|------------------------------------------|---------------------|-----------------------|----------------------------|------------------|-----------------------------------------|-----------------------------|
| SEZNAM PROJEKTŮ                                                                              | Projekt                                                       | Registrační<br>žádost                    | Plná žádost         | Žádost o platbu       | Monitoring<br>projektu     | Výběrová řízení  | Nástěnka<br>projektu                    | Doplňkové údaje<br>projektu |
| nformace o programech nalez                                                                  | nete <u>zde</u>                                               | •                                        |                     |                       |                            |                  |                                         |                             |
| Detail projektu "Eko-ene                                                                     | rgie - úspora                                                 | energie"                                 |                     |                       |                            |                  | 🤣 Nápo                                  | věda                        |
| lázev programu / podprogramu:<br>Popis programu:<br>Platnost výzvy od:<br>Platnost výzvy do: | Eko-energie - D<br>3.1 EED03 - Ek<br>01.03.2012<br>30.09.2012 | otace - Výzva III<br>:o-energie - Dotace | - Výzva III (Eko-er | nergie - Dotace - Výz | <u>Detailní</u><br>va III) | informace o prog | ramu                                    |                             |
| azev projektu: *                                                                             | Eko-energie - u                                               | spora energie                            |                     |                       |                            |                  | Nahrár                                  | ní finančního výka:         |
|                                                                                              |                                                               |                                          |                     |                       |                            |                  | Uložit Odstr                            | ranit                       |
| Seznam žadatelů a jejich fin                                                                 | ančních výkazů                                                |                                          |                     |                       |                            |                  |                                         |                             |
| Seznam žadatelů a jejich fin<br>Žadatel                                                      | ančních výkazů                                                |                                          | Typ FV              | Stav výpo             | čtu ratingu Da             | atum podání FV   | Zdroj dat FV                            |                             |

Před vyplňováním Finančního výkazu je nutné zvolit typ FV:

| SEZNAM PROJEKTŮ                                                                    | Projekt        | Registrační<br>žádost | Plná žádost | Žádost o platbu | Monitoring<br>projektu | Výběrová řízení | Změna projektu | Nástěnka<br>projektu |
|------------------------------------------------------------------------------------|----------------|-----------------------|-------------|-----------------|------------------------|-----------------|----------------|----------------------|
| Informace o programech nalezr                                                      | ete <u>zde</u> |                       |             |                 |                        |                 |                |                      |
| Výběr typu finančního výk                                                          | azu projektu   |                       |             |                 | 🤣 N                    | ápověda         |                |                      |
| <ul> <li>Finanční výkaz pro MSP</li> <li>Finanční výkaz subjektů s daňo</li> </ul> | ovou evidencí  |                       |             |                 |                        |                 |                |                      |
|                                                                                    |                |                       |             | Zp              | oět C                  | Ж               |                |                      |

Po zvolení typu Finančního výkazu se otevře obrazovka **Ekonomické hodnocení projektu**. Na této obrazovce máte možnost zvolit "*Nový finanční výkaz*", nebo v případě, že už máte již dříve nahraný Finanční výkaz, vybrat tento Finanční výkaz.

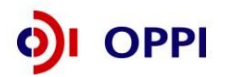

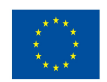

|            | SEZNAM PROJEKTŮ                                            | Projekt                           | Registrační<br>žádost | Plná žádost | Žádost o platbu | Monitoring<br>projektu | Výběrová řízení | Změna projektu | Nástěnka<br>projektu |  |
|------------|------------------------------------------------------------|-----------------------------------|-----------------------|-------------|-----------------|------------------------|-----------------|----------------|----------------------|--|
| Info       | rmace o programech nalezi                                  | nete <u>zde</u>                   |                       |             |                 |                        |                 |                |                      |  |
| Ek         | onomické hodnocení p                                       | rojektu                           |                       |             |                 |                        | 🤣 Nápověda      |                |                      |  |
| Nov<br>Nen | ý finanční výkaz Stažení ex<br>náte žádné ekonomické hodno | Vemáte žádné ekonomické hodnocení |                       |             |                 |                        |                 |                |                      |  |

### Nejčastější chyby v souvislosti s finančními výkazy a formulářem FV – fáze RŽ:

- Nejsou doloženy požadované finanční výkazy; je třeba vložit obě dvě rozvahy a oba dva výkazy zisků a ztrát za každé uzavřené období zvlášť (nestačí "Minulé období").
- Údaje v elektronickém formuláři FV neodpovídají údajům z doložených FV; nepatrné odchylky v řádu jednotek tis. Kč způsobené zaokrouhlováním účetních programů lze tolerovat.
- Jsou vyplněna neaktuální data, tzn. doba mezi datem uzavření "aktuálního čtvrtletí" z formuláře FV a datem podání registrační žádosti je delší než 6 měsíců.
- Nejsou vyplněny údaje za aktuální čtvrtletí nebo v jiném ze sloupců.
- Vyplnění nesprávného typu formuláře finančního výkazu (subjekt vedoucí daňovou evidenci vyplní formulář pro subjekty vedoucí účetnictví apod.).
- Je-li formulář FV vyplněn za 4. kvartál roku, nejsou doloženy (byť neověřené, předběžné) výkazy za příslušný rok.
- Částky jsou chybně vyplněny v Kč namísto v tisících Kč.
- Upozornění! Uzavřený rok je až po podání daňového přiznání na Finanční úřad. V případě, kdy již vyplňujete údaje za 4. čtvrtletí aktuálního období, je nutné do seznamu dokumentů doložit naskenované výkazy i za toto neuzavřené období. (předběžné výsledky roku)
- Upozornění! Naskenované finanční výkazy jsou povinnou přílohou registrační žádosti. Bez jejich vložení nelze provést posouzení žádosti.

### 1.1.2.1. Pokyny pro žadatele s minimálně dvouletou podnikatelskou historií

Žadatel vyplní minimálně dva roky podnikatelské historie dle níže uvedeného návodu. Data ve formuláři FV vyplňujete z podkladů "Rozvaha a Výkaz zisku a ztráty" za poslední 2 uzavřená účetní období a aktuální čtvrtletí posledního neuzavřeného roku.

Při vyplňování nejprve vyberete pomocí roletky aktuální rok (rok, za který dosud nebylo podáno daňové přiznání) a aktuální čtvrtletí posledního neuzavřeného účetního roku.

**Aktuální čtvrtletí (Q) – poslední uzavřené čtvrtletí:** Vyplňujte poslední uzavřené čtvrtletí aktuálního roku. Údaje vyplňujte do sloupce **Aktuální Q** za období od začátku aktuálního roku do posledního uzavřeného čtvrtletí **kumulativně**.

V případě, že organizace má hospodářský rok jiný než kalendářní a údaje roku není možné měnit, vyplňte do sloupce Minulost (R) údaje za poslední uzavřené účetní období. Do sloupce Minulost (R-1) vyplňte údaje za období předcházející poslednímu uzavřenému účetnímu období. Do sloupce **Poslední Q** vyplňte údaje od začátku aktuálního účetního období do posledního ukončeného čtvrtletí kumulativně. Informaci o tom, že máte hospodářský rok, uveďte prosím do záložky "*komentář*".

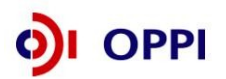

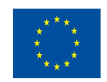

**Pokud přecházíte z daňové evidence na účetnictví**, přečtěte si typové případy, které mohou nastat, a jak v těchto případech Finanční výkaz vyplňovat.

Může nastat několik z následujících situací:

- 1. Máte uzavřena dvě účetní období v daňové evidenci (2010,2011), účetnictví vedete od 1. 1. 2012.
  - Vyplňte formulář Finanční výkaz subjektů s daňovou evidencí vyplňte roky 2010, 2011.
  - Předložte: V příloze žádosti naskenovaná Daňová přiznání za fyzickou osobu za roky 2010, 2011.
- 2. Máte uzavřený rok 2010 v daňové evidenci, rok 2011 účetnictví, účetnictví vedete od r. 2011
  - Vyplňte formulář: Finanční výkaz pro MSP a korporace vyplňte rok 2011 a aktuální Q (1Q roku 2012 předběžná data roku 2012, data dle měsíců, které máte již uzavřené. Např. pokud máte uzavřená data pouze za leden roku 2012, vyplňte údaje za leden a do řádku realizované tržby uvedete 8,3 % tj. oddíl odpovídající 1/12 roku. V případě uzavřeného měsíce únor roku 2012 vyplňte data za leden a únor kumulativně a do řádku realizované tržby uvedete 16,6 % tj. 2/12 roku).
  - Předložte: V příloze žádosti naskenovaná Daňová přiznání za fyzickou osobu za rok 2010, rozvahu a výkaz zisku a ztrát z účetnictví za rok 2011.
- 3. Máte uzavřený rok 2009 v daňové evidenci, rok 2010 a 2011 účetnictví, které vedete od r. 2010.
  - Vyplňte formulář: Finanční výkaz pro MSP a korporace vyplňte roky 2010, 2011 a aktuální Q (1Q roku 2012 - předběžná data roku 2012, data dle měsíců, které máte již uzavřené. Např. pokud máte uzavřená data pouze za leden roku 2012, vyplňte údaje za leden a do řádku realizované tržby uvedete 8,3 % - tj. oddíl odpovídající 1/12 roku. V případě uzavřeného měsíce únor roku 2012 vyplňte data za leden a únor kumulativně a do řádku realizované tržby uvedete 16,6 % - tj. 2/12 roku).
  - Předložte: V příloze žádosti naskenovanou rozvahu a výkaz zisku a ztrát z účetnictví za roky 2010 a 2011.

### Upozornění! Uzavřený rok je až po podání daňového přiznání na Finanční úřad.

### Poznámka:

Realizované tržby do konce aktuálního čtvrtletí (v % ročních tržeb) již nejsou součástí listu "Ostatní údaje", ale jsou v hlavičce formuláře (viz obrázek). Tento údaj musí být vyplněn vždy.

| Soubor Úpr <u>a</u> v | vy Zobrazit Data Nástroje <u>N</u> ápověda |           |                       |                  |                |                  |                  |
|-----------------------|--------------------------------------------|-----------|-----------------------|------------------|----------------|------------------|------------------|
| 6                     | ) 🙄 🍛 😐 93% - 🐵 🚺 🚺                        | 2         |                       |                  |                |                  |                  |
|                       |                                            |           | ~                     |                  |                |                  |                  |
|                       |                                            |           |                       |                  |                |                  |                  |
| Názevo                | rganizace                                  |           |                       | _                |                | IČ               | ]                |
|                       |                                            |           |                       |                  |                |                  |                  |
| Ulice                 |                                            |           |                       |                  |                | Císlo            | popisné          |
| Město                 | Real                                       | on íokres | nebo kraipřípadně ČR) |                  |                | – PSČ            |                  |
|                       |                                            |           |                       |                  |                |                  |                  |
| Oblast č              | innosti                                    |           |                       |                  |                |                  |                  |
|                       |                                            |           |                       |                  |                |                  | -                |
|                       | Aktuální rok:                              | 2009      | Realizo               | vané tržby do ko | nce aktuálního | čtvrtletí v % ro | očních tržeb: 50 |
|                       | Aktuální čtvrtletí:                        | 2         |                       |                  |                | Kom              | trolní buňka:    |
|                       | ROZVAHA                                    | Číslo     | Vzorce                | Minulost (R-1)   | Minulost (R)   | Aktuální Q       | Poznámky         |
|                       | Období do:                                 | řád ku    |                       | 2007             | 2008           | Q=2              |                  |
|                       | (kontrola aktiv a pasiv)                   |           | ř.001 - ř.067         | 0                | 0              | 0                |                  |
|                       | AKTIVA CELKEM                              | 001       | ř. 002+003+031+063    | 0                | 0              | 0                |                  |
| Α.                    | A. Pohledávky za upsaný vlastní kapitál    | 002       |                       | 0                | 0              | 0                |                  |
| Β.                    | Dlouhodobý majetek                         | 003       | ř. 004+013+023        | 0                | 0              | 0                |                  |
| B . I.                | Dlouhodobý nehmotný majetek                | 004       | ř. 005 až 012         | 0                | 0              | 0                | 24               |
| B.I.1.                | Zňzovací výdaje                            | 005       |                       | D                | 0              | 0                |                  |
| B.1.2.                | Nehmotné výsledky výzkumu a vývoje         | 006       |                       | 0                | 0              | 0                |                  |
| B.I.3.                | Software                                   | 007       |                       | 0                | 0              | 0                |                  |
| B.I.4.                | Ocenitelna prava                           | 008       |                       | 0                | 0              | D                |                  |

Procento tržeb 100 % odpovídá již předběžným výsledkům daného roku, 50 % výsledkům poloviny roku, 25 % čtvrt roku, 8 % prvnímu uzavřenému měsíci, 16 % druhému uzavřenému měsíci.

### Upozornění:

Všechny údaje ve Finančním výkazu vyplňujte v tis. Kč!

Vyplňte všechna pole ve formuláři - do nevyužitých polí prosím zadejte nuly!

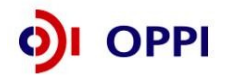

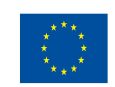

### Vyplnění listu Doplňující ostatní údaje u podvojného účetnictví - povinná pole

- Průměrný přepočtený počet zaměstnanců měl by být vyplněn vždy (pouze výjimečně v odůvodněných případech může být 0)
- Realizované tržby do konce aktuálního čtvrtletí (v % ročních tržeb) musí být vyplněno vždy
- Podíl největšího odběratele na celkové produkci (v %) musí být vyplněno vždy (v případě velmi malého podílu musí být vyplněno alespoň 0,1 %)
- Struktura tržeb (CZK atd., v %) musí být vyplněno vždy, součet všech 4 položek musí být roven 100
- Doba podnikání musí být vyplněno vždy
- Výplata dividend může být (a často je) nulová
- Aktuální stav podrozvahových závazků může být rovněž nulový
- Podíl na trhu vyplňují pouze společnosti s obratem nad 1,5 mld. Kč, pro ně je políčko povinné.

### Potvrzení správnosti dat

Po úplném vyplnění finančního formuláře proveďte pomocí tlačítka na horní liště "**Zkontrolovat** formulář" kontrolu vyplněných údajů.

Data ve finančním výkazu jsou namátkově ověřována ve sbírce listin Obchodního rejstříku.

### Obchodní rejstřík a Sbírka listin

|                                                                                                    | Obchodní rejstřík a Sbirka<br>Ministerstvo spravedlnosti Česl                                                                                                    | listin<br>ké republ                                                              | iky                                                                |                                                                    |                             |
|----------------------------------------------------------------------------------------------------|----------------------------------------------------------------------------------------------------|----------------------------------------------------------------------------------|--------------------------------------------------------------------|--------------------------------------------------------------------|-----------------------------|
|                                                                                                    | Sbírka listin:                                                                                                    |                                                                                  |                                                                    |                                                                    |                             |
| Data pro ter                                                                                          | III U P O Z O R N Ě N Í II<br>to výpis byla získána z jednotlivých rejsříkových soudů. V případě, že se dom<br>skutečným stavem věcí, kontaktujte prosím přísluš                                                                                  | l<br>níváte, že jsou<br>ný rejstříkový                                           | v poskytovanýci<br>soud.                                           | n údajích chyby či                                                 | nesoulad                    |
|                                                                                                    | Základní identifikační údaje                                                                                                    |                                                                                  |                                                                    |                                                                    |                             |
| Spisová z                                                                                             | načka: má u Krajského soudu v Hradci K                                                                                                    | rálové                                                                           |                                                                    |                                                                    |                             |
| Obchodr                                                                                               | iméno:                                                                                                    |                                                                                  |                                                                    |                                                                    |                             |
| IČO:                                                                                                  | (viz obchodní rejstřík)                                                                                                    |                                                                                  |                                                                    |                                                                    |                             |
|                                                                                                    |                                                                                                    |                                                                                  |                                                                    |                                                                    |                             |
| <i>C</i> ( 11                                                                                         | Adresa                                                                                                    |                                                                                  |                                                                    |                                                                    |                             |
| Sidio spe                                                                                             | ecnosa                                                                                                    |                                                                                  |                                                                    |                                                                    |                             |
|                                                                                                    | Přehled listin                                                                                                    |                                                                                  |                                                                    |                                                                    |                             |
| Číslo listiny                                                                                         | Typ listiny                                                                                                    | Vznik listiny                                                                    | Došlo na soud                                                      | Založeno do SL                                                     | Stráne                      |
| B 571/SL 47                                                                                           | výroční zpráva r. 2005                                                                                                    | 26.05.2006                                                                       | 22.08.2006                                                         | 23.08.2006                                                         | 39                          |
|                                                                                                    |                                                                                                    |                                                                                  | 01.11.0005                                                         | 01 11 2005                                                         | 10                          |
| B 571/SL 46                                                                                           | stanovy společnosti                                                                                                    | 14.10.2005                                                                       | 01.11.2005                                                         | 01.11.5005                                                         | 13                          |
| B 571/SL 46<br>B 571/SL 45                                                                            | stanovy společnosti<br>notářský zápis NZ 189/2005                                                                                                    | 14.10.2005<br>09.08.2005                                                         | 24.08.2005                                                         | 24.08.2005                                                         | 95                          |
| B 571/SL 46<br>B 571/SL 45<br>B 571/SL 44                                                             | stanovy společnosti<br>notářský zápis INZ 189/2005<br>výroční zpráva - za rok 2004                                                                                                    | 14.10.2005<br>09.08.2005<br>17.05.2005                                           | 24.08.2005<br>29.07.2005                                           | 24.08.2005<br>29.07.2005                                           | 95<br>41                    |
| B 571/SL 46<br>B 571/SL 45<br>B 571/SL 44<br>B 571/SL 44                                              | stanovy společnosti<br>inotäřský zápis NZ 189/2005<br>výroční zpráva – za rok 2004<br>notářský zápis, stanovy společnosti, účetní uzávěrky, ostatní, podpisové vzory                                                                              | 14.10.2005<br>09.08.2005<br>17.05.2005<br>25.06.2004                             | 24.08.2005<br>29.07.2005<br>27.07.2004                             | 24.08.2005<br>29.07.2005<br>27.07.2004                             | 95<br>41<br>160             |
| B 571/SL 46<br>B 571/SL 45<br>B 571/SL 44<br>B 571/SL 43<br>B 571/SL 43<br>B 571/SL 42                | stanovy společnosti<br>nostářský zápis NZ 139/2005<br>vývořní správa – za rok 2004<br>nodrášký zápis, stanovy společnosti, účetní uzávěrky, ostatní, podpisové vzory<br>vývořní zpráva                                                            | 14.10.2005<br>09.08.2005<br>17.05.2005<br>25.06.2004<br>28.04.2003               | 24.08.2005<br>29.07.2005<br>27.07.2004<br>21.07.2003               | 24.08.2005<br>29.07.2005<br>27.07.2004<br>21.07.2003               | 95<br>41<br>160<br>67       |
| B 571/SL 46<br>B 571/SL 45<br>B 571/SL 44<br>B 571/SL 44<br>B 571/SL 43<br>B 571/SL 42<br>B 571/SL 42 | jstanovy polečnosti<br>notářský zápis NZ 189/2005<br>notářský zápis, tanovy společnosti, účetní uzávěrky, ostatní, podpisové vzory<br>vjeoľní zápis, stanovy společnosti, účetní uzávěrky, ostatní, podpisové vzory<br>vjeoľní zánovy společnosti | 14.10.2005<br>09.08.2005<br>17.05.2005<br>25.06.2004<br>28.04.2003<br>30.05.2003 | 24.08.2005<br>29.07.2005<br>27.07.2004<br>21.07.2003<br>09.06.2003 | 24.08.2005<br>29.07.2005<br>27.07.2004<br>21.07.2003<br>09.06.2003 | 95<br>41<br>160<br>67<br>19 |

### Postup odeslání finančního výkazu do aplikace eAccount

Po vyplnění a zkontrolování formuláře klikněte na tlačítko "*Podepsat a odeslat*" na konci formuláře.

Před odesláním ještě uveďte své uživatelské jméno a heslo pro přístup do aplikace eAccount a klikněte na tlačítko OK:

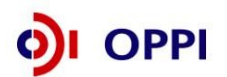

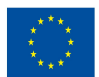

| /ebový s                              | erver                    |                    |              |               |
|---------------------------------------|--------------------------|--------------------|--------------|---------------|
| UBL:                                  | https://eaccount-test.c: | zechinvest.ora/Web | Form/Projekt | y/Receive602F |
| <u>o</u> rre.                         |                          |                    |              |               |
| <u>o</u> n <b>e</b> .<br><b>⊘</b> Ově | 'ení                     |                    |              |               |

Po podepsání dokumentu elektronickým podpisem se formulář RŽ odešle do aplikace eAccount. Při odesílání musíte být opět připojeni k Internetu! Úspěšný import formuláře je indikován následující hláškou:

| 602XML Filler                                                                           |        |
|-----------------------------------------------------------------------------------------|--------|
| Navázání spojení se serverem proběhlo v pořádku a data byla úspěšně odeslána na server. |        |
| Octově z za volune                                                                      |        |
| Odpoved ze serveru.                                                                     |        |
| Finanční výkaz byl v pořádku naimportován                                               |        |
|                                                                                         |        |
|                                                                                         |        |
|                                                                                         |        |
|                                                                                         |        |
|                                                                                         |        |
|                                                                                         |        |
|                                                                                         |        |
|                                                                                         |        |
|                                                                                         |        |
|                                                                                         | ~      |
| Náhled tisku Iisk Uložit jako                                                           | Zavřít |

### 1.1.2.2 Pokyny pro žadatele bez dvouleté podnikatelské historie

A/ Žadatel je založen tuzemským subjektem s podnikatelskou historií (FO, PO)<sup>1</sup> dále jen "mateřská společnost".

**V případě sdružení (mateřských společností)** žadatel vyplní v příslušném formuláři informace o podnikatelských subjektech, podílejících se majoritně na rozhodování v nově vzniklé společnosti, přičemž každý jednotlivý z nich vyplní ještě za sebe příslušné finanční výkazy dle typu subjektu.

- A1 Vyplňte vstupní formulář minimálně v rozsahu zahajovací rozvahy v aktuálním Q. Ostatní roky vyplníte nulu.
- A2 Ve formuláři pro sdružení vyplňte počet mateřských společností a jejich majetkový podíl v žadateli.
- A3 Dle počtu mateřských společností, podílejících se majoritně na rozhodování v nově vzniklé společnosti, vyplňte příslušný počet formulářů pro vstupní ekonomické hodnocení rating. Tento rating se nazývá ratingem sdružení a nahrazuje rating žadatele.

<sup>&</sup>lt;sup>1</sup> FO - Fyzická osoba – podnikatel, PO – Právnická osoba (s.r.o., a.s. apod.)

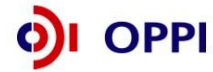

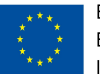

### V detailu žadatele zaškrtněte pole "Žadatel podniká kratší dobu než 2 uzavřená účetní období".

| Základní údaje o                            | žadateli                                                                                                    |       |
|---------------------------------------------|----------------------------------------------------------------------------------------------------|-------|
| Právní forma                                | 121 - Akciová společnost                                                                                                    | *     |
| Obchodní jméno *                            | Colognia press, a.s.                                                                                                    |       |
| IČ *                                        | 26186292 DIČ CZ26186292                                                                                                    |       |
| Velikost podniku                            | Střední 🗸                                                                                                    |       |
| Žadatel je MSP dle                          | Nařízení Komise č.800/2008 ? 🗹 Žadatel je plátce DPH 🗌                                                                                |       |
| Hlavní oblast podr                          | nikání dle CZ-NACE * (Výběr lze provést tlačítkem vpravo)                                                                             |       |
| 18100 - Tisk a činn                         | osti související s tiskem                                                                                                    |       |
|                                             | Motivační účinek. V případě neobdržení dotace:                                                                                        | Výběr |
| Projekt by byl reali<br>snížila předpokláda | zován, avšak ve významně nižší velikosti nebo rozsahu, pokud se jedná o investiční náklady a úměrně tomu by se<br>Iná úspora energie. | 0     |
| Projekt by byl reali                        | zován, avšak žadatel by do projektu investoval významně nižší objem vlastních nebo cizích finančních zdrojů.                          | 0     |
| Projekt by vůbec n                          | ebyl realizován.                                                                                                    | 0     |
| (Motivační účinek musí                      | být vybrán v případě, že žadatel je velký podnik.)                                                                                    |       |
| Žadatel podniká kra                         | tší dobu než 2 uzavřená účetní období 🗹 🛶 Zaškrtněte v případě podnikání                                                              |       |
|                                             | kratšího než 2 uzavřená účetní období                                                                                                 |       |
|                                             |                                                                                                    |       |
|                                             | Vyniedat V ARES                                                                                                    | OK    |

Při vyplňování formulářů mateřských společností postupujte obdobně jako u žadatele s historií.

Upozornění: Pro splnění definice MSP se posuzují i spřízněné osoby žadatele v závislosti na majetkovém podílu!

# *B/* Žadatel je založen subjektem s podnikatelskou historií v zahraničí, dále jen "zahraniční mateřská společnost".

V případě sdružení (mateřských společností) žadatel vyplní v příslušném formuláři informace o podnikatelských subjektech podílejících se majoritně na rozhodování ve vzniklé společnosti, přičemž každý jednotlivý z nich vyplní ještě za sebe příslušné finanční výkazy dle typu subjektu.

- B1 Vyplňte vstupní formulář minimálně v rozsahu zahajovací rozvahy.
- B2 Ve formuláři pro sdružení vyplňte počet mateřských společností a jejich majetkový podíl v žadateli.
- B3 V případě kombinace tuzemské a zahraniční mateřské společnosti vyplňte dle počtu a typu tuzemských mateřských společností příslušný počet formulářů pro vstupní ekonomické hodnocení rating. Tento rating se nazývá ratingem sdružení a nahrazuje rating žadatele.
- B4 U zahraniční mateřské společnosti žadatel doloží ekonomickou historii ratingem od ratingové agentury akceptované ČNB (viz tabulka Seznam agentur pro úvěrové hodnocení). Ve smyslu platné legislativy EU/ČR jsou uvedené ratingové agentury jedinými subjekty, které je možné akceptovat v případě hodnocení zahraničních žadatelů.<sup>2</sup> Další povinou přílohou je zpráva auditora (pokud existuje) nebo naskenovaná Rozvaha a Výkaz zisků a ztrát za poslední dvě uzavřená

Tel: +420 277 778 530; Fax: +420 277 778 580; e-mail: ccb@creditbureau.cz

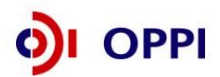

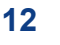

<sup>&</sup>lt;sup>2</sup> V případě, že žadatel nemá hodnocení od některé z uvedených ratingových agentur, může být analyzován a ohodnocen řádně vybraným smluvním partnerem MPO. Tuto službu zajišťuje CCB - Czech Credit Bureau a u zahraničních společností jsou žadateli účtovány náklady na zpracování takové analýzy.

Kontakt: CCB – Czech Credit Bureau, a.s.

Na Vítězné pláni 1719/4, 140 00 Praha 4

účetní období. Zadané tuzemské a zahraniční mateřské společnosti musí dohromady uplatňovat v žadateli rozhodující vliv.

### Seznam agentur pro úvěrové hodnocení

| ldentifikační               | Obchodní                                                     |                                                                                                    | Právní                | Platnost  | zápisu   |
|-----------------------------|--------------------------------------------------------------|----------------------------------------------------------------------------------------------------|-----------------------|-----------|----------|
| číslo                       | firma *)                                                     | Sídlo                                                                                                 | forma                 | od        | do       |
| bez IČ                      | Fitch, INC                                                   | One State Street Plaza, New<br>York, New York 10004, USA                                              | INC.                  | 8.2.2008  |          |
| 1316230                     | <u>Fitch Ratings</u><br>LTD                                  | 101 Finsbury Pavement, Londýn,<br>EC2A 1RS, Velká Británie                                            | LTD                   | 8.2.2008  |          |
| 25645749                    | <u>Moody's</u><br><u>Central Europe</u><br><u>a.s.</u>       | Washingtonova 17, 110 00 Praha<br>1, Česká republika                                                  | akciová<br>společnost | 16.4.2008 | 7.9.2010 |
| bez IČ                      | <u>Moody's</u><br><u>Investors</u><br><u>Service, Inc.</u>   | 1209 Orange Street, City of<br>Wilmington, County of New<br>Castle, Delaware, USA                     | Inc.                  | 14.5.2008 |          |
| 1950192                     | <u>Moody's</u><br><u>Investors</u><br><u>Service Limited</u> | 2 Minster Court, Mincing Lane,<br>Londýn EC3R 7XB, Velká<br>Británie                                  | Limited               | 14.5.2008 |          |
| 344 765 961<br>R.C.S. Paris | <u>Moody's</u><br><u>France SAS</u>                          | 92 à 96 bis, boulevard<br>Haussmann – 74 à 80, rue<br>d´Anjou, 75008, Paříž,<br>Francouzská republika | SAS                   | 14.5.2008 |          |

| podle § 12b zákona č. 21/1992 Sb. | , o bankách, | ve znění | pozdějších | předpisů |
|-----------------------------------|--------------|----------|------------|----------|
|-----------------------------------|--------------|----------|------------|----------|

### 4.5.2012

Zdroj: http://www.cnb.cz/cs/dohled\_financni\_trh/seznamy/seznam\_ratingovych\_agentur/index.html

Upozornění: Pro splnění definice MSP se posuzuje i mateřská společnost žadatele v závislosti na majetkovém podílu!!

Naskenované finanční výkazy je nutné doložit i za mateřskou firmu.

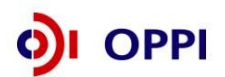

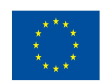

### 1.1.3 Použití stávajícího ratingu

Pokud má žadatel již vypočtený rating a tento rating (netýká se ratingu vypočteného na základě FV předloženého za mateřskou společnost nebo garanta v jiném projektu) může ho použít tak, že klikne na detailu ekonomického hodnocení na "Použít poslední ekonomické hodnocení". **Platnost ratingu je 6 měsíců od data prvního výpočtu.** 

|      | CZECHINVEST                       |                    |                       | 2            | ~               |                        | 2               | Uživatel<br>Doležal Jarosli<br>Správa účtu O | av<br>Idhlásit       |
|------|-----------------------------------|--------------------|-----------------------|--------------|-----------------|------------------------|-----------------|----------------------------------------------|----------------------|
|      | SEZNAM PROJEKTŮ                   | Projekt            | Registrační<br>žádost | Plná žádost  | Žádost o platbu | Monitoring<br>projektu | Výběrová řízení | Změna projektu                               | Nástěnka<br>projektu |
| Info | rmace o programech nalez          | nete <u>zde</u>    |                       |              |                 |                        |                 |                                              |                      |
| Ek   | onomické hodnocení p              | rojektu "Tes       | t''                   |              |                 |                        | 🤣 Nápověda      |                                              |                      |
| Nov  | ý finanční výkaz <u>Stažení e</u> | kistujícího finanč | ního výkazu           |              |                 |                        | ~ .             |                                              |                      |
|      |                                   |                    | Datum výp             | očtu ratingu |                 |                        |                 |                                              |                      |
| 30   | 09.2009                           |                    |                       |              |                 |                        |                 |                                              |                      |
| Pot  | žít poslední ekonomické ho        | dnocení            |                       |              |                 |                        |                 |                                              |                      |

V detailu projektu v seznamu žadatelů se zobrazí příkaz, že žadatel si přeje použít stávající rating (tzn. poslední vypočtené ekonomické hodnocení).

Po odeslání RŽ se automaticky vygeneruje původní FV (na jehož základě byl rating v minulosti vypočítán), který musí zůstat uložený v seznamu dokumentů (Nemazat!). Žadatel uvedený dokument elektronicky podepíše.

Analytik ratingu má právo vyžádat si dodatečné informace k finančním výkazům, nebo aktuální údaje k výpočtu ratingu, zejména pokud ve sledovaném období žadatel již podal nové daňové přiznání, nebo pokud vyplněné údaje nebudou souhlasit s oficiálními výsledky zveřejněnými v obchodním rejstříku. V případě zjištěných odchylek může být FV vrácen k opravě.

| CZECHINVEST                                                                                                    |                                                                        |                       | 11-1-                  |                 |                        |                     | Uživatel<br>Doležal Jarosl<br>Správa účtu <u>C</u> | av<br><u>)dhlásit</u> |
|----------------------------------------------------------------------------------------------------|------------------------------------------------------------------------|-----------------------|------------------------|-----------------|------------------------|---------------------|----------------------------------------------------|-----------------------|
| SEZNAM PROJEKTŮ                                                                                                    | Projekt                                                                | Registrační<br>žádost | Plná žádost            | Žádost o platbu | Monitoring<br>projektu | Výběrová řízení     | Změna projektu                                     | Nástěnka<br>projektu  |
| Informace o programech nalezn                                                                                                  | ete <u>zde</u>                                                         |                       |                        |                 |                        |                     |                                                    |                       |
| Detail projektu "Test"                                                                                                    |                                                                        |                       |                        |                 |                        |                     | 🛷 Nápov                                            | věda                  |
| <u>Seznam dokumentů Sledová</u><br>Název programu / podprogramu:<br>Popis programu:<br>Platnost výzvy do:<br>Název projektu: * | ní lhút projektu<br>Nemovitosti - Vý<br>5.<br>01<br>30.04.2011<br>Test | zva II<br>źzva II (   | Nemovitosti - Výzv     | va II)          | Detailı                | ní informace o prog | ramu                                               |                       |
| Seznam žadatelů a jejich fina                                                                                                  | ančních výkazů                                                         |                       |                        |                 |                        |                     | Uložit Odstra                                      | init                  |
| Žadatel                                                                                                    |                                                                        |                       | Typ FV                 | Stav výpo       | čtu ratingu            | Datum podání FV     | Zdroj dat FV                                       |                       |
| Honeywell International s.r.o.                                                                                                 |                                                                        | Finanční výkaz        | <u>z pro korporace</u> | rating nevy     | oočítán                | 5                   | Stávající rating                                   |                       |

Všichni žadatelé musí mít řádně vyplněný finanční výkaz nebo vybráno ekonomické hodnocení.

Pokud již žadatel vybral použití stávajícího ratingu, ale chce místo něj použít opět FV, jde do detailu ekonomického hodnocení a klikne na tlačítko "Použít FV místo posledního ekonomického hodnocení".

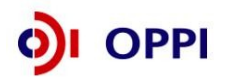

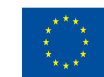

|      |                                    |                            |                       | 1            | X               |                        |                 | Uživatel<br>Doležal Jaros<br>Správa účtu | slav<br><u>Odhlásit</u> |
|------|------------------------------------|----------------------------|-----------------------|--------------|-----------------|------------------------|-----------------|------------------------------------------|-------------------------|
|      | SEZNAM PROJEKTŮ                    | Projekt                    | Registrační<br>žádost | Plná žádost  | Žádost o platbu | Monitoring<br>projektu | Výběrová řízení | Změna projektu                           | Nástěnka<br>projektu    |
| Info | ormace o programech nalez          | nete <u>zde</u>            |                       |              |                 |                        |                 |                                          |                         |
| Ek   | onomické hodnocení p               | rojektu "Tes               | t''                   |              |                 |                        | 🤣 Nápověda      |                                          |                         |
| Nov  | vý finanční výkaz <u>Stažení e</u> | <u>kistujícího finanči</u> | ního výkazu           |              |                 |                        | ~               |                                          |                         |
|      |                                    |                            | Datum výp             | očtu ratingu |                 |                        |                 |                                          |                         |
| 30   | .09.2009                           |                            |                       |              |                 |                        |                 |                                          |                         |
| Pot  | ižít FV místo posledního eko       | onomického hodn            | oceni                 |              |                 |                        |                 |                                          |                         |

Tímto tlačítkem ("Použít FV místo posledního ekonomického hodnocení") si žadatel zvolí, že místo posledního ekonomického hodnocení, chce použít finanční výkaz. Nejde tedy o "Odeslání posledního ekonomického hodnocení", ale pouze volbu, že místo posledního ekonomického hodnocení bude žadatel odesílat do systému nový finanční výkaz.

Pozn. Odkaz "**Použít FV místo posledního ekonomického hodnocení**" se zobrazí pouze pokud žadatel má nějaký finanční výkaz již nahrán v eAccountu.

Pokud již byl ke konkrétní žádosti odeslán formulář finančního výkazu, který byl následně vrácen žadateli k opravě chyb, tak již nelze použít stávající rating, ale je potřeba opravit ve formuláři chyby a znovu jej odeslat!

### 1.1.4 Rozvaha a výkaz zisku a ztrát za poslední 2 uzavřená období

Data ve Finančním výkazu jsou dokládána naskenovanou kopií Rozvahy a Výkazu zisku a ztráty za poslední 2 uzavřená účetní období.

|              |                                              |       | ROZVAHA<br>odušeném roz | sahu               | Obchodní firma nebo j   | iný název účetní jedno |
|--------------|----------------------------------------------|-------|-------------------------|--------------------|-------------------------|------------------------|
|              |                                              | :1    | prosinec 200            | 4                  | Sidio nebo bydliátě úč  | etní jednotky          |
|              |                                              | DE    | alých tisicích Kč)      |                    | a misto podrikani lisi- | a se od bydliste       |
| FIL          | HPADER KRALOW                                |       | IC                      |                    |                         |                        |
| (4)          | -5-00-0005                                   |       | 1                       |                    |                         |                        |
| Označení     | AKTIVA                                       | Ĉíslo | 3                       | Běžné účetní obdol | bí                      | Minulé úč. obdo        |
|              | b                                            | c     | Brutto                  | Korekce<br>2       | Netto                   | Netto                  |
| 1            | AKTIVA CELKEM (f. 02 + 03 + 07 + 12) = f. 13 | 001   | 21 073                  | 3 532              | 17 541                  | 11 601                 |
| A            | Pohledávky za upsaný základní kapitál        | 002   |                         |                    |                         |                        |
| B.           | Dlouhodobý majetek (ř. 04 až 06)             | 003   | 12 692                  | 3 493              | 9 199                   | 6 560                  |
| 8. 1.        | Dlouhodobý nehmotný majetek                  | 004   | 235                     | 235                | 0                       | 0                      |
| B. II,       | Dicuhodobý hmotný majetek                    | 005   | 12 457                  | 3 258              | 9 199                   | 6 560                  |
| B. III.      | Dicuhodobý finanční majetek                  | 006   | 1                       | 0                  | 572                     | 1                      |
| C.           | Oběžná aktiva (ř. 08 až 11)                  | 007   | 8 253                   | 39                 | 8 214                   | 4 972                  |
| C. I.        | Zásoby                                       | 008   | 1 180                   | 0                  | 1 180                   | 1 654                  |
| C. II.       | Dlouhodobé pohledávky                        | 009   | ¥ i                     |                    |                         |                        |
| C. III.      | Krátkodobě pohledávky                        | 010   | 5.410                   | 39                 | 5 371                   | 1 534                  |
| C. IV.       | Krátkodobý finanční majetek                  | 011   | 1 663                   | 0                  | 1 663                   | 1 784                  |
| D. I.        | Časové rozlišení                             | 012   | 128                     | 0                  | 128                     | 69                     |
|              | Casove rozlišeni                             | 012   | 128                     | 0                  | 128                     | 69                     |
| 14 -<br>12 - |                                              |       |                         |                    |                         |                        |
|              |                                              |       |                         |                    |                         |                        |

### Příklad naskenované Rozvahy

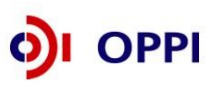

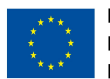

Rozvahu a Výkaz zisku a ztráty za poslední 2 uzavřená účetní období je třeba naskenovat a v předepsaném formátu pro zasílané přílohy zaslat elektronicky prostřednictvím aplikace eAccount společně s Registrační žádostí a formulářem Finančního výkazu na CzechInvest.

Postup pro vkládání a podepisování dokumentů naleznete v kapitole 1.1.6 Vložení dokumentů a jejich elektronický podpis.

### 1.1.5 Vyplnění Registrační žádosti (RŽ)

Registrační žádost je on-line elektronický formulář, který se v aplikaci eAccount zobrazí po rozkliku záložky "*Registrační žádost*" v horní liště "*Seznam projektů*".

| CZECHINVEST                      |                                                |                          |                                      | Uživatel<br>Študent Miroslav<br><u>Správa účtu Odhlásit</u> |
|----------------------------------|------------------------------------------------|--------------------------|--------------------------------------|-------------------------------------------------------------|
| SEZNAM PROJEKTŮ                  | Projekt Registrační Plna<br>žádost Plna        | žádost Žádost o platbu   | Monitoring<br>projektu Výběrová říze | ení Nástěnka Doplňkové údaje projektu projektu              |
| Informace o programech nal       | znete <u>zde</u>                               |                          |                                      |                                                             |
| Registrační žádost proj          | ektu   ''Eko-energie - úspora energi           | 9"                       |                                      | 🛷 Nápověda                                                  |
| Zaki. udaje Zaki. údaje o        | žadateli Zákl. údaje o projektu Adresa         | mista realizace Prohláše | ni žadatele                          |                                                             |
| Název (pod)programu              | Eko-energie - Dotace - Výzva III               |                          |                                      |                                                             |
| Aktuální stav                    | Zakládá se registrační žádost                  |                          |                                      |                                                             |
|                                  | Podporova                                      | ná aktivita              |                                      | Výběr                                                       |
| Zvyšování účinnosti při výrobě a | spotřebě energie, využití druhotných zdrojů en | ergie - úspory energie   |                                      | 0                                                           |
| OZE - Malé vodní elektrárny - v  | ýroba elektrické energie                       |                          |                                      | 0                                                           |
|                                  |                                                |                          |                                      | 0                                                           |
|                                  |                                                |                          |                                      | 0                                                           |
|                                  |                                                |                          |                                      | 0                                                           |
|                                  |                                                |                          |                                      | 0                                                           |
| Registrační žádost je možné      | odeslat pouze z poslední záložky "Prohláše     | ní žadatele".            | žit Ověřit data před podáním         | celé Registrační žádosti                                    |

- Registrační žádost obsahuje 5 záložek, které je nutné vyplnit: Základní údaje
  - Základní údaje o žadateli
  - Základní údaje o projektu
  - Adresa místa realizace
  - Prohlášení žadatele

### Požadované přílohy RŽ:

- naskenované rozvahy a výkazy zisku a ztrát za poslední 2 uzavřená účetní období
- finanční výkaz ve formátu 602 xml filler
- dokument "Motivační účinek" s popisem motivačních účinků žadatele (vyplňují pouze velké podniky)

Pokud je žadatel velký podnik, je povinen vložit do dokumentace projektu dokument s názvem "Motivační účinek" s podrobným popisem motivačních účinků žadatele. V registrační žádosti v eAccountu zvolí žadatel (velký podnik) jednu z nabízených možností, v jakém rozsahu bude projekt realizován v případě, že mu nebude udělena dotace. Tuto zvolenou odpověď upřesní a podrobněji popíše právě v dokumentu "Motivační účinek", který následně vloží do seznamu dokumentů a elektronicky jej podepíše.

Při vyplňování formuláře využívejte kontextové nápovědy v pravém horním rohu obrazovky označenou takto: **Nápověda** 

Po vyplnění údajů jakékoliv záložky RŽ průběžně ukládejte vepsané informace, neboť existuje nebezpečí, že v případě výpadku může dojít ke ztrátě již vepsaných dat!

Po zaškrtnutí souhlasu se všemi prohlášeními v poslední záložce "Prohlášení žadatele" přejděte na

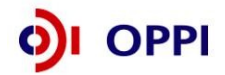

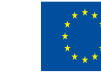

### záložku Projekt – Seznam dokumentů.

### 1.1.6 Vložení dokumentů a jejich elektronický podpis

V záložce **Projekt – Seznam dokumentů** vygenerujte nejprve dokument "Registrační žádost" a elektronicky podepište. Návod, jak postupovat, najdete v Nápovědě.

| CZECHINVEST                                                                   |                       | Tele        | 2               | 2           |                        |              | U<br>Štude<br><u>Správa úč</u> | živatel<br>nt Miroslav<br><u>:tu Od</u> | v<br><u>hlásit</u>          |
|-------------------------------------------------------------------------------|-----------------------|-------------|-----------------|-------------|------------------------|--------------|--------------------------------|-----------------------------------------|-----------------------------|
| SEZNAM PROJEKTŮ Projekt                                                       | Registrační<br>žádost | Plná žádost | Žádost o pla    | atbu        | Monitoring<br>projektu | Výběrová říz | ení Nást<br>proj               | ěnka I                                  | Doplňkové údaje<br>projektu |
| nformace o programech naleznete <u>zde</u>                                    |                       |             |                 |             |                        |              |                                |                                         |                             |
| Seznam dokumentů   "Eko-energie - úsp                                         | ora energie"          |             |                 |             |                        |              |                                | Nánově                                  | da                          |
|                                                                               |                       |             |                 |             |                        |              |                                | , napore                                |                             |
| Seznam dokumentů                                                              |                       |             |                 |             |                        |              |                                |                                         |                             |
| Seznam dokumentů O Seznam nedoručených listi                                  | inných příloh projek  | tu          |                 |             |                        |              |                                |                                         |                             |
|                                                                               | milyen pillen projek  | .u          |                 |             |                        |              |                                |                                         |                             |
|                                                                               |                       |             |                 |             |                        |              |                                | 1                                       | 2                           |
| Typ dokumentu                                                                 |                       | Platný      | Název           |             | Datum vložení          | Datu         | m Uživate                      | Počet                                   |                             |
| No. Financial college                                                         |                       |             | dokumentu       |             |                        | doruč        | eni                            | podpisi                                 | 1                           |
| ERP (Einanční realizovatelnost projektu)                                      |                       |             |                 |             |                        |              |                                |                                         |                             |
| Odstoupení žadatele od projektu před podpisem/p                               | usiaboa o             |             |                 |             |                        |              |                                |                                         |                             |
| Tozhodnutí                                                                    |                       |             |                 |             |                        |              |                                |                                         |                             |
| Odůvodnění změny identifikace žadatele                                        |                       |             |                 |             |                        |              |                                |                                         |                             |
| 🖀 ostatní                                                                     |                       |             |                 |             |                        |              |                                |                                         |                             |
| 🗊 Plná žádost                                                                 |                       |             |                 |             |                        |              |                                |                                         |                             |
| Podklady pro rating zahr. společností                                         |                       |             |                 |             |                        |              |                                |                                         |                             |
| Potvrzení o výši poskytnuté veřejné podpory forma                             | ou záruky             |             |                 |             |                        |              |                                |                                         |                             |
| Příloha k dani z příjmu                                                       |                       |             |                 |             |                        |              |                                |                                         |                             |
| Uregistrachi zadost                                                           |                       |             |                 |             |                        |              |                                |                                         |                             |
| E Rosana                                                                      |                       |             |                 |             |                        |              |                                |                                         |                             |
| Smiouva obdavateli biomasy<br>Stanovisko o svuladu s Integrovaným plánom rozi | voio mõst             |             |                 |             |                        |              | _                              |                                         |                             |
| Studie proveditelnost                                                         | oje mest              |             |                 |             |                        |              |                                |                                         |                             |
| Výkaz zisků a ztrát                                                           |                       |             |                 |             |                        |              |                                |                                         |                             |
| Vymezení vlastnických vztahů na území, týkající                               | se projektu (smlouv   | a           |                 |             |                        |              |                                |                                         |                             |
| 🗉 o smlouvě budoucí kupní, smlouva o najmu, dokla                             | d o vlastnictví apod  | .)          |                 |             |                        |              |                                |                                         |                             |
| Výpis z katastru nemovitostí nebo jiný doklad                                 |                       |             |                 |             |                        |              |                                |                                         |                             |
| Výpis z obchodního rejstříku                                                  |                       |             |                 |             |                        |              |                                |                                         |                             |
| zamítnutí žádosti                                                             |                       |             |                 |             |                        |              |                                |                                         |                             |
|                                                                               |                       | <b>`</b>    |                 |             |                        |              |                                | 1                                       | 2                           |
|                                                                               |                       |             |                 |             |                        |              |                                |                                         |                             |
| 🖺 Dokument 🕅 Dokument ze šahlonv 🛱 Detail doki                                | imentu (zde můžete    | dokument P  | ektronicky node | nsat)       | Smazat dokum           | ent          |                                |                                         |                             |
|                                                                               |                       |             |                 |             |                        | -            |                                |                                         |                             |
|                                                                               | KI                    | knutím na   | a tuto ikonu    | vva         | eneruite               |              |                                |                                         |                             |
|                                                                               |                       | vou rogio   | trační žádov    | - 19<br>- 1 |                        |              |                                |                                         |                             |
|                                                                               |                       |             |                 | οι. L       |                        |              |                                |                                         |                             |
|                                                                               | po                    | kračujte o  | ale kontexto    | ove         | napovédy.              |              |                                |                                         |                             |

OPPI

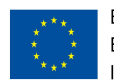

#### Seznam dokumentů

Seznam dokumentů ○ Seznam nedoručených listinných příloh projektu

|                     | Typ dokumentu                                                                                                    | Platný |     | Název<br>dokumentu          |          | Datum vložení       |     | Datum<br>doručení | Uživatel    | 12<br>Počet<br>podpisů |
|---------------------|----------------------------------------------------------------------------------------------------|--------|-----|-----------------------------|----------|---------------------|-----|-------------------|-------------|------------------------|
|                     | Změnový list PŽ<br>17_02_F_Předběžné posouzení přijatelnosti<br>17_04_F_Vyrozumění žadatele o posouzení žádosti o<br>poskytnutí dotace<br>17_12_F_Dopis o zamitnutí žádosti o poskytnutí dotace<br>17_13_F_Výzva k podpisu Podmínek<br>17_14_F_Podmínky poskytnutí dotace pro projekt<br>17_15_F_Dopis o udělení a výši veřejné podpory de minimis<br>17_20_F_Rozhodnutí o poskytnutí dotace<br>17_23_F_Dodatek k Rozhodnutí a Podmínkám<br>Daňové přiznání<br>Finanční výkaz<br>FRP (Finanční realizovatelnost projektu)<br>Motivační účinek<br>Odstoupení žadatele od projektu před podpisem/po podpisu |        |     |                             |          |                     |     | UUUUEEIII         |             | pooprou                |
|                     | Odůvodnění změny identifikace žadatele<br>ostatní                                                                                                    | ano    | 270 | <u>Finanční výkaz</u><br>FV | <b>2</b> | 31.3.2010 14:10:10  | 0   |                   | Holý<br>Jan | 0                      |
| <b>Working m</b> ốm | Plná žáčost<br>Podnikatelský záměr<br>Potvrzení o vyši poskytnuté veřejné podpory formou záruky<br>Příloha k dani z přímu                                                                                                    |        |     |                             |          |                     |     |                   |             |                        |
| 1                   | Dokument 访 Dokument ze Sablony 🛎 Detail dokumentu (zde                                                                                                    | můžete | dok | ument elektronick           | y pod    | epsat) 🖉 Smazat dok | ume | nt                |             | 1 2                    |

Dále do záložky **Projekt – Seznam dokumentů** vložte naskenované rozvahy a výkazy zisku a ztrát za sledované období a elektronicky podepište.

### Předepsané formáty pro zasílané přílohy prostřednictvím aplikace eAccount:

Do dokumentace můžete vložit elektronickou přílohu(y) v povoleném formátu (pdf, doc, rtf, xls, jpg, gif, png, txt, htm, fo) do maximální velikosti 2 MB.

Pozn.: Elektronické přílohy lze zasílat také zkomprimované do formátu .zip.

Velký podnik dále vloží dokument s názvem "Motivační účinek" s podrobným popisem motivačních účinků žadatele a elektronicky jej podepíše.

Dokumenty vložte do položky "ostatní".

**Soubor** - Slouží pro vložení souboru do systému eAccount. Soubor lze zadat do systému prostřednictvím tlačítka "Procházet", které zajistí výběr souboru z dostupných disků počítače. Po zadání odpovídajícího Názvu dokumentu a případně jeho popisu dokumentu je možné prostřednictvím tlačítka "Uložit" - vložit a uložit odpovídající soubor do eAccount.

Pro zobrazení nahraného dokumentu je zapotřebí přejít na obrazovku Seznam dokumentů.

Obsah vybraného dokumentu lze zobrazit kliknutím na Název dokumentu v seznamu dokumentů.

**Dokument lze smazat** kliknutím na ikonu <sup>Q</sup>v <u>Seznamu dokumentů.</u> Dokument, jehož datum vložení je starší než poslední změna stavu projektu, je možné pouze **zneplatnit**. Nelze tedy smazat dokument, po jehož vložení došlo ke změně stavu projektu. V takovém případě autor dokumentu zneplatní původní dokument a případně vloží aktuálnější verze stejného dokumentu.

### Poznámka

Ikona pro smazání dokumentu 🖉 je přístupná po vložení dokumentu do eAccountu.

| 1 | ostatní | ano | ۵ | Rozvaha 2005            | 2       | 9.7.2008 12:59:45 | 0 |  |
|---|---------|-----|---|-------------------------|---------|-------------------|---|--|
| 1 | ostatni | ano | ۵ | <u>Výkaz zisku 2005</u> | <b></b> | 9.7.2008 13:00:03 | 0 |  |
| 1 | ostatni | ano | ۵ | Rozvaha 2006            | 2       | 9.7.2008 13:02:48 | 0 |  |
| 1 | ostatni | ano |   | <u>Výkaz zisku 2006</u> | <b></b> | 9.7.2008 13:03:10 | 0 |  |
| 1 | ostatni | ano | ۵ | Rozvaha 2007            | 2       | 9.7.2008 13:03:44 | 0 |  |
| 1 | ostatní | ano | ۵ | Výkaz zisku 2007        | 2       | 9.7.2008 13:04:10 | 0 |  |
| 1 | ostatní | ane | 0 | Finanční výkaz 602 xml  | 2       | 9.7.2008 13:04:34 | 0 |  |

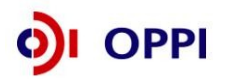

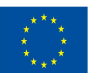

Podepisování dokumentů se provede pomocí ikony složka, která otevře detail dokumentu.

| CZECHIN                                 | /est                      |             |                  | -T-I-        | ~               |            |                | Uživate<br>TEST NEM | H<br>TEST |
|-----------------------------------------|---------------------------|-------------|------------------|--------------|-----------------|------------|----------------|---------------------|-----------|
| SEZNAM DDO                              | IEV TŮ                    | Desight     | Registrační      | Diné žédent  | Žádast s slathu | Monitoring | Zmžen amialdu  | Nástěnka            | Udniasit  |
| SEZNAM PRO                              | JEKTU                     | Projekt     | žádost           | Pina zadost  | Zadost o platbu | projektu   | Zmena projektu | projektu            |           |
| Informace o program<br>Detail dokumenti | ech nalezne<br>i projektu | "Projekt te | est"             |              |                 |            |                | Ø                   |           |
|                                         | , projenta                |             |                  |              |                 |            | C              | ×                   |           |
| Typ dokumentu                           | ostatní                   |             |                  |              |                 |            |                |                     |           |
| Název dokumentu *                       | Rozvaha                   | 2006        |                  |              |                 |            |                |                     |           |
| Popis dokumentu                         |                           |             |                  |              |                 |            |                | ~                   |           |
|                                         |                           |             |                  |              |                 |            |                | _                   |           |
| LIRI                                    |                           |             |                  |              |                 |            |                | <u>×</u>            |           |
| Datum vložení                           | 9.7.2008                  | 13:02:48    |                  |              |                 |            |                |                     |           |
| Datum doručení                          |                           |             |                  |              |                 |            |                |                     |           |
| Datum odeslání                          |                           |             |                  |              |                 |            |                |                     |           |
|                                         |                           | E           | odepsat dokument | Zpět         | Zobrazi         | t dokument | OK             |                     |           |
|                                         |                           |             | K                |              |                 |            |                |                     |           |
| Seznam elektronic                       | kých podpi                | isů         |                  |              |                 |            |                |                     |           |
| Dokument ještě nebyl                    | podepsán.                 |             | $\backslash$     |              |                 |            |                |                     |           |
|                                         |                           |             | ```              | \            |                 |            |                |                     |           |
|                                         |                           |             |                  | $\backslash$ |                 |            |                |                     |           |
|                                         |                           |             |                  | $\backslash$ |                 |            |                |                     |           |
|                                         |                           |             |                  |              |                 |            |                |                     |           |
|                                         |                           |             | D 1              |              |                 |            |                |                     |           |

Kliknutím na tlačítko Podepsat dokument je aktuálně přihlášenému uživateli zobrazen seznam dostupných certifikátů, kterými lze dokument podepsat. Kvalifikovaný elektronický certifikát v závislosti na operačním systému a verzi Javy lze použít ze souboru nebo standardního úložiště certifikátů v počítači. Po podpisu dokumentu je podpis uložen k dokumentu. Seznam všech elektronických podpisů k danému dokumentu je zobrazen v tabulce pod detailem dokumentu a obsahuje základní údaje o provedeném elektronickém podpisu - kdo a kdy dokument podepsal a odkdy a dokdy je platný podepisující certifikát.

### 1.1.7 Kontrola a odeslání celé Registrační žádosti

Pro podání celé Registrační žádosti na agenturu Czechlnvest (tj. formulář RŽ, FV i naskenované přílohy) je třeba přejít opět do záložky **Registrační žádost – Prohlášení žadatele**, kde nejprve stiskněte tlačítko "**Ověřit data před podáním celé Registrační žádosti**" a nakonec "**Odeslat Registrační žádost**".

Registrační žádost musí v momentě odeslání obsahovat všechny předepsané přílohy. Tyto přílohy musí mít vyplněny názvy dokumentů, musí být vloženy do seznamu dokumentů a podepsány elektronickým podpisem. V případě, že je dle obchodního rejstříku vyžadováno více podpisů, všechny přílohy musí být podepsány všemi odpovědnými osobami. Registrační žádost, která neobsahuje všechny předepsané přílohy, nemůže být předmětem dalšího hodnocení. Seznam dokumentů není určen ke vkládání jiných, než povinně vyžadovaných příloh a dat.

Po správném odeslání RŽ se na obrazovce objeví hlášení o úspěšném odeslání Registrační žádosti. Zároveň ihned obdržíte evidenční číslo projektu a potvrzení o přijetí a zpracování RŽ systémem. eAccount Vás zároveň upozorní, že obdržíte vyjádření od CzechInvestu, zda registrace proběhla úspěšně. Informace o úspěšné, případně neúspěšné registraci Vám bude zaslána elektronicky prostřednictvím aplikace eAccount na Vámi zadanou e-mailovou adresu při založení Master účtu a bude Vám k dispozici v záložce "*Nástěnka*". Zároveň se v aplikaci eAccount na "*Detailu projektu*" bude zobrazovat informace, v jakém stavu se daný projekt nachází a v záložce RŽ bude zobrazen aktuální stav RŽ.

V případě zjištění chyb a nedostatků během kontroly RŽ nebo FV Vás prostřednictvím aplikace eAccount kontaktujeme a zašleme Vám výzvu k opravě, která se zobrazí v záložce "*Nástěnka*". Ta je určena pro elektronickou komunikaci mezi Vámi a projektovým manažerem Czechlnvestu, kterému byl Váš projekt přidělen. Ten je ale v období hodnocení žádostí pro Vás anonymní.

Po formální a věcné kontrole RŽ a požadovaných příloh obdržíte prostřednictvím aplikace eAccount

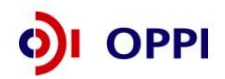

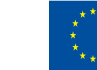

EVROPSKÁ UNIE EVROPSKÝ FOND PRO REGIONÁLNÍ ROZVOJ INVESTICE DO VAŠÍ BUDOUCNOSTI informaci "**Předběžné posouzení přijatelnosti**". Tato informace se zobrazí v záložce "*Nástěnka*" a prostřednictvím této informace se dozvíte, zda registrace proběhla úspěšně nebo neúspěšně společně s odůvodněním.

V případě úspěšné registrace je součástí zprávy "**Předběžné posouzení přijatelnosti**" informace o datu pro vznik způsobilých výdajů (více o datu pro vznik způsobilých výdajů v Obecné části pokynů v kapitole 3.1 Způsobilost výdajů).

Současně dojde ke zpřístupnění záložky "Plná žádost" v aplikaci eAccount k jejímu vyplnění.

Je nutné RŽ podat ve lhůtě uvedené ve Výzvě programu.

V případě jakýchkoliv dotazů se během vyplňování Registrační žádosti obracejte na příslušnou **<u>RK</u>** <u>**CI**</u> podle místa realizace projektu (seznam Regionálních kanceláří CzechInvest naleznete na http://www.czechinvest.org/regionalni-kancelare</u>)info-linku CzechInvestu 800 800 777

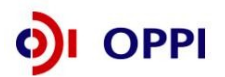

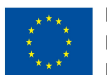

### 1.2 Plná žádost (PŽ)

Plnou žádost včetně všech jejích příloh budete podávat pouze elektronicky, nikoliv v papírové formě. PŽ je elektronický formulář, který se v aplikaci eAccount zobrazí po rozkliku záložky "Plná žádost" v horní liště "Seznam projektů". Záložka "Plná žádost" bude aktivní až po úspěšném předběžném posouzení přijatelnosti. Do té doby nebude aktivní a nebude možné ji otevřít. Po zobrazení formuláře PŽ máte možnost vyplňovat požadované údaje, přičemž doporučujeme průběžně ukládat Vámi vložená data.

Přílohou PŽ je mj. formulář FRP. Jeho vyplnění je poměrně náročný úkon, doporučujeme nenechávat je na poslední chvíli. Vyplněna musí být všechna jeho pole (byť do nich uvedete nulu)!

Pokud žadatel ve fázi vyplňování nalezne chybu nebo neaktuální údaje v Registrační žádosti, lze tyto chybné údaje změnit prostřednictvím změnového řízení, je ale nutné Plnou žádost nejprve odstranit a poté zahájit změnové řízení RŽ. Odstranění PŽ se provádí pomocí tlačítka "Odstranit PŽ", které se nachází v dolní části stránky eAccountu na záložce Plná žádost.

### Obsah PŽ:

- základní údaje uvedené již v RŽ údaje z RŽ se automaticky načtou do PŽ, nemusíte je znovu vyplňovat
- podrobnější informace o projektu místo realizace projektu, doba trvání projektu, etapizace, rozpočet projektu
- horizontální ukazatele
- závazné ukazatele
- monitorovací ukazatele
- prohlášení a závazky žadatele

### Požadované přílohy PŽ:

- <u>Finanční realizovatelnost projektu (FRP)</u> elektronický formulář, který máte k dispozici v aplikaci eAccount (detailní popis vyplnění formuláře najdete v následující kapitole)
- <u>Studie proveditelnosti</u> elektronickou verzi studie v předepsané struktuře (osnovu naleznete v Příloze č. 3 těchto Pokynů) a v předepsaném formátu pro zasílané přílohy prostřednictvím aplikace eAccount zašlete společně s PŽ na CzechInvest;
- Energetický audit musí být v souladu s příslušnou legislativou (soulad je předmětem hodnocení)
- Výpis z katastru nemovitostí (ne starší 3 měsíců) včetně zákresu místa realizace do katastrální mapy
- Doklad o rozpracování investice, je-li v této fázi k dispozici (územní a stavební souhlas u nových staveb, resp. rekonstrukcí, stavební oznámení u rekonstrukcí)

### Předepsané formáty pro zasílané přílohy prostřednictvím aplikace eAccount:

Do dokumentace můžete vložit elektronickou přílohu(y) v povoleném formátu (pdf, doc, rtf, xls, jpg, gif, png, txt, htm) a do maximální velikosti 2 MB (netýká se FRP, ta musí být zaslána ve formátu aplikace 602.XML\_filler).

Pozn.: Elektronické přílohy lze zasílat také zkomprimované do formátu .zip.

### Vzorová ukázka Plné žádosti (po schválení Registrační žádosti) v aplikaci eAccount

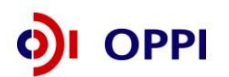

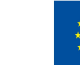

#### Plná žádost projektu 3.1 EED03/1032 "XXXX Eko-energie - Dotace - Výzva III"

| 2 | Nápověda |
|---|----------|
|---|----------|

| Informace<br>o projektu                                                                                      | Harmonog<br>projekt                                                                      | ram<br>u                                         | Rozpočet -<br>způsobilé výdaje                                                                                                  | Rozpočet -<br>zdrojová část                                                                                                  | Horizontální<br>ukazatele                                                                                                    | Závazné<br>ukazatele                                  | Monitorovací<br>ukazatele | Přílohy       | Prohlášení<br>a závazky                                                                   |              |
|----------------------------------------------------------------------------------------------------|------------------------------------------------------------------------------------------|--------------------------------------------------|----------------------------------------------------------------------------------------------------|----------------------------------------------------------------------------------------------------|----------------------------------------------------------------------------------------------------|-------------------------------------------------------|---------------------------|---------------|-------------------------------------------------------------------------------------------|--------------|
| zvidenční číslo                                                                                              |                                                                                          | 1032                                             |                                                                                                    | (Pod)progra                                                                                                    | m Eko-energie                                                                                                    | e - Dotace - Výz                                      | va III                    |               |                                                                                           |              |
| lázev projektu                                                                                               |                                                                                          | XXXX E                                           | Eko-energie - Dotac                                                                                                    | e - Výzva III                                                                                                    |                                                                                                    |                                                       |                           |               | Jednotlivé                                                                                | záložky plr  |
| stručný popis p                                                                                              | projektu                                                                                 | TEXT                                             |                                                                                                    |                                                                                                    |                                                                                                    |                                                       |                           |               | žádosti, kt                                                                               | eré je třeba |
|                                                                                                    |                                                                                          |                                                  |                                                                                                    |                                                                                                    |                                                                                                    |                                                       |                           |               | vyplnit.                                                                                  |              |
| )oplnění popisu                                                                                              | u projektu                                                                               | TEXT                                             |                                                                                                    |                                                                                                    |                                                                                                    |                                                       |                           |               |                                                                                           |              |
|                                                                                                    |                                                                                          |                                                  |                                                                                                    |                                                                                                    |                                                                                                    |                                                       |                           |               |                                                                                           |              |
| oba trvání j                                                                                                 | projektu                                                                                 |                                                  |                                                                                                    |                                                                                                    |                                                                                                    |                                                       |                           |               |                                                                                           |              |
| <b>)oba trvání</b><br>)atum zahájení<br>)atum zahájení pr                                                    | p <b>rojektu</b><br>í projektu<br><sup>rojektu</sup> a Datum                             | ukončení j                                       | 1.1.2012 Datu<br>projektu se přebírají ze z                                                                                     | um ukončení projek<br>áložky Harmonogram pr                                                                                  | tu 31.12.20<br>rojektu)                                                                                                    | 012                                                   |                           |               |                                                                                           |              |
| <b>Joba trvání</b><br>Jatum zahájení<br>Jatum zahájení pi                                                    | projektu<br>í projektu<br><sup>rojektu</sup> a Datum                                     | ukončení j                                       | 1.1.2012 Datu<br>projektu se přebírají ze z                                                                                     | um ukončení projek<br>áložky Harmonogram pr<br>Podporovaná                                                                   | tu 31.12.20<br>rojektu)<br>aktivita                                                                                            | 012                                                   |                           |               | Výběr                                                                                     |              |
| Joba trvání<br>Jatum zahájeni<br>Jatum zahájení pr<br>Zvyšování účin                                         | projektu<br>í projektu<br>rojektu a Datum<br>nosti při výrol                             | ukončení p<br>pě a spoi                          | 1.1.2012 Datu<br>projektu se přebírají ze z<br>třebě energie, využi                                                             | um ukončení projek<br>áložky Harmonogram pr<br>Podporovaná<br>tí druhotných zdrojů                                           | tu <u>31.12.2(</u><br><sup>rojektu)</sup><br>aktivita<br>å energie - úspory                                                    | 012<br>y energie                                      |                           |               | Výběr<br>O                                                                                |              |
| Joba trvání j<br>Jatum zahájení<br>Jatum zahájení pr<br>Zvyšování účin<br>OZE - Malé vod                     | projektu<br>í projektu<br>rojektu a Datum<br>nosti při výrol<br>dní elektrárny           | ukončení p<br>Dě a spot                          | 1.1.2012 Datu<br>projektu se přebírají ze z<br>třebě energie, využí<br>u elektrické energie                                     | um ukončení projek<br>áložky Harmonogram pr<br>Podporovaná<br>tí druhotných zdrojů                                           | tu <u>31.12.2(</u><br><sub>rojektu)</sub><br>aktivita<br>å energie - úspory                                                    | 012<br>y energie                                      |                           |               | Výběr<br>O                                                                                |              |
| Joba trvání  <br>Jatum zahájení<br>Jatum zahájení pr<br>Zvyšování účin<br>OZE - Malé vor                     | projektu<br>rojektu a Datum<br>nosti při výrol<br>dní elektrárny                         | ukončení p<br>Dě a spoi                          | 1.1.2012 Datu<br>projektu se přebírají ze z<br>třebě energie, využi<br>a elektrické energie                                     | um ukončení projek<br>áložky Harmonogram pr<br>Podporovaná<br>tí druhotných zdrojů                                           | tu 31.12.20<br>rojektu)<br><b>aktivita</b><br>å energie - úspory                                                               | 012<br>y energie                                      |                           |               | Výběr<br>O                                                                                |              |
| Joba trvání<br>Jatum zahájení<br>Jatum zahájení pr<br>Zvyšování účin<br>OZE - Malé vo                        | rojektu<br>rojektu s Datum<br>nosti při výrol<br>dní elektrárny                          | ukončení p<br>bě a spoi<br>- výroba              | 1.1.2012 Datu<br>projektu se přebírají ze z<br>třebě energie, využi<br>nelektrické energie                                      | um ukončení projek<br>áložky Harmonogram pr<br>Podporovaná<br>tí druhotných zdrojů                                           | tu 31.12.20<br>rojektu)<br>a <b>ktivita</b><br>ù energie - úspory                                                              | 012<br>y energie                                      |                           |               | Výběr<br>O                                                                                |              |
| Joba trvání jen.<br>Jatum zahájení p<br>Jatum zahájení p<br>Zvyšování účin<br>OZE - Malé vo                  | rojektu<br>rojektu a Datum<br>nosti při výrol<br>dní elektrárny                          | ukončení j<br>bě a spoi                          | 1.1.2012 Datu<br>projektu se přebírají ze z<br>třebě energie, využi<br>a elektrické energie                                     | um ukončení projek<br>áložky Harmonogram pr<br><b>Podporovaná</b><br>tí druhotných zdrojů                                    | tu 31.12.20<br>rojektu)<br>a <b>ktivita</b><br>ù energie - úspory                                                              | 012<br>y energie                                      |                           |               | Výběr<br>O                                                                                |              |
| Joba trvání j<br>Datum zahájení p<br>Datum zahájení p<br>Datum zahájení p<br>Zvyšování účin<br>OZE - Malé vo | rojektu<br>rojektu a Datum<br>nosti při výrol<br>dní elektrárny                          | ukončení j<br>bě a spoi                          | 1.1.2012 Datu<br>projektu se přebírají ze z<br>třebě energie, využí<br>a elektrické energie                                     | um ukončení projek<br>áložky Harmonogram pr<br>Podporovaná<br>tí druhotných zdrojů                                           | tu 31.12.20<br>rojektu)<br>aktivita<br>å energie - úspory                                                                      | 012<br>y energie                                      |                           |               | Výběr<br>O<br>O<br>Výběr<br>O<br>O<br>O<br>O<br>O<br>O<br>O<br>O<br>O<br>O<br>O<br>O<br>O |              |
| Joba trvání<br>Datum zahájení pr<br>Datum zahájení pr<br>Zvyšování účin<br>OZE - Malé vor                    | rojektu<br>rojektu a Datum<br>nosti při výrol<br>dní elektrárny                          | ukončení p<br>oě a spoi<br>- výroba<br>(Míst rea | 1.1.2012 Datu<br>projektu se přebírají ze z<br>třebě energie, využi<br>a elektrické energie                                     | um ukončení projek<br>áložky Harmonogram pr<br>Podporovaná<br>tí druhotných zdrojů                                           | tu 31.12.20<br>rojektu)<br>aktivita<br>d energie - úspory                                                                      | 012<br>y energie                                      |                           |               | Výběr<br>O<br>Nový záznam                                                                 |              |
| Doba trvání  <br>Datum zahájení p.<br>Zvyšování účin<br>OZE - Malé vo<br>OZE - Malé vo<br>Obec               | rojektu<br>rojektu a Datum<br>nosti při výrol<br>dní elektrárny<br>a realizace:<br>PSČ C | ukončení j<br>Dě a spot<br>- výroba<br>(Míst rea | 1.1.2012 Datu<br>projektu se přebírají ze z<br>třebě energie, využi<br>a elektrické energie<br>lizace může být více. No<br>Kraj | um ukončení projek<br>áložky Harmonogram pr<br>Podporovaná<br>tí druhotných zdrojů<br>ovou adresu místa realiz<br>Pověřená d | tu 31.12.20<br>rojektu)<br>aktivita<br>å energie - úspory<br>å energie - úspory<br>soce přidejte tlačítket<br>obec s rozšířeno | 012<br>y energie<br>m vpravo)<br><b>vu působností</b> | HI. adre                  | sa pro statis | Výběr<br>O<br>O<br>Nový záznam                                                            |              |

Upozornění: Pro vyplnění jednotlivých polí využívejte kontextové nápovědy, které je obsažena v pravé části formuláře. Nápověda obsahuje přesný popis jednotlivých položek.

### 1.2.1 Doplnění údajů v Detailu žadatele

Před vyplňováním údajů do Plné žádosti doplňte nejprve údaje v záložce **Projekt – Detail žadatele**, zejména Adresu pro doručování. V případě, že údaje nebudou doplněny, nebude možné Plnou žádost odeslat.

| SEZNA                          | M PROJEKTŮ              | Projekt                        | Registrači<br>žádost | ni <sub>Pl</sub>  | lná žádost                | Žádost o platbu      | Monitoring<br>projektu    | Výběro        | Vypsat čísla parcel, na kterýc<br>se bude projekt realizovat |
|--------------------------------|-------------------------|--------------------------------|----------------------|-------------------|---------------------------|----------------------|---------------------------|---------------|--------------------------------------------------------------|
| informace o pr                 | ogramech naleznet       | e <u>zde</u>                   |                      |                   |                           |                      |                           |               |                                                              |
| Plná žádos                     | st projektu 3.1         | EED03/010 "E                   | ED03 - sk            | kol08 - 0         | 02"                       |                      |                           |               | 🔮 Nápověda                                                   |
|                                |                         |                                |                      |                   |                           |                      |                           |               |                                                              |
| Informace<br>o projektu        | Harmonogram<br>projektu | Rozpočet -<br>způsobilé výdaje | Rozp<br>zdrojov      | očet -<br>vá část | Horizontální<br>ukazatele | Závazné<br>ukazatele | Monitorovací<br>ukazatele | Přílohy       | Prohlášení<br>a závazky                                      |
| )etail místa                   | realizace               |                                |                      | _                 |                           |                      |                           |               |                                                              |
| lavní adresa r                 | oro statistiky          |                                |                      |                   |                           |                      |                           |               |                                                              |
| Jlice                          | 17. listopadu           |                                | Č.p                  |                   | 525 Č.o                   | . 9 PS               | Č* 78701                  | (např. 11800) |                                                              |
| parcely                        | •                       |                                |                      |                   |                           |                      |                           |               |                                                              |
| bec*                           | Hodonín                 |                                | OR                   | P                 | Hodonín                   |                      |                           |               |                                                              |
| kres                           | Hodonín                 |                                | Kra                  | ij                | Jihomoravský              |                      |                           |               |                                                              |
| lěstský obvod/<br>něstská část |                         |                                | - Čás                | st obce *         | Hodonín                   |                      |                           |               |                                                              |
|                                |                         |                                |                      | Ote               |                           | Adreau až            | o cídlo žo d              | atala         | 1                                                            |
|                                |                         |                                |                      | Sto               |                           | Adresu pr            | evzit ze sidia zada       | atere         |                                                              |
| Pozn. Hvězdiči                 | ka (*) označuje povil   | nné položky.                   |                      |                   |                           |                      |                           |               |                                                              |

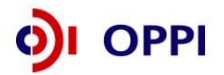

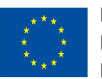

### 1.2.2 Harmonogram projektu

V této záložce vyplňujte počet etap projektu. Maximální počet etap jednoho projektu je 10. První etapu vložíte pomocí tlačítka "Vložit první etapu".

| Plná žádost                      | t projektu 3.1          | EED03/1032 "XX                 | XX Eko-energ                | gie -    | Dotace - \                      | /ýzva III''                               |                              |          | c              | 终 Nápov                                 | ěda     |
|----------------------------------|-------------------------|--------------------------------|-----------------------------|----------|---------------------------------|-------------------------------------------|------------------------------|----------|----------------|-----------------------------------------|---------|
| Informace<br>o projektu          | Harmonogram<br>projektu | Rozpočet -<br>způsobilé výdaje | Rozpočet -<br>zdrojová část | Н        | orizontální<br>ukazatele        | Závazné<br>ukazatele                      | Monitorovací<br>ukazatele    | Pi       | fílohy         | Prohlášen<br>a závazky                  | ní<br>/ |
| Seznam etap                      |                         | /                              |                             |          |                                 |                                           |                              |          |                |                                         |         |
| Vložit Číslo                     |                         | Název etapy                    |                             |          | Datum<br>zabájoní               | Datum<br>ukončení                         | Způsobilé výd                | aje      | Poža           | idovaná                                 |         |
| Vložit Číslo<br>etapu etapy      | Prvnj etapa             | Název etapy                    |                             | œ        | Datum<br>zahájení<br>01.06.2012 | Datum<br>ukončení<br>01.06.2014           | Způsobilé výd<br>(v tis. Kč) | aje<br>0 | Poža<br>dotace | idovaná<br>(v tis. Kč)<br>1 000         | 0       |
| Vložit Číslo<br>etapu etapy<br>1 | Prvni etapa             | Název etapy                    |                             | <b>3</b> | Datum<br>zahájení<br>01.06.2012 | Datum<br>ukončení<br>01.06.2014<br>Celkem | Způsobilé výd<br>(v tis. Kč) | aje<br>0 | Poža<br>dotace | dovaná<br>(v tis. Kč)<br>1 000<br>1 000 | 0       |

### Detail etapy projektu

| Plná žádost             | projektu 3.1            | EED03/1032 ">                  | XXX Eko-energ               | gie - Dotace -            | · Výzva III''        |                           |             | 终 Nápověda              |
|-------------------------|-------------------------|--------------------------------|-----------------------------|---------------------------|----------------------|---------------------------|-------------|-------------------------|
| Informace<br>o projektu | Harmonogram<br>projektu | Rozpočet -<br>způsobilé výdaje | Rozpočet -<br>zdrojová část | Horizontální<br>ukazatele | Závazné<br>ukazatele | Monitorovací<br>ukazatele | Přílohy     | Prohlášení<br>a závazky |
| Detail etapy            |                         |                                |                             |                           |                      |                           |             |                         |
| Číslo etapy             | 1                       |                                |                             |                           |                      |                           |             |                         |
| Název etapy *           | První etapa             |                                |                             |                           |                      |                           |             | <u>_</u>                |
|                         |                         |                                |                             |                           |                      |                           |             |                         |
|                         |                         |                                |                             |                           |                      |                           |             | ~                       |
| Datum zahájení '        | 1.6.2012                | Datur                          | n ukončení *                | 1.6.                      | 2014                 |                           |             |                         |
| Způsobilé výdaje        | 0                       | (v tis. Kč) Poža               | dovaná dotace *             |                           | 1 000 (v tis. K      | č), maximální mo          | žná dotace: | 0 (v tis. Kč)           |
|                         |                         |                                |                             |                           |                      |                           |             |                         |
|                         |                         |                                |                             |                           | Ověřit dat           | a na stránce              | OK I        | Zpět                    |

### 1.2.3 Rozpočet

V záložkách Rozpočet – způsobilé výdaje a Rozpočet – zdrojová část musí být vyplněna všechna pole (do řádků oblastí, ve kterých nemáte výdaje, vepište nuly!).

### 1.2.4 Závazné ukazatele

Záložka závazné ukazatele se liší u projektů:

| Plná žádost             | projektu 3.1 l          | ch zdrojů ene<br>EED03/1032 "XX | rgie:<br>XX Eko-energ       | jie - Dotace -            | Výzva III"           |                                  |               | 👂 Nápověd               |
|-------------------------|-------------------------|---------------------------------|-----------------------------|---------------------------|----------------------|----------------------------------|---------------|-------------------------|
| Informace<br>o projektu | Harmonogram<br>projektu | Rozpočet -<br>způsobilé výdaje  | Rozpočet -<br>zdrojová část | Horizontální<br>ukazatele | Závazné<br>ukazatele | Monitorovací<br>ukazatele        | Přílohy       | Prohlášení<br>a závazky |
| ávazné uka:             | zatele                  |                                 |                             |                           |                      |                                  |               |                         |
|                         |                         | Název                           | ,                           |                           |                      | Termín splnění<br>(Cílové datum) | Jednotka      | Cílová<br>hodnota       |
| nstalovaný ele          | ktrický výkon           |                                 |                             |                           |                      | 1.6.2014                         | kW            |                         |
| Výroba elektřin         | iy netto                |                                 |                             |                           |                      | 1.6.2017                         | MWh/rok       |                         |
| vyroba elektrin         | iy netto                |                                 |                             |                           |                      | Uložit                           | Ověřit data r | a stra                  |

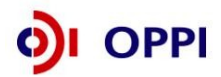

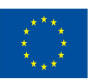

### 2. Zvyšování účinnosti při výrobě, přenosu a spotřebě energie:

| Plná žádos              | t projektu 3.1 E        | EED03/013 "EKO                 | 0 III aktivita ús           | pora energie              | e"                   |                                  |                                | 终 Nápověda                                                                                      |
|-------------------------|-------------------------|--------------------------------|-----------------------------|---------------------------|----------------------|----------------------------------|--------------------------------|-------------------------------------------------------------------------------------------------|
| Informace<br>o projektu | Harmonogram<br>projektu | Rozpočet -<br>způsobilé výdaje | Rozpočet -<br>zdrojová část | Horizontální<br>ukazatele | Závazné<br>ukazatele | Monitorovací<br>ukazatele        | Přílohy                        | Prohlášení<br>a závazky                                                                         |
| Závazné uka             | zatele                  |                                |                             |                           |                      |                                  |                                | -                                                                                               |
|                         |                         | Název                          |                             |                           |                      | Termín splnění<br>(Cílové datum) | Jednotka                       | Cílová<br>hodnota                                                                               |
| Roční úspora            | energie                 |                                |                             |                           |                      | 1.8.2012                         | GJ/rok                         | 1,500,2                                                                                         |
| Pozn. Hvězdiči          | ka (*) označuje povir   | nné položky.                   |                             |                           |                      | Uložit                           | Roční ú<br>spotřeb<br>projektu | spora energie = rozdíl konečné<br>y paliv a energie před realizací<br>ı a po realizaci projektu |

Poznámka: Výchozí hodnoty všech závazných ukazatelů by měly být rovny 0!

### 1.2.5 Hodnocení finanční realizovatelnosti investičního projektu v Plné žádosti

### Upozornění:

Žadatel si může v rámci jedné výzvy v programu Eko-energie podat **maximálně dvě žádosti o dotaci**. V případě, kdy si jeden žadatel podá v rámci jedné výzvy dvě žádosti o dotaci a celková požadovaná dotace z těchto žádostí překročí výši 25 mil. Kč, bude na tyto žádosti zpracován jeden společný ekonomický posudek.

Součástí hodnocení projektů je ekonomické a finanční hodnocení realizovatelnosti projektu. Skládá se s běžných metod hodnocení investičních a neinvestičních projektů. Účelem hodnocení je na základě údajů z připravovaného projektu vypočítat možnost realizace projektu.

Hodnocení je prováděno na základě vyplnění finančních výkazů ve zjednodušeném režimu.

Následující pokyny poskytují návod na vyplnění finančních výkazů pro účely tohoto hodnocení a informují žadatele o výsledném hodnocení.

1. Žadatelé prostřednictvím **formuláře finanční realizovatelnosti projektu (FRP)** poskytují v jednotné formě data pro <u>hodnocení předloženého projektu</u>, a to jak z pohledu jeho <u>finanční realizovatelnosti, tak i jeho efektivnosti</u>. Soubor s vyplněnými daty je předkládán jako příloha Plné žádosti prostřednictvím aplikace eAccount; výsledné hodnocení je však žadateli nepřístupné. Návod k vyplnění formuláře naleznete níže - viz Návod pro vyplnění formuláře finanční realizovatelnosti projektu.

2. **Finanční kalkulačka** je pomocný nástroj zahrnující finanční plán investičního projektu (projektované cash-flow), který žadateli umožňuje předběžné hodnocení efektivnosti jeho projektu a je jednotným <u>podkladem pro vypracování finanční analýzy ve studii proveditelnosti</u>. Návod pro finanční kalkulačku naleznete níže v části B) Návod pro vyplnění finanční kalkulačky – nástroje pro předběžné hodnocení.

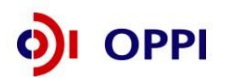

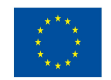

### Návod pro vyplnění formuláře finanční realizovatelnosti projektu (FRP) investičního projektu

K vyplnění formuláře je nutný software 602 XML Filler. Internetový odkaz pro stažení tohoto softwaru a jeho popis naleznete v Postupu pro otevření a vyplnění Finančního výkazu.

### Kde Ize FRP nalézt?

FRP je součástí Plné žádosti (záložka FRP se objeví až ve fázi podávání PŽ) a předkládá se společně s touto žádostí prostřednictvím aplikace eAccount. Formulář FRP si vygenerujete v aplikaci eAccount v záložce FRP na obrazovce Detail žadatele (ze záložky Projekt rozklikem jména žadatele). Uložte formulář na své PC. Po vyplnění formulář nahrajte zpět do záložky FRP použitím tlačítka "Procházet".

| CZECHINVEST                                                                     |                         |                       | 1                   | ~                     |                        | SI SI           | Uživatel<br>EK KE<br><u>práva účtu</u> | <u>Odhlásit</u>             |
|---------------------------------------------------------------------------------|-------------------------|-----------------------|---------------------|-----------------------|------------------------|-----------------|----------------------------------------|-----------------------------|
| SEZNAM PROJEKTŮ                                                                 | Projekt                 | Registrační<br>žádost | Plná žádost         | Žádost o platbu       | Monitoring<br>projektu | Výběrová řízení | Nástěnka<br>projektu                   | Doplňkové údaje<br>projektu |
| Informace o programech nalezn                                                   | ete <u>zde</u>          |                       |                     |                       |                        |                 |                                        |                             |
| Detail žadatele 3.1 EED03                                                       | /1032 "XXXX             | Eko-energie -         | Dotace - Výz        | va III''              |                        | 🤣 Nápověda      |                                        |                             |
| Základní informace Adresy                                                       | Kontakty                | FRP                   |                     |                       |                        | -               |                                        |                             |
| Finanční realizovatelnost pro                                                   | ojektu                  |                       |                     |                       |                        |                 |                                        |                             |
| K vyplnění formuláře FRP je nutné                                               | mít nainstalován S      | oftware602 Form F     | iller. Stažení bezp | latné aplikace je k o | dispozici <u>zde</u>   |                 |                                        |                             |
| Stav zpracování FRP: Nevypočít                                                  | án                      |                       |                     |                       |                        |                 |                                        |                             |
| <u>Stáhnout formulář FRP (investič</u><br><u>Stáhnout formulář FRP (neinves</u> | <u>ní)</u><br>tiční)    |                       |                     |                       |                        |                 |                                        |                             |
| Načtení vyplněného formuláře (<br>Proct                                         | datum posledně<br>názet | načteného formu       | láře: 05.04.2012    | 09:27)                |                        |                 |                                        |                             |
| Načíst formulář                                                                 |                         |                       |                     |                       |                        |                 |                                        |                             |

Vyplnění celého formuláře FRP je poměrně náročný úkon, doporučujeme nenechávat jeho vyplnění na poslední chvíli. Vyplněna musí být všechna pole (byť do nich uvedete nulu)!

### Upozornění:

Formulář vyplňujte na dobu provozování investice nebo na dobu realizace projektu + 3 roky (doba monitoringu projektu), podle toho co nastane později.

Např. pokud bude investice provozována 10 let a projekt bude ukončen po 2 letech, vyplní se údaje za 10 let a ne na 5 let.

Formulář lze vyplnit maximálně na dobu 10 let. Pokud bude délka provozování projektu delší, uvede žadatel datum ukončení do hlavičky formuláře.

Po vyplnění stiskněte tlačítko "Načíst formulář". Tím se automaticky formulář FRP nahraje i do seznamu dokumentů, kde je potřeba ho elektronicky podepsat.

V případě technických problémů (např. nedoručení) při odesílání formuláře FRP bude žadatel vyzván přes nástěnku, aby znovu odeslal formulář FRP. Ke znovuodeslání formuláře FRP slouží tlačítko "Odeslat formulář" (viz obrázek níže). Je potřeba znovu nahrát formulář FRP přes tlačítko "Procházet".

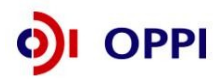

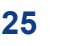

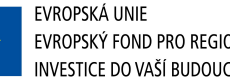

|                              | ) Projekt                        | Registrační<br>žádost | Plná žádost        | Žádost o platbu | Monitoring<br>projektu | Změna projektu | Nástěnka<br>projektu |
|------------------------------|----------------------------------|-----------------------|--------------------|-----------------|------------------------|----------------|----------------------|
| Informace o programech na    | leznete <u>zde</u>               |                       |                    |                 |                        |                |                      |
| Detail žadatele 2.2 RV0      | 1/071 ''Testován                 | í FRP 25''            |                    |                 |                        | ۲              |                      |
| Základní informace Adr       | esy Kontakty                     | FRP                   |                    |                 |                        |                |                      |
| Finanční realizovatelnost    | projektu                         |                       |                    |                 |                        |                |                      |
| Ke správnému vyplnění FRP je | nutné mít nainstalová            | n XML602 Filler. Te   | en ize zdarma stáh | nout <u>zde</u> |                        |                |                      |
| <u>Stáhnout formulář FRP</u> |                                  |                       |                    |                 |                        |                |                      |
| Načtení vyplněného formulá   | iře (datum posledně<br>řrocházet | načteného formu       | uláře: 28.05.2007  | 08:12)          |                        |                |                      |
| Načíst formulář Od           | eslat formulář                   |                       |                    |                 |                        |                |                      |

### Jak vyplnit formulář investičního projektu?

Formulář je rozdělen do tří částí: 1) Finanční plán investičního projektu (Cash flow projektu) 2) Doplňující údaje 3) Finanční plán společnosti

### 1) Finanční plán investičního projektu (Cash flow projektu)

Tato část FRP slouží k hodnocení ekonomické efektivnosti projektu, která je posuzována na základě ukazatelů čisté současné hodnoty (NPV), vnitřního výnosového procenta (IRR) a doby návratnosti.

Identifikační údaje žadatele (název společnosti, sídlo společnosti, IČ společnosti, kontaktní osoba, CZ-NACE) a základní údaje o projektu (název projektu, registrační číslo, místo realizace projektu) jsou vyplněny na základě údajů poskytnutých v Registrační žádosti žadatele a nelze je zde měnit.

Požadovaná dotace je také vyplněna na základě údajů z Registrační žádosti. Slouží ovšem jako informace o limitu, který nelze překročit, ale je možné jej snížit.

Žadatel vyplňuje celkové náklady projektu, odhad způsobilých výdajů, plánovaný začátek výstavby investice, dobu výstavby investice, plánovaný začátek ekonomických/finančních efektů investice a plánovaný konec ekonomických/finančních efektů investice.

Pro vyplnění jednotlivých polí využijte kontextové nápovědy, která je obsažena v pravé části formuláře. Nápověda obsahuje přesný popis jednotlivých položek.

Jako počáteční rok zvolí žadatel rok, kdy začala realizace investice. Jedná se o rok, kdy vykáže náklady/výnosy. Není možné v prvním sloupci použít rok, který by obsahoval nuly (tedy žádné náklady/výnosy).

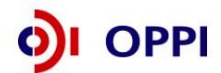

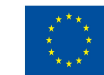

### Tab. č. 1

| CZECHINVEST                                                                                                    |                                      |                              |                                  | Formulář pro hodnocení finanční<br>realizovatelnosti projektu |
|----------------------------------------------------------------------------------------------------|--------------------------------------|------------------------------|----------------------------------|---------------------------------------------------------------|
| Název projektu:                                                                                                    | (5) Inovace IV pr                    | vní                          |                                  |                                                               |
| Registrační číslo:                                                                                                    | 4.1 IN04/010                         |                              |                                  |                                                               |
| Místo realizace projektu (NUTS III - okres):                                                                                                    | Jeseník                              |                              |                                  |                                                               |
| Obchodní firma / Jméno a příjmení:                                                                                                    | Jitka Hrochová                       |                              |                                  |                                                               |
| Sídlo / Místo podnikání:                                                                                                    | Albrechtice v Jiz                    | erských horách, 12345        |                                  |                                                               |
| IČ žadatele:                                                                                                    | 49629549                             |                              | ·                                |                                                               |
| Kontaktní osoba / Telefon / E-mail:                                                                                                    | Jitka Hrochová +                     | -420123456789 / isopma       | il@asd-software.cz               |                                                               |
| CZ-NACE (hlavní oblast podnikání žadatele):                                                                                                    | 24410 - Výroba a                     | a hutní zpracování drahý     | ch kovů                          |                                                               |
| Pozn.: Pro některé položky můžete získat kontexto                                                                                                    | vou nápovědu k vyp                   | olnění. Kliknutím do pole se | nápověda zobrazí v panelu Inforr | nace k poli.                                                  |
| Financhi plan investichiho proje                                                                                                    | ktu                                  |                              |                                  |                                                               |
| Celkové náklady projektu vč. DPH (v tis Kč):                                                                                                    |                                      | 50.000                       |                                  |                                                               |
| Požadovaná dotace (v tis.Kč):                                                                                                    |                                      | 20 000                       |                                  |                                                               |
| Plánovaný datum zahájení realizace projektu                                                                                                    | (rok):                               | 2011                         |                                  |                                                               |
| Doba realizace investice (max. 4 roky):                                                                                                    | ( )                                  | 2                            |                                  |                                                               |
| Předpokládané datum zahájení provozování i                                                                                                    | nvestice (rok):                      | 2012                         |                                  |                                                               |
| Předpokládané datum ukončení provozování                                                                                                    | investice (rok):                     | 2021                         |                                  |                                                               |
| Obsah formuláře (pro orientacive form                                                                                                    | nuláři poklepeite myši               | í na následulící odkazv)     |                                  |                                                               |
| <ol> <li>Cash flow projektu</li> <li>Potřebný oběžný kapitál k provo</li> <li>Zdroje financování projektu</li> <li>Pořízení dlouhodobých investic</li> <li>Doplňující údaje - průměmá dob</li> <li>Rozvaha - aktiva</li> <li>Rozvaha - aktiva</li> <li>Výkaz získů a ztrát</li> </ol> | zování projektu<br>va odepisování ir | nvestice                     |                                  |                                                               |

### Popis jednotlivých položek

**Celkové náklady projektu (v tis. Kč):** náklady na pořízení dlouhodobého hmotného, nehmotného majetku v pořizovací ceně včetně vybraných provozních nákladů (způsobilé výdaje celkem + nezpůsobilé výdaje celkem), (bez DPH).

Požadovaná dotace (v tis. Kč): požadovaná dotace

**Předpokládané datum zahájení provozování investice (rok):** první rok, ve kterém vzniknou výnosy (úspory) projektu

**Předpokládané datum ukončení provozování investice (rok):** poslední rok, ve kterém vzniknou výnosy (úspory) projektu

### Cash flow projektu

Konkrétní obsah formuláře je uveden v následující tabulce (tab. č. 2). V této části formuláře žadatel vyplňuje plánovanou výši výnosů a nákladů projektu a oběžný kapitál potřebný k provozování projektu. Vstupní data musí být vyplněna na jednotlivé roky, počínaje rokem plánovaného začátku výstavby investice až do termínu plánovaného ukončení provozování investice (maximálně však na 10 let). Žadatel zadává hodnoty pro jednotlivé roky. Jedná se o standardní údaje v tzv. nákladovém členění. V případě, že žadatel předpokládá ukončení provozu investice dříve než za 10 let, vyplní údaje do roku, kdy očekává ukončení provozování investice a zbývající sloupce ponechá prázdné (zadá do nich nuly).

V projektovaných nákladech žadatel vyplňuje i náklady nezpůsobilé, pokud jsou tyto součástí projektu.

### Upozornění:

Vyplňujte všechna pole ve formuláři - do nevyužitých polí prosím zadejte nuly!

Žadatel který je plátcem DPH vyplňuje údaje bez DPH. Žadatel který je neplátcem DPH vyplňuje údaje včetně DPH.

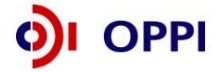

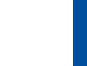

### Nevyplněná tab. č. 2

|    | 1. Cash flow projektu                                                |          |          |          |          |          |          |          |          |          |           |
|----|----------------------------------------------------------------------|----------|----------|----------|----------|----------|----------|----------|----------|----------|-----------|
|    |                                                                      | Období 1 | Období 2 | Období 3 | Období 4 | Období 5 | Období 6 | Období 7 | Období 8 | Období 9 | Období 10 |
| ř. | Výsledky provozu projektu v tis. Kč                                  | 2011     | 2012     | 2013     | 2014     | 2015     | 2016     | 2017     | 2018     | 2019     | 2020      |
| 1  | Tržby provozní (cena služby)                                         | 0        | 0        | 0        | 0        | 0        | 0        | 0        | 0        | 0        | 0         |
| 2  | Ostatní výnosy                                                       | 0        | 0        | 0        | 0        | 0        | 0        | 0        | 0        | 0        | 0         |
| 3  | VÝNOSY PROVOZNÍ CELKEM provozní                                      | 0        | 0        | 0        | 0        | 0        | 0        | 0        | 0        | 0        | 0         |
| 4  | Spotřeba materiálu                                                   | 0        | 0        | 0        | 0        | 0        | 0        | 0        | 0        | 0        | 0         |
| 5  | Spotřeba energie                                                     | 0        | 0        | 0        | 0        | 0        | 0        | 0        | 0        | 0        | 0         |
| 6  | Náklady na opravy a údržbu                                           | 0        | 0        | 0        | 0        | 0        | 0        | 0        | 0        | 0        | 0         |
| 7  | Náklady na služby                                                    | 0        | 0        | 0        | 0        | 0        | 0        | 0        | 0        | 0        | 0         |
| 8  | PŘIDANÁ HODNOTA                                                      | 0        | 0        | 0        | 0        | 0        | 0        | 0        | 0        | 0        | 0         |
| 9  | Osobní náklady (mzdy+soc.zab.)                                       | 0        | 0        | 0        | 0        | 0        | 0        | 0        | 0        | 0        | 0         |
| 10 | Pojištění majetku, silniční daň, atd                                 | 0        | 0        | 0        | 0        | 0        | 0        | 0        | 0        | 0        | 0         |
| 11 | Odpisy investice (bez DPH a bez dotace)                              | 0        | 0        | 0        | 0        | 0        | 0        | 0        | 0        | 0        | 0         |
| 12 | Ostatní náklady                                                      | 0        | 0        | 0        | 0        | 0        | 0        | 0        | 0        | 0        | 0         |
| 13 | NÁKLADY PROVOZNÍ CELKEM provozní                                     | 0        | 0        | 0        | 0        | 0        | 0        | 0        | 0        | 0        | 0         |
| 14 | HV provozní                                                          | 0        | 0        | 0        | 0        | 0        | 0        | 0        | 0        | 0        | 0         |
| 15 | Úroky přijaté                                                        | 0        | 0        | 0        | 0        | 0        | 0        | 0        | 0        | 0        | 0         |
| 16 | Ostatní finanční výnosy                                              | 0        | 0        | 0        | 0        | 0        | 0        | 0        | 0        | 0        | 0         |
| 17 | VÝNOSY FINANČNÍ CELKEM                                               | 0        | 0        | 0        | 0        | 0        | 0        | 0        | 0        | 0        | 0         |
| 18 | Nákladové úroky                                                      | 0        | 0        | 0        | 0        | 0        | 0        | 0        | 0        | 0        | 0         |
| 19 | Ostatní finanční náklady                                             | 0        | 0        | 0        | 0        | 0        | 0        | 0        | 0        | 0        | 0         |
| 20 | NÁKLADY FINANČNÍ CELKEM                                              | 0        | 0        | 0        | 0        | 0        | 0        | 0        | 0        | 0        | 0         |
| 21 | HV finanční                                                          | 0        | 0        | 0        | 0        | 0        | 0        | 0        | 0        | 0        | 0         |
| 22 | Daňová sazba (uveď te jako desetinné číslo, např. 0,2)               | 0        | 0        | 0        | 0        | 0        | 0        | 0        | 0        | 0        | 0         |
| 23 | Daň z příjmu (absolutní výše )                                       | 0        | 0        | 0        | 0        | 0        | 0        | 0        | 0        | 0        | 0         |
| 24 | HV čistý (po odpočtu daně z příjmů)                                  | 0        | 0        | 0        | 0        | 0        | 0        | 0        | 0        | 0        | 0         |
| ř. | Potřebný oběžný kapitál k provozování projektu v<br>tis.Kč           | 2011     | 2012     | 2013     | 2014     | 2015     | 2016     | 2017     | 2018     | 2019     | 2020      |
| 25 | Zásoby provozní                                                      | 0        | 0        | 0        | 0        | 0        | 0        | 0        | 0        | 0        | 0         |
| 26 | Pohledávky za odběrateli                                             | 0        | 0        | 0        | 0        | 0        | 0        | 0        | 0        | 0        | 0         |
| 27 | Závazkyk dodavatelům                                                 | 0        | 0        | 0        | 0        | 0        | 0        | 0        | 0        | 0        | 0         |
| 28 | Změna čistého pracovního kapitálu                                    | 0        | 0        | 0        | 0        | 0        | 0        | 0        | 0        | 0        | 0         |
| ř. | Zdroje financování projektu v tis.Kč                                 | 2011     | 2012     | 2013     | 2014     | 2015     | 2016     | 2017     | 2018     | 2019     | 2020      |
| 29 | Dotace                                                               | 20 000   | 0        | 0        | 0        | 0        | 0        | 0        | 0        | 0        | 0         |
| 30 | Přijaté nové úvěry a půjčky k pokrytí financování projektu           | 0        | 0        | 0        | 0        | 0        | 0        | 0        | 0        | 0        | 0         |
| 31 | Splátky nově přijatých úvěrů a půjček                                | 0        | 0        | 0        | 0        | 0        | 0        | 0        | 0        | 0        | 0         |
| 32 | Vlastní zdroje žadatele                                              | 0        | 0        | 0        | 0        | 0        | 0        | 0        | 0        | 0        | 0         |
| ř. | Pořízení investic souvisejících s projektem (v tis.<br>Kč)           | 2011     | 2012     | 2013     | 2014     | 2015     | 2016     | 2017     | 2018     | 2019     | 2020      |
| 33 | Celkové náklady projektu (způsobilé i nezpůsobilé výdaje<br>bez DPH) | 0        | 0        | 0        | 0        | 0        | 0        | 0        | 0        | 0        | 0         |
| _  |                                                                      |          |          |          |          |          |          | _        | _        |          | _         |
|    | Devision of the up investige projekty (her DDU) v                    |          |          |          |          |          |          |          |          |          |           |

| ř. | Pořízení dlouh.investic projektu (bez DPH) v<br>tis.Kč                    | 2007 | 2008 | 2009 | 2010 | 2011 | 2012 | 2013 | 2014 | 2015 | 2016 |
|----|---------------------------------------------------------------------------|------|------|------|------|------|------|------|------|------|------|
| 35 | Celkové náklady projektu (tj. pořizovaný dlouhodobý<br>majetek) (bez DPH) |      |      |      |      |      |      |      |      |      |      |

### Popis jednotlivých položek

#### Provozní náklady

Tržby provozní (cena služby): roční tržby generované projektem (např. za prodanou elektřinu) Ostatní výnosy: ostatní roční výnosy generované projektem, které nejsou zachyceny v provozních tržbách

Spotřeba materiálu: roční spotřeba materiálu pro provozování projektu

Spotřeba energie: roční spotřeba energií pro provozování projektu (zde se obvykle projeví úspora energií)

Náklady na opravy a údržbu: náklady spotřebované na údržbu a opravy majetku a zařízení k provozu projektu

Náklady na služby: náklady vynaložené na služby související s provozem projektu

Osobní náklady (mzdy+soc.zab.): osobní náklady související s provozem projektu, tj. mzdy, pojištění, atd.

### Pojištění majetku, silniční daň, atd.

Odpisy investice (bez DPH a bez dotace): odpisy dle odpisového plánu v souladu s §28 zákona č.563/1991 Sb., o účetnictví a §56 vyhlášky č.500/2002 Sb., ve znění pozdějších předpisů.

Ostatní náklady: ostatní roční náklady provozu projektu, které nejsou zachyceny ve výše uvedených položkách

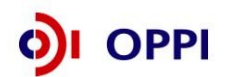

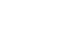

28

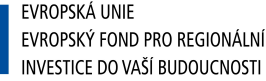

### Finanční výnosy

Úroky přijaté: úroky z finančního majetku nebo jeho ekvivalentu vygenerovaného provozem projektu

Ostatní finanční výnosy: ostatní finanční výnosy generované provozem projektu

### Finanční náklady

Nákladové úroky: úroky placené za přijaté úvěry a půjčky k pokrytí financování provozu projektu

Ostatní finanční náklady: ostatní finanční náklady nutné k zajištění provozu projektu

**Daňová sazba:** daňová sazba pro odhad daně z příjmů z podnikatelské činnosti z provozu projektu. Daňovou sazbu vyplňte na základě predikce vývoje daňových sazeb v ČR pro právnické a fyzické osoby. Slouží pro odhad velikosti daně z příjmů.

### Oběžný kapitál

Zásoby provozní: zásoby potřebné pro zajištění provozu projektu (materiál, paliva, polotovary, ...)

Pohledávky za odběrateli: obchodní pohledávky za odběrateli provozních tržeb

Závazky k dodavatelům: závazky k dodavatelům služeb, materiálu, energií, atd.

### Zdroje financování\*

**Dotace:** přijaté dotace na projekt (dotace celkem na projekt, tzn. na pořízení dlouhodobého majetku a na vybrané provozní náklady, je-li projekt etapizován, uvádět předpokládané vyplacené dotace po jednotlivých etapách)

Přijaté nové úvěry a půjčky: přijaté úvěry a půjčky k pokrytí financování celého projektu

Splátky nově přijatých úvěrů: roční splátky přijatých úvěrů a půjček k pokrytí financování projektu

**Vlastní zdroje žadatele:** jedná se o zdroj (fin. majetek) vložený do projektu z vlastních zdrojů žadatele, tj. nikoliv z fin. majetku generovaného přímo projektem. Slouží k pokrytí financování projektu podobně jako dotace nebo úvěr nebo půjčka, ale s tím rozdílem, že poskytovatelem zdroje je žadatel

### Pořízení investic

**Celkové náklady projektu na pořizovaný dlouhodobý majetek (bez DPH):** tj. na dlouhodobý hmotný a nehmotný majetek (způsobilé i nezpůsobilé výdaje celkem) bez vybraných provozních nákladů. V případě souběžné realizace marketingové, či organizační inovace se náklady kumulují. Jako údaj uvést celkové náklady a neodečítat od nich požadovanou dotaci.

### 2) Doplňující údaje

Tato část tabulky obsahuje údaje, které jsou využity pro výpočet **průměrné doby odepisování investic** (Tab. č. 3). Průměrná doba odepisování investic bude ve výsledném hodnocení porovnávána s dobou návratnosti investice.

Vzhledem k tomu, že celková investice může být složena z několika různých investic (např. nákup více strojů), je nutné do jednoho řádku uvádět vždy soubor investic ve stejné odpisové skupině. Zařazení investice do odpisové skupiny dle zákona o dani z příjmů č. 586/1992 Sb., o daních z příjmů, ve znění pozdějších předpisů.

Požadované vstupy pro výpočet jsou uvedeny v tab. č. 2. (žadatel vyplňuje modrá pole). Průměrná doba odpisování se počítá jen z položek, které jsou vyplněny.

<sup>\*</sup> Financování pomocí soukromé půjčky od soukromé, nebankovní instituce se dokládá pomocí "Smlouvy o půjčce mezi věřitelem a dlužníkem". Případný věřitel (ze Smlouvy o půjče) dokladuje výši svých zdrojů výroční zprávou za poslední dva roky, nebo pomocí finančních výkazů Rozvahy a Výkazu zisku a ztráty. U věřitele - fyzické osoby je výše zdrojů dokládána daňovým přiznáním, výpisem z účtu nebo bankovním prohlášením. Tyto dokumenty vložte do seznamu dokumentů u Vašeho projektu v internetové aplikaci eAccount.

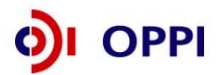

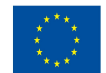

Další doplňující údaj, který vyplní žadatel, je počet pracovníků nutných k provozu investice. Požadovaný počet pracovníků rozepište do jednotlivých let, počínaje počátečním rokem investice (rokem zahájením výstavby).

### Tab. č. 3

|     | <ol> <li>Doplňující údaje - průměrná doba odep</li> </ol> | isování inve  | stice, prໍ່   | ůměrný po     | očet praco | ovníků vy:  | žadovaný |      |      |      |      |
|-----|-----------------------------------------------------------|---------------|---------------|---------------|------------|-------------|----------|------|------|------|------|
| ř.  | Výpočet průměrné doby                                     | odepisovar    | ného dlou     | hodobéh       | o majetku  |             |          |      |      |      |      |
|     | Název investice                                           | Hodnota inves | tice (bez D F | PH) v tis. Kč | Doba       | odepisování | v letech |      |      |      |      |
| 34  | Investice ve třídě odepisování 1 (3 roky)                 |               |               | 0             |            | 0           |          |      |      |      |      |
| 35  | Investice ve třídě odepisování 1a (4 roky)                |               |               | 0             |            | 0           |          |      |      |      |      |
| 36  | Investice ve třídě odepisování 2 (5 let)                  |               |               | 0             |            | 0           |          |      |      |      |      |
| 36b | Investice do nehmotného dlouhodobého majetku (6 let)      |               |               | 0             |            | 0           |          |      |      |      |      |
| 37  | Investice ve třídě odepisování 3 (10 let)                 |               |               | 0             |            | 0           |          |      |      |      |      |
| 38  | Investice ve třídě odepisování 4 (20 let)                 |               |               | 0             |            | 0           |          |      |      |      |      |
| 39  | Investice ve třídě odepisování 5 (30 let)                 |               |               | 0             |            | 0           |          |      |      |      |      |
| 40  | Investice ve třídě odepisování 6 (50 let)                 |               |               | 0             |            | 0           |          |      |      |      |      |
| 41  | Celkem                                                    |               |               | 0             |            |             |          |      |      |      |      |
| 42  | Průměrná doba odepisování v letech (PDOI)                 |               |               | 0,0           |            |             |          |      |      |      |      |
| ř.  | Doplňující informace                                      | 2011          | 2012          | 2013          | 2014       | 2015        | 2016     | 2017 | 2018 | 2019 | 2020 |
| 43  | Počet pracovníků k provozu investice (vazba na ř. 9)      | 0             | 0             | 0             | 0          | 0           | 0        | 0    | 0    | 0    | 0    |

### 3) Finanční plán společnosti

Tato část formuláře je určena k hodnocení finanční realizovatelnosti projektu, tzn. zda je žadatel schopen investici financovat.

Do tabulky žadatel vyplňuje plánované údaje ve formě Rozvahy a Výkazu zisků a ztrát ve zkráceném rozsahu po realizaci projektu. Žadatel výkaz vyplňuje na dobu trvání projektu, tzn. po stejnou dobu jako v tab. č. 2.

Formulář v případě podávání více projektů do jiných programů musí zohledňovat investice realizované ve všech projektech a slouží jako kontrola financovatelnosti všech projektů žadatele.

|    | <ol> <li>Finanční plán společnosti (v tis. Kč)</li> </ol> |      |      |      |      |      |      |      |      |      |      |
|----|-----------------------------------------------------------|------|------|------|------|------|------|------|------|------|------|
|    |                                                           |      |      | Plán |      |      | Plán |      |      |      |      |
| ř. | Rozvaha (údaje v tis. Kč)                                 | 2011 | 2012 | 2013 | 2014 | 2015 | 2016 | 2017 | 2018 | 2019 | 2020 |
| 1  | AKTIVA CELKEM                                             | 0    | 0    | 0    | 0    | 0    | 0    | 0    | 0    | 0    | 0    |
| 2  | Pohledávky za upsaný kapitál                              | 0    | 0    | 0    | 0    | 0    | 0    | 0    | 0    | 0    | 0    |
| 3  | STÁLÁ AKTIVA                                              | 0    | 0    | 0    | 0    | 0    | 0    | 0    | 0    | 0    | 0    |
| 4  | Dlouhodobý nehmotný majetek                               | 0    | 0    | 0    | 0    | 0    | 0    | 0    | 0    | 0    | 0    |
| 5  | Hmotný investiční majetek                                 | 0    | 0    | 0    | 0    | 0    | 0    | 0    | 0    | 0    | 0    |
| 6  | Dlouhodobý finanční majetek                               | 0    | 0    | 0    | 0    | 0    | 0    | 0    | 0    | 0    | 0    |
| 7  | OBĚŽNÁ AKTIVA                                             | 0    | 0    | 0    | 0    | 0    | 0    | 0    | 0    | 0    | 0    |
| 8  | Zásoby                                                    | 0    | 0    | 0    | 0    | 0    | 0    | 0    | 0    | 0    | 0    |
| 9  | DLOUHODOBÉ POHLEDÁVKY                                     | 0    | 0    | 0    | 0    | 0    | 0    | 0    | 0    | 0    | 0    |
| 10 | Pohledávky z obchodního styku                             | 0    | 0    | 0    | 0    | 0    | 0    | 0    | 0    | 0    | 0    |
| 11 | Ostatní dl.pohl.                                          | 0    | 0    | 0    | 0    | 0    | 0    | 0    | 0    | 0    | 0    |
| 12 | KRÁTKODOBÉ POHLEDÁVKY                                     | 0    | 0    | 0    | 0    | 0    | 0    | 0    | 0    | 0    | 0    |
| 13 | Pohledávky z obchodního styku                             | 0    | 0    | 0    | 0    | 0    | 0    | 0    | 0    | 0    | 0    |
| 14 | Ostatní kr.pohl.                                          | 0    | 0    | 0    | 0    | 0    | 0    | 0    | 0    | 0    | 0    |
| 15 | Finanční majetek a jeho ekvivalenty                       | 0    | 0    | 0    | 0    | 0    | 0    | 0    | 0    | 0    | 0    |
| 16 | Časové rozlišení                                          | 0    | 0    | 0    | 0    | 0    | 0    | 0    | 0    | 0    | 0    |

### Tab. č. 4

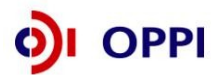

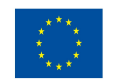

|     |                                                                      | Plán |      |      |        | Plán   |      |        |        |      |        |
|-----|----------------------------------------------------------------------|------|------|------|--------|--------|------|--------|--------|------|--------|
| ř.  | Rozvaha (údaje v tis. Kč)                                            | 2011 | 2012 | 2013 | 2014   | 2015   | 2016 | 2017   | 2018   | 2019 | 2020   |
| 17  | PASIVA CELKEM                                                        | 0    | 0    | 0    | 0      | 0      | 0    | 0      | 0      | 0    | 0      |
| 18  | VLASTNÍKAPITÁL                                                       | 0    | 0    | 0    | 0      | 0      | 0    | 0      | 0      | 0    | 0      |
| 19  |                                                                      | 0    | 0    | 0    | 0      | 0      | 0    | 0      | 0      | 0    | 0      |
| 20  | Základní kapitál<br>Mastaí alsia aska vlastaí as dílu                | U    | 0    | U    | U 0    | U      | U    | 0      | 0      | U    | 0      |
| 21  | Vlastni akcie nebo vlastni podny<br>Konitélové fendy                 | 0    | 0    | 0    | 0      | 0      | 0    | 0      | 0      | 0    | 0      |
| 22  | Fondy ze zisku                                                       | 0    | 0    | 0    | 0      | 0      | 0    | 0      | 0      | 0    | 0      |
| 2.5 | HOSPODÁŘSKÝ VÝSLEDEK MINILLÝCH LET                                   | 0    | 0    | 0    | 0      | 0      | 0    | 0      | 0      | 0    | 0      |
| 25  | Nerozdělený zisk minulých let                                        | 0    | 0    | 0    | n n    | 0      | 0    | 0      | 0      | 0    | 0      |
| 26  | Neuhrazená ztráta minulých let                                       | 0    | 0    | 0    | 0      | 0      | 0    | 0      | 0      | 0    | 0      |
| 27  | Hospodářský výsledek běžného účetního období (+/-)                   | 0    | 0    | 0    | 0      | 0      | 0    | 0      | 0      | 0    | 0      |
| 28  | CIZÍZDROJE                                                           | 0    | 0    | 0    | 0      | 0      | 0    | 0      | 0      | 0    | 0      |
| 29  | Rezervy                                                              | 0    | 0    | 0    | 0      | 0      | 0    | 0      | 0      | 0    | 0      |
| 30  | Dlouhodobé závazky                                                   | 0    | 0    | 0    | 0      | 0      | 0    | 0      | 0      | 0    | 0      |
| 31  | KRÁTKODOBÉ ZÁVAZKY                                                   | 0    | 0    | 0    | 0      | 0      | 0    | 0      | 0      | 0    | 0      |
| 32  | Závazky z obchodního styku                                           | 0    | 0    | 0    | 0      | 0      | 0    | 0      | 0      | 0    | 0      |
| 33  | Závazky ze sociálního zabezpečení                                    | 0    | 0    | 0    | 0      | 0      | 0    | 0      | 0      | 0    | 0      |
| 34  | Stát - daňové závazky a dotace                                       | 0    | 0    | 0    | 0      | 0      | 0    | 0      | 0      | 0    | 0      |
| 35  | Ostatní závazky                                                      | 0    | 0    | 0    | 0      | 0      | 0    | 0      | 0      | 0    | 0      |
| 36  | ΒΑΝΚΟΥΝΙ Ο VERY Α VYΡΟΜΟCΙ                                           | 0    | 0    | 0    | 0      | 0      | 0    | 0      | 0      | 0    | 0      |
| 37  | Bankovni uvery dlouhodobe<br>Děžeć heeloureć (režer                  | U    | U    | U    | U 0    | U      | U    | 0      | 0      | U    | 0      |
| 38  | Bezne bankovni uvery                                                 | 0    | 0    | 0    | 0      | 0      | U    | 0      | 0      | U    | 0      |
| 39  | Kratkodobe financhi vypomoci<br>Ostatní pasiva, přeshadné účtv pasiv | 0    | 0    | 0    | 0      | 0      | 0    | 0      | 0      | 0    | 0      |
| 40  | Ostatni pasiva - prechodne octypasiv                                 | U    | U    | U    | U U    | U      | U    | U      | U      | U    | U      |
|     |                                                                      |      |      | Plán |        |        |      |        | Plán   |      |        |
| Ť.  | Výkaz zisků a ztrát (údaje v tis. Kč)                                | 2011 | 2012 | 2013 | 2014   | 2015   | 2016 | 2017   | 2018   | 2019 | 2020   |
| 41  | Tržhy za prodej zboží                                                | 2011 | 2012 | 2010 | 2014   | 2010   | 2010 | 2017   | 2010   | 2013 | 2020   |
| 42  | Náklady vynaložené na prodané zhoží                                  | 0    | 0    | 0    | n n    | 0<br>0 | 0    | n<br>N | n<br>N | 0    | о<br>П |
| 43  | OBCHODNÍMARŽE                                                        | 0    | 0    | 0    | 0      | 0      | 0    | 0      | 0      | 0    | 0      |
| 44  | VÝKONY                                                               | 0    | 0    | 0    | 0      | 0      | 0    | 0      | 0      | 0    | 0      |
| 45  | Tržby za prodej vlastních výrobků a služeb                           | 0    | 0    | 0    | 0      | 0      | 0    | 0      | 0      | 0    | 0      |
| 46  | Změna stavu vnitropodnikových zásob vlast. výroby                    | 0    | 0    | 0    | 0      | 0      | 0    | 0      | 0      | 0    | 0      |
| 47  | Aktivace                                                             | 0    | 0    | 0    | 0      | 0      | 0    | 0      | 0      | 0    | 0      |
| 48  | VÝKONOVÁ SPOTŘEBA                                                    | 0    | 0    | 0    | 0      | 0      | 0    | 0      | 0      | 0    | 0      |
| 49  | Spotř. mater. energie                                                | 0    | 0    | 0    | 0      | 0      | 0    | 0      | 0      | 0    | 0      |
| 50  | Služby                                                               | 0    | 0    | 0    | 0      | 0      | 0    | 0      | 0      | 0    | 0      |
| 51  | PŘIDANÁ HODNOTA                                                      | 0    | 0    | 0    | 0      | 0      | 0    | 0      | 0      | 0    | 0      |
| 52  | OSOBNÍNÁKLADY                                                        | 0    | 0    | 0    | 0      | 0      | 0    | 0      | 0      | 0    | 0      |
| 53  | Mzdové náklady                                                       | 0    | 0    | 0    | 0      | 0      | 0    | 0      | 0      | 0    | 0      |
| 54  | Odměny členům spol.                                                  | 0    | 0    | 0    | 0      | 0      | 0    | 0      | 0      | 0    | 0      |
| 55  | Naklady na soc. zabez.                                               | U    | U    | U    | U      | U      | U    | U      | U      | U    | U      |
| 50  | Socialní naklady<br>Deně e pepietku                                  | 0    | 0    | 0    | 0      | 0      | 0    | 0      | 0      |      | 0      |
| 58  | Odniev DNM, DHM                                                      | 0    | 0    | 0    | 0      | 0      | 0    | 0      | 0      |      | 0      |
| 59  | Ospisy Divin, Dirim<br>Ostatní nrov výnosv                           | 0    | 0    | 0    | 0      | 0      | 0    | 0      | 0      | 0    | 0      |
| 60  | Ostatní prov. výhosy<br>Ostatní prov. nákladv                        | 0    | 0    | 0    | 0<br>0 | 0      | 0    | 0<br>N | 0<br>N |      | о<br>П |
| 61  | PROVOZNÍ HOSP. VÝSLEDEK                                              | 0    | 0    | 0    | 0      | 0      | 0    | 0      | 0      | 0    | 0      |
| 62  | Výnosové úroky                                                       | 0    | 0    | 0    | 0      | 0      | 0    | 0      | 0      | 0    | 0      |
| 63  | Nákladové úroky                                                      | 0    | 0    | 0    | 0      | 0      | 0    | 0      | 0      | 0    | 0      |
| 64  | Ostatní finanční výnosy                                              | 0    | 0    | 0    | 0      | 0      | 0    | 0      | 0      | 0    | 0      |
| 65  | Ostatní finanční náklady                                             | 0    | 0    | 0    | 0      | 0      | 0    | 0      | 0      | 0    | 0      |
| 66  | HOSP. VÝSLEDEK Z FIN. OPERACÍ                                        | 0    | 0    | 0    | 0      | 0      | 0    | 0      | 0      | 0    | 0      |
| 67  | Daň z příjmů za běžnou činnost                                       | 0    | 0    | 0    | 0      | 0      | 0    | 0      | 0      | 0    | 0      |
| 68  | HOSP. VÝSLEDEK ZA BÉŻNOU ĆINNOST                                     | 0    | 0    | 0    | 0      | 0      | 0    | 0      | 0      | 0    | 0      |
| 69  | Mimořádné výnosy                                                     | 0    | 0    | 0    | 0      | 0      | 0    | 0      | 0      | 0    | 0      |
| 70  | Mimořádné náklady                                                    | 0    | 0    | 0    | 0      | 0      | 0    | 0      | 0      | 0    | 0      |
| /1  | Dan z prijmů z mimořádné činnosti                                    | 0    | 0    | 0    | 0      | 0      | 0    | 0      | 0      | 0    | 0      |
| 72  | MIMORADNY HOSP. VYSLEDEK                                             | 0    | 0    | 0    | 0      | 0      | 0    | 0      | 0      | 0    | 0      |
| 73  | Prevod podlu na HV spolecnikům                                       | 0    | 0    | 0    | 0      | 0      | 0    | 0      | 0      | 0    | 0      |
| 75  | HOSP, VÍSLEDEK ZA UCETNI OBDOBI<br>HOSP, VÍSLEDEK DŘED ZDANĚNÍM      | 0    | 0    | 0    | 0      | 0      | 0    | 0      | 0      | 0    | 0      |
| 13  | IIUSF. VISLEDEN PRED ZUANENIM                                        | 0    | 0    | Dián | 0      | 0      | 0    | 0      | Dián   | 0    | 0      |
|     |                                                                      | 2011 | 2012 | 2012 | 2014   | 2015   | 2016 | 2017   | 2019   | 2010 | 2020   |
| 76  | Kontrola rovnosti aktiv a nasivi                                     | 2011 | 2012 | 2013 | 2014   | 2015   | 2010 | 2017   | 2018   | 2019 | 2020   |
| 77  | Kontrola rovnosti HV v rozvaze a výsladovce:                         | 0    | 0    | 0    | 0      | 0      | 0    | 0      | 0      | 0    | 0      |
| 11  | Kontrola lovilosti liv v ložvaže a vysledovce:                       | U    | 0    | 0    | U      | 0      | 0    | 0      | 0      | 0    | U      |
|     |                                                                      |      |      |      |        |        |      |        |        |      |        |

|    | 4. Doplňující údaje - průměrný počet pracovníků, pohledávky a závazky po splatnosti |      |      |      |      |      |      |      |      |      |      |
|----|-------------------------------------------------------------------------------------|------|------|------|------|------|------|------|------|------|------|
| ř. | Doplňující veličiny                                                                 | 2011 | 2012 | 2013 | 2014 | 2015 | 2016 | 2017 | 2018 | 2019 | 2020 |
| 79 | Celkový počet pracovníků společnosti                                                | 0    | 0    | 0    | 0    | 0    | 0    | 0    | 0    | 0    | 0    |

### Výsledné hodnocení

Hodnocení je prováděno automatizovaným systémem na základě údajů zadaných do formulářů. Hodnocení není žadateli k dispozici, slouží pouze poskytovateli dotace. Toto hodnocení je založeno na bodovém ohodnocení jednotlivých hodnotících ukazatelů, kterými jsou:

- čistá současná hodnota NPV,
- finanční míra výnosnosti (vnitřní výnosové procento)  $I\!R\!R\,$  porovnaná se zadanou výslednou diskontní sazbou  $DS\,$  a
- doba návratnosti investice DN porovnaná s průměrnou dobou odpisování investice PDOI

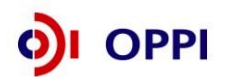

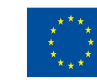

Podle konkrétních vypočtených hodnot jednotlivých ukazatelů a porovnání je přiřazen každému ukazateli zvlášť počet bodů následujícím způsobem:

Když NPV>0 pak 3 body, Když NPV = 0 pak 1 bod, Když NPV<0 pak 0 bodů

Když IRR>=DS sazba pak 3 body, Když (IRR>=0 and IRR<DS) pak 1 bod, Když IRR<0 pak 0 bodů

Když DN<0,6\*PDOI pak 3 body, Když (DN>=0,6\*PDOI and DN<=PDOI) pak 1 bod, Když DN>PDOI pak 0 bodů

Výsledný počet bodů je součet bodů za jednotlivé ukazatele. Podle celkové výsledné hodnoty bodů je projekt doporučen nebo nedoporučen nebo doporučen s výhradami.

- Součet bodů > 3 DOPORUČENO
- Součet bodů = 3 DOPORUČENO S VÝHRADAMI.
- Součet bodů < 3 NEDOPORUČENO

### Návod pro vyplnění finanční kalkulačky – nástroje pro předběžné hodnocení

Výsledné hodnocení Formuláře FRP není žadateli přístupné, proto byl pro žadatele vytvořen pomocný nástroj pro předběžné hodnocení - Finanční kalkulačka - kde si žadatel může vypočítat základní ukazatele pro hodnocení efektivnosti projektu, tzn. čistou současnou hodnotu, vnitřní výnosové procento a dobu návratnosti investice.

. Výstupy z Finanční kalkulačky následně žadatel využije v souladu s níže uvedenými pokyny pro finanční analýzu projektu provedenou ve studii proveditelnosti.

### Kde lze finanční kalkulačku nalézt?

Finanční kalkulačka je dokument v Excelu, který naleznete zde: http://www.czechinvest.org/financni-realizovatelnost

### <u>Jak vyplnit finanční kalkulačku?</u>

Finanční kalkulačka se skládá ze dvou částí:

### A) Základní údaje a cash flow projektu

### B) Výsledné tabulky diskontovaného cash flow

### A) Základní údaje a cash flow projektu

Žadatel vyplňuje do tabulky údaje identické s formulářem FRP (Finanční plán společnosti není součástí finanční kalkulačky).

### Tab. č. 1: Základní údaje o projektu

| Ver. 405/4 17/4/08                                        |      |               |  |  |  |  |  |  |
|-----------------------------------------------------------|------|---------------|--|--|--|--|--|--|
| Finanční plán investičního projektu                       |      |               |  |  |  |  |  |  |
| Název projektu:                                           |      |               |  |  |  |  |  |  |
| Registrační číslo:                                        |      |               |  |  |  |  |  |  |
| Místo realizace projektu (NUTS III - okres):              |      |               |  |  |  |  |  |  |
| Obchodní firma/ Jméno a příjmení:                         |      |               |  |  |  |  |  |  |
| IČ žadatele:                                              |      |               |  |  |  |  |  |  |
| Kontaktní osoba/ Telefon / E-mail:                        |      |               |  |  |  |  |  |  |
| Celkové náklady projektu (v tis.Kč):                      |      | OKEČ (6míst): |  |  |  |  |  |  |
| Celkové náklady projektu (v tis.Kč) bez DPH:              |      |               |  |  |  |  |  |  |
| Požadovaná dotace (v tis.Kč):                             |      |               |  |  |  |  |  |  |
| Plánovaný datum zahájení realizace projektu (rok):        | 2008 |               |  |  |  |  |  |  |
| Doba realizace investice (max. 3 roky)                    |      |               |  |  |  |  |  |  |
| Předpokládaný datum zahájení provozování investice ( rok) |      |               |  |  |  |  |  |  |
| Předpokládaný datum ukončení provozování investice ( rok) |      | Datum:        |  |  |  |  |  |  |

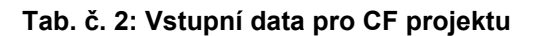

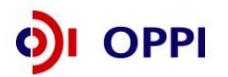

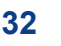

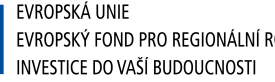

#### 1. Cash flow projektu (tis. Kč)

|        |                                                                       | Obdob/1 | Obdob/2 | Obdbb/3 | Obdob/4 | Obabb |
|--------|-----------------------------------------------------------------------|---------|---------|---------|---------|-------|
| Räciek | Výsledky provozu projektu vi tis.Kč                                   | 2008    | 2009    | 2010    | 2011    | 2012  |
| 1      | Traby provoani (cerna situatiy)                                       |         |         |         |         |       |
| 2      | 0 s la hi winosy                                                      |         |         |         |         |       |
| 3      | VÝNOSY PROVOZNÍ CELKEM provozní                                       | 0       | 0       | 0       | 0       |       |
| +      | Spoleba makriálu                                                      |         |         |         |         |       |
| 5      | Spoleba erenje                                                        |         |         |         |         |       |
| 6      | Kākiady na opravy a Održbu                                            |         |         |         |         |       |
| 7      | Kärlady na siutty                                                     |         |         |         |         |       |
| 8      | PRIDANA HODNOTA                                                       | 0       | 0       | 0       | 0       |       |
| 9      | Osobni näklady (mody+socizabi)                                        |         |         |         |         |       |
| 10     | Poliš Eni male ku, slinični dač, aki                                  |         |         |         |         |       |
| 11     | Odpisy invesice (bez DPH a bez dolace)                                |         |         |         |         |       |
| 12     | Ostahi näklady                                                        |         |         |         |         |       |
| 13     | NÁKLADY PROVOCNÍ CELKEM provozní                                      | 0       | 0       | 0       | 0       |       |
| 14     | HV provozni                                                           | 0       | 0       | 0       | 0       |       |
| 15     | Oroky příjalé                                                         |         |         |         |         |       |
| 16     | Os laihi tinanôni výnosy                                              |         |         |         |         |       |
| 17     | VÝNOSY RNANČŘI CELKEM                                                 | 0       | 0       | 0       | 0       |       |
| 18     | Nákladové Croky                                                       |         |         |         |         |       |
| 19     | 0s lahi thančhi náklady                                               |         |         |         |         |       |
| 20     | NÁKLADY RNANČNÍ CELKEM                                                | 0       | 0       | 0       | 0       |       |
| 21     | HV finanŏm                                                            | 0       | 0       | 0       | 0       |       |
| 22     | Darfová saziva (utedle jako dese inné číslo, např. 0,25)              | 0,25    |         |         |         |       |
| 23     | DarFiz pT(mu (absoluini v) Sel)                                       | 0       | 0       | 0       | 0       |       |
| 24     | H∨ðistý (po odpoðtu daně zpřijmů)                                     | 0       | 0       | 0       | 0       |       |
|        |                                                                       |         |         |         |         |       |
| Raciek | Potřebný oběžný kapitál k provozování projektu v tis.Kč               | 2008    | 2009    | 2010    | 2011    | 2012  |
| 25     | Zásloby protozní                                                      |         |         |         |         |       |
| 25     | Pohledady za odběraleli                                               |         |         |         |         |       |
| 27     | Závady k dodavalelům                                                  |         |         |         |         |       |
| 28     | Změna či stého praco vního kapitalu                                   | 0       | 0       | 0       | 0       |       |
|        |                                                                       |         |         |         |         |       |
| Räciek | Zdroje financování projektu v tis.Kč                                  | 2008    | 2009    | 2010    | 2011    | 2012  |
| 29     | Dolace                                                                |         |         |         |         |       |
| 30     | Příjalé nové Gvéry a půjícky k pokryli tinancování projeklu           |         |         |         |         |       |
| 31     | Spláky nové přijatých úvérů a půjček                                  |         |         |         |         |       |
| 32     | Vlas hi piroje Sadalele                                               |         |         |         |         |       |
|        |                                                                       |         |         |         | 4444    |       |
| Räciek | Porizeni dlouh.investic projektu (bez DPH) v tis.Kć                   | 2008    | 2009    | 2010    | 2011    | 2012  |
| 33     | Celkové náklady projektu (1, pořizovaný dlouhodobý majelek) (bez DPH) |         | 1       | 1       |         |       |

Poznámka: žadatel místo modrého "2008" vyplní počáteční rok investice

Po vyplnění žadatel tuto tabulku (tab. č. 1) vloží do studie proveditelnosti, bod 11.2 a připojí stručný komentář především k výši výnosů a nákladů projektu.

### Tab. č. 3: Doplňující údaje vyplňované žadatelem

2. DOPLŇUJÍCÍ ÚDAJE - průměrná doba odpisování investice, průměrný počet pracovníků vyžadovaný

| Řádek | Výpočet průměrné doby odpisování odepisovaného dlouh. maj | etku                                       |
|-------|-----------------------------------------------------------|--------------------------------------------|
|       | Název investice                                           | Hodnota<br>investice (bez<br>DPH) v tis.Kč |
| 34    | Investice ve třídě odepisování 1 (3 roky)                 |                                            |
| 35    | Investice ve třídě odepisování 1a (4 roky)                |                                            |
| 36    | Investice ve třídě odepisování 2 (5 let)                  |                                            |
| 36b   | Investice do nehmotného dlouhodobého majetku (6 let)      |                                            |
| 37    | Investice ve tňdě odepisování 3 (10 let)                  |                                            |
| 38    | Investice ve třídě odepisování 4 (20 let)                 |                                            |
| 39    | Investice ve tňdě odepisování 5 (30 let)                  |                                            |
| 40    | Investice ve tňdě odepisování 6 (50 let)                  |                                            |
| 41    | Celkem                                                    | 0                                          |
| 42    | Průměmá doba odpisování v letech (PDOI)                   |                                            |

Na základě vyplněných údajů obdrží žadatel výsledek hodnocení, identický s hodnocením formuláře FRP. Výsledek napomáhá žadateli při rozhodování o realizaci projektu a dává žadateli informaci, zda

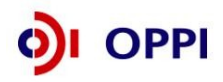

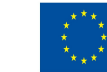

EVROPSKÁ UNIE EVROPSKÝ FOND PRO REGIONÁLNÍ ROZVOJ INVESTICE DO VAŠÍ BUDOUCNOSTI úspěšně projde hodnocením ekonomické a finanční realizovatelnosti projektu.

### B) Výsledné tabulky diskontovaného cash flow

V této tabulce jsou žadateli zobrazeny výsledky, které se při finálním hodnocení žadateli v eAccountu zobrazovat nebudou.

Z údajů, které žadatel zadal do předchozích formulářů, jsou do tabulky cash flow automaticky počítány hodnoty cash flow pro každý rok. Tyto výpočty budou následně využity pro výpočet hodnotících ukazatelů. Výpočty jsou uvedeny v tab. č. 4.

### Tab. č. 4: Počítané hodnoty diskontovaného cash flow

### 3. VÝPOČTY - NPV, IRR, doba návratnosti DN

| Řádek | CASH FLOW                                          | 2008 | 2009 | 2010 | 20 |
|-------|----------------------------------------------------|------|------|------|----|
| 44    | OPERATIVNÍ CF = HV čistý + odpisy                  | 0    | 0    | 0    |    |
| 45    | Změny čistého pracovního kapitál                   | 0    | 0    | 0    | 14 |
| 46    | PROVOZNÍ CF 1 = OPERATIVNÍ CF + změny ČPK          | 0    | 0    | 0    |    |
| 47    | Dotace                                             | 0    | 0    | 0    | 6  |
| 48    | PROVOZNÍ CF = PROVOZNÍ CF 1 + Dotace               | 0    | 0    | 0    |    |
| 49    | Přijaté nové úvěry k pokrytí financování investice | 0    | 0    | 0    | 14 |
| 50    | Splátky nových úvěrů                               | 0    | 0    | 0    |    |
| 51    | Kapitálový vklad z vlastních zdrojů investora      | 0    | 0    | 0    |    |
| 52    | CASH FLOW Z FINANCOVÁNÍ                            | 0    | 0    | 0    |    |
| 53    | Nákup investic                                     | 0    | 0    | 0    | 22 |
| 54    | CASH FLOW INVESTICNÍ                               | 0    | 0    | 0    |    |
| 55    | CASH FLOW CELKOVÉ                                  | 0    | 0    | 0    |    |
| 56    | FINANČNÍ MAJETEK GENEROVANÝ PROJEKTEM              | 0    | 0    | 0    | 2  |

Po vyplnění žadatel tuto tabulku (tab. č. 4) vloží do studie proveditelnosti, bod 11.2 a připojí stručný komentář.

### Diskontní sazba (DS)

Pro další výpočty je použita stanovená diskontní sazba (DS) ve výši 3,07%. Diskontní sazbu nebude zadávat nebo stanovovat žadatel o dotaci, ale je daná na základě metodického doporučení poskytovatele dotace.

### Tab. č. 5: Výpočet diskontní sazby DS

| Řádek | Diskontní sazba                                                                | Výsledná DS | Bezriziková DS | Za riziko |
|-------|--------------------------------------------------------------------------------|-------------|----------------|-----------|
| 57    | Diskontní sazba – v %, zaokr. na 2 des.místa (odvozeno od sazeb st. dluhopisů) | 3,07%       | 3,07%          | 0,00%     |

### Výpočty diskontovaného cash flow investice

Z hodnot cash flow v tab. č. 4 a hodnoty výsledné diskontní sazby DS v tab. č. 5 a vypočtené průměrné doby odpisování dle tab. č. 3 jsou počítány hodnoty diskontovaného cash flow a rovněž výsledné hodnoty hodnotících ukazatelů – NPV, IRR a DN.

Celkový postup výpočtu je uveden v následující tab. č. 6.

### Tab. č. 6: Výpočet hodnotících ukazatelů

| Řádek | CASH FLOW DISKONTOVANÉ                                             |         | 2008   | 2009   | 2010       |   |
|-------|--------------------------------------------------------------------|---------|--------|--------|------------|---|
| 58    | Nakupovaný majetek (investice)                                     |         |        | 0      | 0          | 0 |
| 59    | PROVOZNÍ CASH FLOW (nediskontováno)                                |         |        | 0      | 0          | 0 |
| 60    | Průměmé PROVOZNÍ CASH FLOW – nediskontované                        | #DIV/0! | 0      | 0      | 0          |   |
| 61    | CASH FLOW pro výpočet IRR                                          |         | 0      | 0      | 0          |   |
| 62    | DISKONTNÍ FAKTOR (při diskontní sazbě : 3,07%)                     |         | 1,0000 | 0,9702 | 0,9413     |   |
| 63    | Nakupovaný majetek (investice) (diskontováno)                      |         | 0      | 0      | 0          |   |
| 64    | PROVOZNÍ CASH FLOW (diskontováno)                                  | 131     |        | 0      | 0          | 0 |
| 65    | Celková investice, tj. součet investic                             |         | 0      |        |            |   |
| 66    | Součet PROVOZNÍ CASH FLOW – diskontované (součet efektů investice) |         | 0      |        |            |   |
|       |                                                                    |         | 17     |        |            |   |
| Řádek | VÝSLEDNÉ HODNOCENÍ                                                 |         | Body   |        | Doporučení |   |
| 67    | NPV čistá současná hodnota                                         | 0       | 1      |        |            |   |
| 68    | IRR finanční míra výnosnosti                                       | 0       |        |        |            |   |
| 69    | DN doba návratnosti                                                | 8       |        |        |            |   |

<sup>69</sup> DN doba návratnosti 70 Průměrná doba odpisování investice PDOI

Žadatel tuto tabulku (tab. č. 6) vloží do studie proveditelnosti, bod 11.3 a připojí stručný komentář

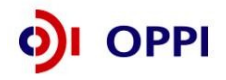

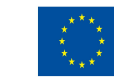

EVROPSKÁ UNIE EVROPSKÝ FOND PRO REGIONÁLNÍ ROZVOJ INVESTICE DO VAŠÍ BUDOUCNOSTI k výsledným hodnotám.

Následně žadatel vypracuje citlivostní analýzu rizik, kdy určí klíčová ekonomická rizika projektu (např. pokles tržeb, kursová rizika, zvýšení nákladů, růst úrokových sazeb, zpoždění realizace projektu, zpoždění náběhu tržeb atd.) a zpracuje dopad těchto rizik na efektivnost projektu. Žadatel vytvoří optimistickou a pesimistickou variantu vývoje ekonomických výsledků projektu a vloží do studie proveditelnosti, bod 11.4.3, přepočtenou výstupní tabulku (tab. č. 6) a připojí stručný komentář.

### Výsledné hodnocení

Na základě vypočítaných hodnot ukazatelů je provedené hodnocení identické s hodnocením v systému eAccount.

Výsledné hodnocení je založeno na bodovém ohodnocení jednotlivých hodnotících ukazatelů. Postup je možné nalézt v části výběrové kritérium tohoto Pokynu.

Výsledné hodnocení založeno na bodovém ohodnocení jednotlivých hodnotících ukazatelů, kterými jsou:

- čistá současná hodnota NPV,
- finanční míra výnosnosti (vnitřní výnosové procento) IRR porovnaná se zadanou výslednou diskontní sazbou DS a
- doba návratnosti investice DN porovnaná s průměrnou dobou odpisování investice PDOI

Podle konkrétních vypočtených hodnot jednotlivých ukazatelů a porovnání je přiřazen každému ukazateli zvlášť počet bodů následujícím způsobem:

Když NPV>0 pak 3 body, Když NPV = 0 pak 1 bod, Když NPV<0 pak 0 bodů Když IRR>=DS sazba pak 3 body, Když (IRR>=0 and IRR<DS) pak 1 bod, Když IRR<0 pak 0 bodů Když DN<0,6\*PDOI pak 3 body, Když (DN>=0,6\*PDOI and DN<=PDOI) pak 1 bod, Když DN>PDOI pak 0 bodů

Výsledný počet bodů je součet bodů za jednotlivé ukazatele. Podle celkové výsledné hodnoty bodů je projekt doporučen nebo nedoporučen nebo doporučen s výhradami.

- Součet bodů > 3 DOPORUČENO
- Součet bodů = 3 DOPORUČENO S VÝHRADAMI.
- Součet bodů < 3 NEDOPORUČENO

### Metodika výpočtu

### Průměrná doba odepisování investice

Průměrná doba odepisování investice je počítána jako vážený průměr z jednotlivých dílčích investic. Jako váha je použita počáteční hodnota každé dílčí investice bez DPH.

$$PDOI = \sum_{i=1}^{N} vaha_{i} \times DO_{i}$$
$$vaha_{i} = INV_{i} / \sum_{k=1}^{N} INV_{k}$$

kde

 $DO_i$  je doba odpisování i-té investice (dle zákona o....)

vaha<sub>i</sub> je váha i-té investice

 $INV_i$  je vstupní hodnota i-té investice bez DPH

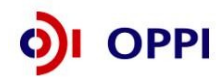

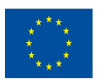

PDOI je výsledný vážený průměr doby odpisování celkové investice

### Diskontní sazba DS

Diskontní sazba DS je součtem dvou diskontních sazeb: bezriziková DS a DS za riziko. Do dalších výpočtů bude vstupovat výsledná diskontní sazba DS, tj. součet obou diskontních sazeb.

### Diskontované Cash - flow

Algoritmy výpočtu jsou uvedeny přímo v přiloženém funkčním vzorku nástroje souboru Excel. Algoritmy jsou složeny jednak z jednoduchých operací sčítání a odčítání, ale i ze složitých numerických výpočtů. Nejsložitější je výpočet vnitřního výnosového procenta (IRR). Tento výpočet je možné realizovat známými numerickými algoritmy hledání kořenů polynomiální funkce. V přiloženém souboru Excel je pro výpočet IRR použita standardní funkce "Míra výnosnosti" z knihovny rutin Excel. Známou skutečností z teorie výpočtu IRR je, že při některých profilech cash-flow může algoritmus výpočtu IRR selhat.

Numericky se jedná o hledání kořenu následující polynomiální rovnice

(1) 
$$0 = \sum_{i=1}^{N} \frac{CF_i}{(1+x)^{i-1}}$$

kde  $CF_i$  je Cash-Flow v i-tém období, N je celkový počet období a x je hledaný kořen rovnice (1).

### Nejčastější chyby při vyplňování formuláře FRP:

- Kolonka "Celkové náklady projektu" v záhlaví formuláře FRP je vyplněna chybnou částkou. Správná částka odpovídá celkovým způsobilým i nezpůsobilým výdajům na pořízení investice včetně DPH.
- Kolonka "Předpokládané datum ukončení provozování investice" musí obsahovat poslední rok, ve kterém budou žadateli z projektu plynout tržby / výnosy (avšak nemůže být kratší, než doba odepisování investice).
- Nedostatečně vyplněné tabulky. Je třeba vyplnit tabulky formuláře FRP nejméně do roku odpovídajícímu předpokládanému datu ukončení provozování investice nebo ukončení odepisování (podle toho, která doba je delší) a připočítejte tři roky pro monitoring.
- Nejsou vyplněny tržby / výnosy investice za jednotlivé roky (řádek 1 nebo 2 v CF projektu).
- Daňová sazba v řádku 22 není vyplněna vůbec nebo chybně. Doporučená hodnota je 0,2.
- V řádku 33 CF projektu jsou v jednotlivých letech předpokládané náklady na pořízení investice, aniž by byly tyto výdaje kryté financováním v části "Zdroje financování projektu" nad tímto řádkem.
- Součet hodnot v řádku 33 se musí rovnat řádku 41 nebo být vyšší. Do řádku 41 se zahrnují veškeré způsobilé výdaje na pořízení dlouhodobého majetku bez DPH, neponížené o dotaci.
- Obdržení dotace (řádek 29) předpokládané v témže roce, kdy byla podána RŽ, je nereálně optimistické. Doporučujeme vyplnit v dalším roce po ukončení dané etapy.
- Není vyplněna část 3. Účetní výkazy, finanční plán (kvalifikovaný odhad vývoje jednotlivých položek finančních výkazů celé společnosti).
- Kontrola aktiv a pasiv v řádku 76 musí být pro všechna období rovna nule.
- Kontrola rovnosti hospodářského výsledku v řádku 77 musí být pro všechna období rovna nule.
- Částky jsou chybně vyplněny v Kč namísto v tisících Kč.

### Jak lze opravit formulář FRP?

Po odeslání Plné žádosti lze formulář FRP opravit prostřednictvím vložení opraveného formuláře pomocí funkce "*Odeslat formulář*". Vždy však musíte o tomto kroku informovat PM prostřednictvím Nástěnky.

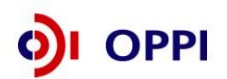

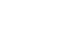

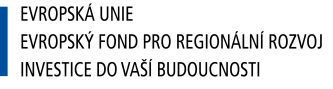

| -                                           | SEZNAM PROJEKTŮ                                                                     | Projekt               | Registrační<br>žádost | Plná žádost         | Žádost o platbu             | Monitoring<br>projektu | Výběrová řízení | Změna projektu | Nástěnka<br>projektu |  |  |
|---------------------------------------------|-------------------------------------------------------------------------------------|-----------------------|-----------------------|---------------------|-----------------------------|------------------------|-----------------|----------------|----------------------|--|--|
| Informace o programech naleznete <u>zde</u> |                                                                                     |                       |                       |                     |                             |                        |                 |                |                      |  |  |
| De                                          | etail žadatele                                                                      |                       |                       |                     |                             |                        | 终 Nápověda      |                |                      |  |  |
| ſ                                           | Základní informace Adre                                                             | sy Kontakty           | FRP                   |                     |                             |                        |                 |                |                      |  |  |
| Fi                                          | Finanční realizovatelnost projektu                                                  |                       |                       |                     |                             |                        |                 |                |                      |  |  |
| K١                                          | yplnění formuláře FRP je nut                                                        | né mít nainstalován ( | 602XML Filler. Staž   | ení bezplatné aplik | ace je k dispozici <u>z</u> | <u>:de</u>             |                 |                |                      |  |  |
| <u>Sta</u>                                  | <u>Stáhnout formulář FRP (investiční)</u><br>Stáhnout formulář FRP (neinvestiční)   |                       |                       |                     |                             |                        |                 |                |                      |  |  |
| Na                                          | Načtení vyplněného formuláře (datum posledně načteného formuláře: 18.02.2009 14:29) |                       |                       |                     |                             |                        |                 |                |                      |  |  |
|                                             |                                                                                     | ochazet               |                       |                     |                             |                        |                 |                |                      |  |  |
|                                             | Načíst formulář Odes                                                                | slat formulář         |                       |                     |                             |                        |                 |                |                      |  |  |

### 1.2.6 Vyplnění a odeslání Plné žádosti

Formulář PŽ má předdefinovaný obsah buněk (struktura čísla, text, počet znaků, pulldowny atd.), který společně s kontextovou nápovědou (v pravém horním rohu obrazovky označenou takto: **Nápověda**) slouží pro snadné vyplnění požadovaných polí. V některých polích nebude možné zapsat údaj, pokud nebude mít požadovaný tvar nebo rozsah.

Pro průběžnou kontrolu vyplněných dat v každé záložce žádosti využívejte tlačítko "**Ověřit data na stránce**". V případě chybně vyplněných údajů se zobrazí informace o chybě s uvedením místa chyby a sdělením, jak by daná informace měla správně vypadat.

Při vyplňování žádosti provádějte průběžné ukládaní již vyplněných polí kliknutím na tlačítko "*Uložit"*! V případě jakýchkoliv dotazů se během vyplňování Registrační žádosti obracejte na info-linku Czechinvestu 800 800 777V případě jakýchkoliv dotazů se během vyplňování PŽ obracejte na příslušnou <u>RK CI</u> (seznam Regionálních kanceláří CzechInvest naleznete na stránce <u>http://www.czechinvest.org/regionalni-kancelare</u>).

Po vyplnění všech záložek a zaškrtnutí souhlasu se všemi prohlášeními v poslední záložce **Prohlášení a závazky** proveďte celkovou kontrolu údajů napříč celou PŽ pomocí tlačítka "**Ověřit data** *plné žádosti*".

Poté přejděte na záložku **Projekt – Seznam dokumentů**. Zde vygenerujte a vložte dokument PŽ obdobně jako u RŽ. Do Seznamu dokumentů vložte také Studii proveditelnosti a další požadované přílohy. Při odesílání žádosti včetně příloh prostřednictvím aplikace eAccount je nezbytné, aby byl k odesílanému dokumentu připojen elektronický podpis oprávněné osoby.

Pro podání celé PŽ na agenturu CzechInvest (tj. formulář PŽ a požadované přílohy) je třeba přejít opět do záložky **Plná žádost – Prohlášení a závazky**, kde stisknete tlačítko "*Potvrdit a odeslat plnou žádost*". Po správném odeslání PŽ se na obrazovce objeví hlášení o úspěšném odeslání Plné žádosti.

V případě zjištění chyb a nedostatků v odeslané PŽ Vás prostřednictvím aplikace eAccount kontaktujeme a zašleme Vám výzvu k odstranění chyb v PŽ nebo výzvu k doplnění údajů prostřednictvím záložky "*Nástěnka*".

Po kontrole PŽ a požadovaných příloh ze strany Czechlnvestu získáte na základě dokumentu "**Vyrozumění žadatele o postupu projektu do dalšího hodnocení**", zaslaného prostřednictvím aplikace eAccount, elektronickou informaci, že projekt postoupil do dalšího hodnocení a sdělení, že o oficiálním výsledku budete vyrozuměni. V opačném případě Vám bude sděleno, že Vaše žádost je z dalšího hodnocení vyřazena s uvedením důvodů nepřijatelnosti.

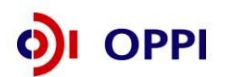

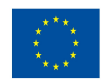

### Příjem žádostí o dotaci – grafické schéma

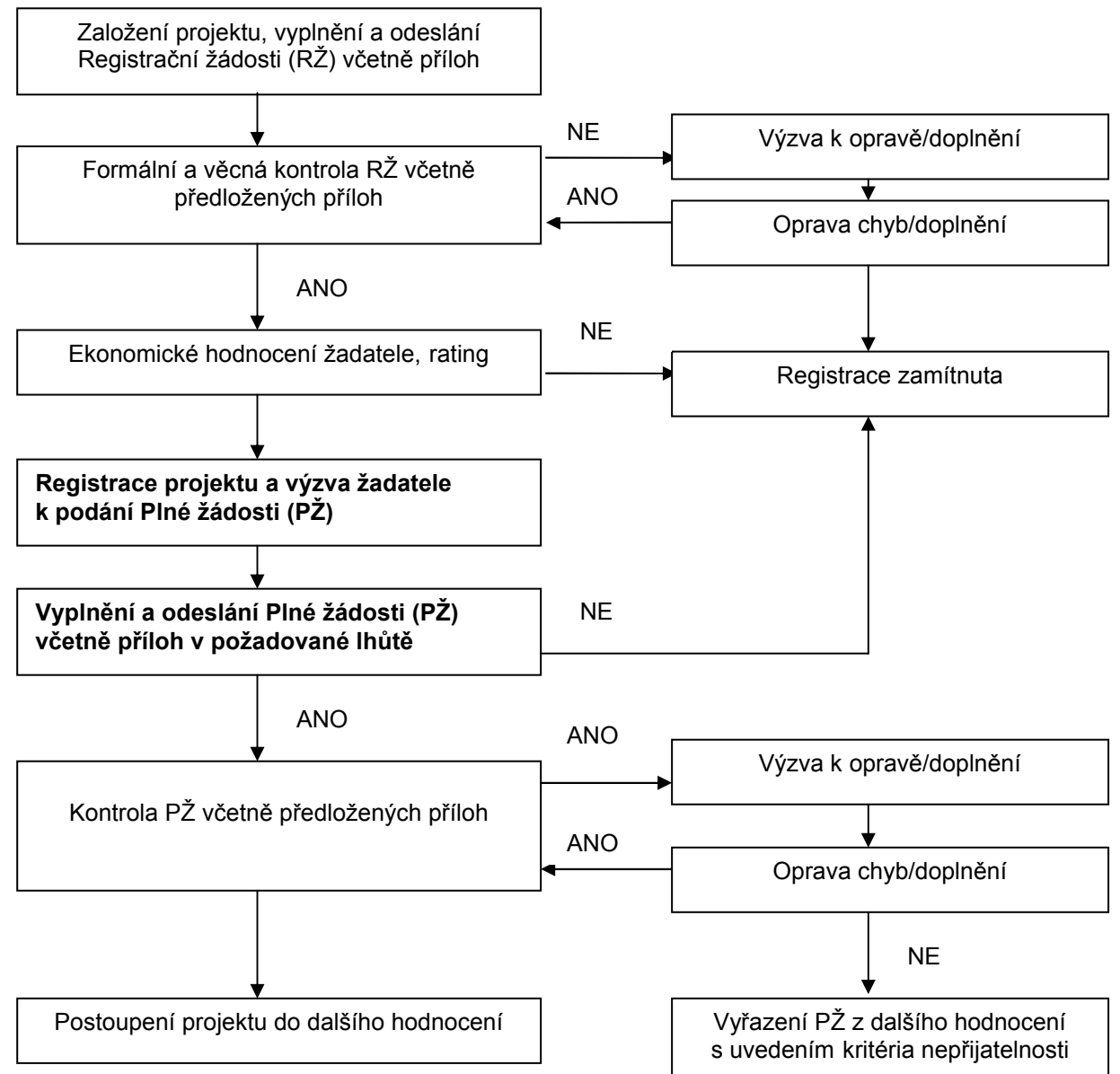

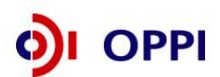

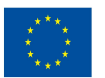

### 2. Hodnocení projektu

Projekty budou hodnoceny a schvalovány dle výše popsaného procesu v kolovém režimu. Ministerstvo průmyslu a obchodu bude vydávat Rozhodnutí o poskytnutí dotace až poté, co byly vyhodnoceny všechny projekty této Výzvy.

V případě schválení projektu bude žadateli do aplikace eAccount vložena elektronická verze Podmínek poskytnutí dotace včetně příloh, které tento dokument obsahuje společně s výzvou k jejich elektronickému podpisu a instrukcemi, jak Podmínky předložit v aplikaci eAccount.

### Požadované přílohy Podmínek, které žadatel dokládá:

Společně s Podmínkami poskytnutí dotace Vám bude do seznamu dokumentů v aplikaci eAccount vložena Výzva k podpisu podmínek, jejímž prostřednictvím budete vyzváni k doložení:

- Stavební povolení či vyjádření Stavebního úřadu k projektu
- Doložení právního vztahu příjemce dotace k nemovitostem, které budou realizací projektu dotčeny (např. vlastnické právo, nájem, věcné břemeno)

Tyto přílohy vložíte do seznamu dokumentů vašeho projektu v internetové aplikaci eAccount a stejně tak jako Podmínky poskytnutí dotace ji elektronicky podepíšete.

### 3. Žádost o platbu

### Požadované přílohy k Žádosti o platbu:

### Požadované přílohy dodat ve dvojím vyhotovení

- Kopie smlouvy o bankovním účtu (nutné elektronicky nahrát k Žádosti o platbu za každou etapu projektu)
- Kopie účetních dokladů a dokladů o úhradě, kopie kupních smluv, objednávky
- Kopie dodacích listů
- Dokument pro doložení termínu dokončení projektu (pokud není doložen dokladem o poslední úhradě): buď kolaudační souhlas, souhlas se zkušebním provozem nebo protokoly o převodu do dlouhodobého majetku firmy (u poslední platby)
- Protokoly o převodu do dlouhodobého majetku firmy (inventární karty majetku)
- Doklad o pojištění předmětu projektu (u poslední platby)
- Fotografická dokumentace publicity realizovaného projektu (u poslední platby)
- Fotografická dokumentace u projektů z OZE štítku generátoru, aby byl doložitelný instalovaný výkon
- Při nákupu nemovitostí znalecký posudek ceny vypracovaný autorizovanou osobou
- Kopie první a poslední strany stavebního deníku, pokud byl veden

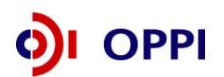

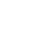

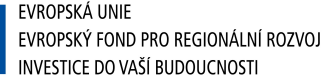

## 4. Monitoring

### Ukazatele na úrovni projektu – Eko-energie III - prodloužení

| Název ukazatele                             | Jednotka | Popis ukazatele                                                                                                    | Sledované období                                                                                                    | Poznámka                                                                                                    |
|---------------------------------------------|----------|----------------------------------------------------------------------------------------------------|----------------------------------------------------------------------------------------------------|----------------------------------------------------------------------------------------------------|
| Závazné ukazatele                           |          |                                                                                                    |                                                                                                    |                                                                                                    |
| Instalovaný elektrický<br>výkon             | ĸW       | Výkon uvedený na výrobním štítku<br>generátoru                                                                                                    | Ukazatel je vykazován<br>nejdříve k datu<br>ukončení realizace<br>projektu (v závěrečné<br>zprávě z realizace).<br>Hodnota ukazatele je<br>po dobu udržitelnosti<br>projektu neměnná.                     | Výše závazného ukazatele je uvedena<br>v energetickém auditu                                                                                                    |
| Výroba elektřiny netto                      | MWh/rok  | Elektřina vyrobená z obnovitelných<br>zdrojů ve výrobně naměřená v<br>předávacím místě výrobny a sítě<br>provozovatele distribuční soustavy<br>nebo přenosové soustavy, nebo<br>svorková výroba elektřiny snížená o<br>technologickou vlastní spotřebu<br>elektřiny energie podle § 2 vyhlášky<br>475/2005 Sb. v pozdějším znění. | Hodnota ukazatele je<br>vždy uváděna za 1<br>rok (12 po sobě jdoucích<br>měsíců k termínu plnění<br>cílové hodnoty stanovené<br>v Podmínkách poskytnutí<br>dotace), nejedná se o<br>přírůstkový ukazatel. | Příjemce dotace je povinen splnit závazný<br>ukazatel během tří let od skutečného<br>ukončení projektu.<br>Výše závazného ukazatele je uvedena<br>v energetickém auditu.  |
| Roční úspora energie                        | GJ/rok   | Výpočet uspořené energie=rozdíl<br>spotřeby energií před a po realizaci<br>projektu přepočtený na podmínky před<br>realizací projektu. Roční úspora<br>energie se přepočítává přes hodnotu<br>skutečné roční výroby a průběhu<br>ročních teplot před realizací a po<br>realizaci.                                                 | Hodnota ukazatele je<br>vždy uváděna za 1<br>Rok (12 po sobě jdoucích<br>měsíců k termínu plnění<br>cílové hodnoty stanovené<br>v Podmínkách poskytnutí<br>dotace), nejedná se o<br>přírůstkový ukazatel. | Příjemce dotace je povinen splnit závazný<br>ukazatel během dvou let od skutečného<br>ukončení projektu.<br>Výše závazného ukazatele je uvedena<br>v energetickém auditu. |
| Monitorovací ukazatele                      | •<br>•   | · · · · · · · · · · · · · · · · · · ·                                                                                                    |                                                                                                    | -                                                                                                    |
| Nově vytvořená<br>přepočtená pracovní místa | počet    | Počet nově vytvořených přepočtených<br>hrubých pracovních míst spojených s                                                                                                    | Hodnoty jsou vykazovány<br>přírůstkově od data                                                                                                    | Pracovníkem se rozumí osoba s vazbou na<br>zaměstnavatele v podobě pracovní smlouvy                                                                                       |

|                                                              |       | realizací projektu netýká se<br>realizačního týmu; vykazuje se v FTE -<br>ekvivalentu roční pracovní doby.                                                                                                    | zahájení projektu.<br>Ukazatel je vykazován<br>vždy jako počet nově<br>vytvořených pracovních<br>míst za 1 kalendářní rok,<br>poprvé za rok, ve kterém<br>byla započata realizace<br>projektu. I v době<br>udržitelnosti projektu je<br>možné, že se dosažená<br>hodnota bude lišit od 0.                                                   | nebo dohody o pracovní činnosti.<br>Za zaměstnance pracujícího na hlavní<br>pracovní poměr, jehož pracovní místo vzniklo<br>v přímé souvislosti s realizací projektu, se<br>započítá hodnota 1, za zaměstnance<br>pracujícího na vedlejší pracovní poměr<br>příslušný zlomek plného úvazku (např. 0,5,<br>0,75 atd.) a u externího pracovníka se<br>započítá zlomek pracovního roku, který<br>skutečně odpracoval (pracovní rok =<br>8h*počet pracovních dní v daném<br>kalendářním roce – např. 8h*230dní = 1840h,<br>pracovník odpracoval 206h, za něj se tedy<br>započítá 0,11 vytvořeného pracovního<br>místa). |
|--------------------------------------------------------------|-------|----------------------------------------------------------------------------------------------------|----------------------------------------------------------------------------------------------------|----------------------------------------------------------------------------------------------------|
| Nově vytvořená<br>přepočtená pracovní místa<br>- z toho ženy | počet | Počet nově vytvořených přepočtených<br>hrubých pracovních míst pro ženy<br>spojených s realizací projektu netýká<br>se realizačního týmu; vykazuje se v<br>FTE - ekvivalentu roční pracovní doby.                                                                                                    | Hodnoty jsou vykazovány<br>přírůstkově od data<br>zahájení projektu.<br>Ukazatel je vykazován<br>vždy jako počet nově<br>vytvořených pracovních<br>míst za 1 kalendářní rok,<br>poprvé za rok, ve kterém<br>byla započata realizace<br>projektu. I v době<br>udržitelnosti projektu je<br>možné, že se dosažená<br>hodnota bude lišit od 0. | Viz popis "nově vytvořená přepočtená<br>pracovní místa"                                                                                                    |
| Nově vytvořená<br>přepočtená pracovní místa<br>- VaV         | počet | Počet nově vytvořených přepočtených<br>hrubých pracovních míst ve výzkumu a<br>vývoji spojených s realizací projektu<br>(netýká se realizačního týmu);<br>vykazuje se v FTE - ekvivalentu roční<br>pracovní doby). Za pracovníky ve<br>výzkumu a vývoji se považují<br>výzkumní pracovníci,<br>techničtí a ekvivalentní pracovníci,<br>jejichž činnosti jsou přímou službou | Hodnoty jsou vykazovány<br>přírůstkově od data<br>zahájení projektu.<br>Ukazatel je vykazován<br>vždy jako počet nově<br>vytvořených pracovních<br>míst za 1 kalendářní rok,<br>poprvé za rok, ve kterém<br>byla započata realizace<br>projektu. I v době                                                                                   | Pracovníkem se rozumí osoba s vazbou na<br>zaměstnavatele v podobě pracovní smlouvy<br>nebo dohody o pracovní činnosti.<br>Za zaměstnance pracujícího na hlavní<br>pracovní poměr, jehož pracovní místo vzniklo<br>v přímé souvislosti s realizací projektu, se<br>započítá hodnota 1, za zaměstnance<br>pracujícího na vedlejší pracovní poměr<br>příslušný zlomek plného úvazku (např. 0,5,<br>0,75 atd.) a u externího pracovníka se                                                                                                    |

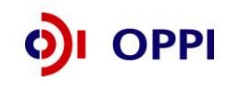

|                                                                  |       | výzkumu a vývoji.                                                                                                    | udržitelnosti projektu je<br>možné, že se dosažená<br>hodnota bude lišit od 0.                                                                                                    | započítá zlomek pracovního roku, který<br>skutečně odpracoval (pracovní rok =<br>8h*počet pracovních dní v daném<br>kalendářním roce – např. 8h*230dní = 1840h,<br>pracovník odpracoval 206h, za něj se tedy<br>započítá 0,11 vytvořeného pracovního<br>místa).                                                                                                    |
|------------------------------------------------------------------|-------|----------------------------------------------------------------------------------------------------|----------------------------------------------------------------------------------------------------|----------------------------------------------------------------------------------------------------|
|                                                                  |       |                                                                                                    |                                                                                                    | Za pracovníky ve výzkumu a vývoji se<br>považují výzkumní pracovníci (vědci a<br>vedoucí pracovníci VaV útvarů – zabývají se<br>koncepcí nebo tvorbou nových znalostí,<br>výrobků, procesů, metod a systémů, nebo<br>takové projekty řídí – především zaměstnanci<br>zařazení do hlavní třídy 2 a podskupiny 1237<br>platné klasifikace zaměstnání-rozšířené ČSÚ<br>(dále jen KZAM-R), techničtí a ekvivalentní<br>pracovníci (technici – uskutečňují vědecké a<br>technické úkoly, aplikují koncepty a provozní<br>metody – převážně zařazeni do třídy 31 a<br>třídy 32 KZAM-R) – oproti statistikám ČSÚ se<br>nezapočítávají další pomocní (ostatní)<br>pracovníci (řemeslníci, sekretářky a úředníci,<br>kteří se podílí na výzkumných a vývojových<br>činnostech nebo jsou začleněni do takových<br>prací, zahrnuti nejsou ani manažeři a<br>administrativní pracovníci, jejichž činnosti<br>jsou přímou službou výzkumu a vývoji). |
| Nově vytvořená<br>přepočtená pracovní místa<br>VaV - z toho ženy | počet | Počet nově vytvořených přepočtených<br>hrubých pracovních míst ve výzkumu a<br>vývoji pro ženy spojených s realizací<br>projektu netýká se realizačního týmu;<br>vykazuje se v FTE - ekvivalentu roční<br>pracovní doby). | Hodnoty jsou vykazovány<br>přírůstkově od data<br>zahájení projektu.<br>Ukazatel je vykazován<br>vždy jako počet nově<br>vytvořených pracovních<br>míst za 1 kalendářní rok,<br>poprvé za rok, ve kterém<br>byla započata realizace<br>projektu. I v době | Viz popis "nově vytvořená přepočtená<br>pracovní místa VaV"                                                                                                    |

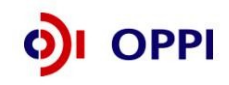

|                                     |       |                                                                                                    | udržitelnosti projektu je<br>možné, že se dosažená<br>hodnota bude lišit od 0.                                      |                                                                 |
|-------------------------------------|-------|----------------------------------------------------------------------------------------------------|----------------------------------------------------------------------------------------------------|-----------------------------------------------------------------|
| Redukce emisí CO <sub>2</sub> t/rok | t/rok | Přepočet dosažené úspory energie,<br>resp. vyrobené energie z OZE na<br>emise CO <sub>2</sub> (oxid uhličitý). | Ukazatele jsou uváděny<br>vždy k datu<br>uvedenému ve zprávě.<br>Hodnoty jsou vykazovány<br>vždy pouze<br>za 1 rok. | Přesný přepočet stanoví vyhláška<br>213/2001 Sb v platném znění |

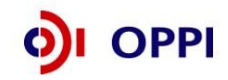

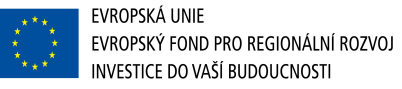

### 5. Přílohy

### 5.1 Společné přílohy dotačních programů

Platné i všechny předchozí verze všech společných příloh dotačních programů podpory

- Obecná pravidla způsobilosti výdajů pro OPPI 2007—2013
- Pravidla pro výběr dodavatelů
- Pravidla etapizace
- Pravidla pro publicitu
- Definice malého a středního podniku

naleznete na stránce http://www.czechinvest.org/spolecne-prilohy-dotacnich-programu-oppi.

### 5.2Seznam kontaktních míst

Regionální kanceláře agentury Czechlnvest (RK CI) sídlí ve všech krajských městech České republiky. V případě zájmu se mohou zájemci na RK CI obracet buď písemně, nebo telefonicky, popřípadě si mohou domluvit osobní konzultaci.

Adresy a kontakty na regionální kanceláře agentury CzechInvest, naleznete na stránce <u>http://www.czechinvest.org/regionalni-kancelare</u>

V případě jakýchkoliv dotazů se také obracejte na info-linku Czechlnvestu 800 800 777

# Příloha č. 1 – Upřesnění Výzvy v rámci OPPI: program Eko-energie – Výzva III - prodloužení

Tato příloha obsahuje doplňující informace k <u>Výzvě v rámci Operačního programu Podnikání</u> <u>a inovace: program Eko-energie – Výzva III - prodloužení</u> (dále jen Výzva), kterou naleznete na internetových stránkách Ministerstva průmyslu a obchodu ČR (<u>www.mpo.cz</u>) a agentury CzechInvest (<u>www.czechinvest.org</u>) pod dotačním programem Eko-energie.

Program Eko-energie nabízí malým a středním podnikům možnost získat dotaci na využití obnovitelných zdrojů energie a malým, středním i velkým podnikům na zvyšování účinnosti při výrobě, přenosu a spotřebě energie.

### 1. Termíny pro předkládání žádostí

Žádost o podporu můžete předkládat v době, která je stanovena ve Výzvě.

- Příjem registračních žádostí:
  - projekty z oblasti OZE 21. 5. 2012 (od 12 h) 8. 6. 2012 (do 12 h).
  - projekty z oblasti Úspor energie 27. 6. 2012 (od 12 h) 4. 7. 2012 (do 12 h)
- Příjem plných žádostí probíhá od 9. 7. 2012 do 30. 9. 2012.
- Poslední žádost o platbu je nutné předložit nejpozději 30. 6. 2015.

### 2. Podporované aktivity jsou:

• Uvedeny ve Výzvě III - prodloužení v článku 2. Podporované aktivity.

### 3. Základní podmínky přijatelnosti žadatele:

 Uvedeny ve Výzvě III - prodloužení v článku 3. Příjemce podpory, v článku 4.2 Ostatní podmínky a v článku 6. Odvětvové vymezení.

### 4. Doplňující informace k bodu 3.1 Výzvy:

- Příjemcem podpory pro všechny podporované aktivity může být malý nebo střední podnik podle <u>definice MSP</u>
- Příjemcem podpory pro podporovanou aktivitu 2.1.a (Zvyšování účinnosti při výrobě, přenosu a spotřebě energie) může být i velký podnik: ve smyslu § 2 zákona č. 513/1991 Sb. se velkými podniky rozumějí podniky, které nesplňují definici malých a středních podniků uvedenou v příloze I Nařízení Komise (ES) č. 800/2008 ze dne 6. srpna 2008, kterým se v souladu s články 87 a 88 Smlouvy o ES prohlašující určité kategorie podpory za slučitelné se společným trhem

### 5. Doplňující informace k článku 6. Výzvy III - prodloužení:

Každému typu ekonomické aktivity je přiřazeno jedno konkrétní číslo kódu CZ-NACE (Odvětvové klasifikace ekonomických činností). Číselník CZ-NACE i s přesnými definicemi jednotlivých činností se nachází na stránkách Českého statistického úřadu<sup>1</sup>:

<u>www.czso.cz</u> (Klasifikace a číselníky – Klasifikace – Odvětvová klasifikace ekonomických činností (CZ-NACE))

Příloha I Smlouvy o ES – Seznam výrobků, jejichž výroba, zpracování a uvádění na trh spadá do oblasti Společné zemědělské politiky (dokument naleznete v Příloze č. 2 Výzvy). Nezaměňujte kapitoly v Příloze I Smlouvy o ES s čísly CZ-NACE! Příloha I Smlouvy o ES

<sup>&</sup>lt;sup>1</sup> Na internetové adrese Českého statistického úřadu si můžete v Registru ekonomických subjektů (<u>http://registry.czso.cz/irsw/dotaz.jsp</u>) po zadání IČ firmy Vaše CZ-NACE také nezávazně ověřit. Vybrané CZ-NACE jsou v programech uváděny zpravidla jako dvoumístná čísla (méně často jako čísla tří- či čtyřmístná). V oficiálním číselníku Českého statistického úřadu najdete CZ-NACE specifikované až na šest míst. Pro posouzení toho, zda jste přijatelným žadatelem, berte vždy v úvahu pouze takový počet číslic, který uvádí Výzva (Příklad: Program Rozvoj uvádí jako podporovanou činnost CZ-NACE 25 – Výroba pryžových a plastových výrobků. Uvažovaná firma má CZ-NACE 252200 – Výroba plastových obalů a bude realizovat projekt v této činnosti. Je tedy přijatelným žadatelem do programu Eko-energie.).

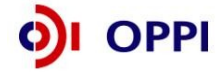

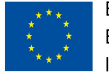

EVROPSKÁ UNIE Evropský fond pro regionální rozvoj Investice do vaší budoucnosti obsahuje kapitoly a jednotlivá čísla nomenklatury (celní kódy) výrobků, které nemohou být podpořeny z programu Eko-energie III - prodloužení, neboť jejich podpora spadá do společné zemědělské politiky Evropské unie. Pokud vyrábíte, zpracováváte nebo uvádíte na trh výrobek z tohoto seznamu, hledejte možnost podpory na internetových stránkách Ministerstva zemědělství ČR (www.mze.cz).

### 6. Doplňující informace k bodu 4.2.a) Výzvy:

|                                     | Nájemní smlouva musí trvat buď na dobu realizace |
|-------------------------------------|--------------------------------------------------|
| Jak dlouho musí trvat např. nájemní | projektu navýšenou o tři roky (pět u velkých     |
| smlouva na objekt, kde je projekt   | podniků) ode dne ukončení projektu, nebo na dobu |
| realizován?                         | neurčitou s podmínkou, že po výše uvedenou dobu  |
|                                     | ji nelze vypovědět.                              |

### 7. Doplňující informace k bodu 3.2. Výzvy:

• Splnění historie podniku, a to 2 po sobě jdoucí účetní období

| Může být fyzická osoba – podnikatel<br>žadatelem do Eko-energie? | Ano, podnikatel - fyzická osoba může být<br>žadatelem, ale musí vést účetnictví, a to<br>nejpozději od roku zahájení projektu. Daňovou<br>evidencí může prokazovat historii podnikání. |
|------------------------------------------------------------------|----------------------------------------------------------------------------------------------------|
|------------------------------------------------------------------|----------------------------------------------------------------------------------------------------|

 Pozitivní ekonomické hodnocení žadatele – způsobilý žadatel má ekonomické hodnocení (rating) max. do stupnice C+ včetně (více k ekonomickému hodnocení v kapitole 1. Jak podat žádost o dotaci)

### 8. Doplňující informace k bodu 4.2. Výzvy:

Tzv. motivační účinek žadatel, pouze velký podnik, označí při vyplňování Registrační žádosti, kde zvolí 1 ze 3 možných motivačních účinků. Dále tito žadatelé zadají do systému spolu s Registrační žádostí elektronicky dokument, např. scan dopisu s hlavičkou žadatele, dále s podpisem, razítkem, kde žadatel rozepíše v souladu s označeným bodem v RŽ, co je pro něj motivací projekt realizovat a zda dotace je pro realizaci projektu motivační, nezbytná (více viz Registrační žádost s možnostmi motivačního účinku).

### 9. Způsobilé výdaje jsou:

- Uvedeny v Příloze č. 4 těchto Pokynů (Pravidla způsobilosti výdajů zvláštní část pro program Eko-energie)
- Uvedeny ve Výzvě III prodloužení v článku 5. Způsobilé výdaje.

### 10. Doplňující informace k článku 5 Výzvy III - prodloužení:

 Dlouhodobý hmotný majetek - nákup strojů a zařízení včetně řídících softwarů, které nebyly předmětem odpisu.

Pojem **stroje a zařízení, které nebyly předmětem odpisu,** lze vykládat pouze tak, že musí jít o nový stroj (prvního uživatele), čehož u repasovaných strojů nelze dosáhnout. Žadateli tedy lze poskytnout dotaci pouze na nový stroj.

• Přiměřené náklady na publicitu projektu

Publicita je spojena s projektem, ne s publicitou firmy, náklady by měly být tedy dostatečně přiměřené.

(Pravidla pro publicitu v rámci OPPI naleznete http://www.czechinvest.org/data/files/pravidla-pro-publicitu-cervenec-11-1947-cz.pdf

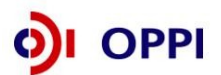

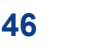

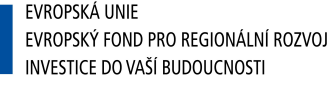

### 11. Způsobilými výdaji nejsou:

- Náklady na pořízení jakéhokoliv druhu dopravního prostředku certifikovaného k provozu na veřejných komunikacích, vodních cestách a v letecké dopravě, s výjimkou nakladačů pro biomasu
- Náklady na pořízení energeticky úspornějších strojů a zařízení, které zabezpečují výrobní činnost žadatele (např. u strojírenského podniku nákup nového úspornějšího soustruhu, u teplárny nového kotle)
- Leasing

| Kdy mohou vznikat způsobilé výdaje? | Zahájit realizaci projektu, tj. začít vynakládat<br>způsobilé výdaje projektu, můžete až od data, kdy<br>vám agentura písemně oznámí, že Vaše<br>registrační žádost je tzv. předběžně přijatelná (více<br>v kapitole 1.1 Registrační žádost).<br><b>Před tímto datem není možno ani vystavovat</b><br><b>objednávky a uzavírat smlouvy s dodavateli!</b><br>(více v Obecné části Pokynů v kapitole 3.1<br>Způsobilost výdajů) |
|-------------------------------------|----------------------------------------------------------------------------------------------------|
|-------------------------------------|----------------------------------------------------------------------------------------------------|

Obecná pravidla způsobilosti výdajů pro Operační program Podnikání a inovace naleznete na http://www.czechinvest.org/data/files/17-18-m-pravidla-zpusobilosti-vydaju-obecna-cast-10596-11-08100-1095-cz.pdf

Pravidla způsobilosti výdajů – zvláštní část pro program Eko-energie – viz příloha č. 4

### 12. Výběrová kritéria jsou:

• Uvedena v Příloze č. 3 Výzvy III - prodloužení.

Doporučujeme, abyste se již před tvorbou projektu s výběrovými kritérii seznámili a zvážili podle nich možnosti úspěchu schválení podpory projektu.

### 13. Doplňující informace k Monitoringu realizace projektu:

Příjemci z programu EKO-ENERGIE podávají poslední monitorovací zprávu ještě pátý rok následující po roce, kdy bylo plánováno ukončení realizace projektu, přičemž v této zprávě jsou vykazovány údaje za 3. rok následující po roce, kdy došlo k ukončení projektu.

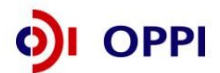

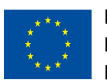

### Příloha č. 2 – Seznam kontaktních míst ENERGETICKÁ KONZULTAČNÍ A INFORMAČNÍ STŘEDISKA (EKIS)

### PRAHA

### STÚ – E, a.s.

Washingtonova 1567/25, 110 00 Praha 1 Ing. Karel Dvořáček tel.: 221674602, fax: 224210497 e-mail: dvoracek@stu-e.cz

### SEVEn, o.p.s.

Americká 579/17, 120 00 Praha 2 Ing. Tomáš Voříšek tel.: 224252115, fax: 224247597 e-mail: ekis@svn.cz

### ENVIROS, s.r.o.

Na Rovnosti 2246/1, 130 00 Praha 3 Ing. Petr Synek tel.: 284007485, fax: 284861245 e-mail: petr.synek@enviros.cz

### Svaz podnikatelů pro využití energetických

zdrojů Na Mlejnku 781/2, 147 00 Praha 4 Ing. Jan Bouška tel.: 244467062, fax: 244463687 e-mail: spvez@spvez.cz

### RAEN spol. s.r.o.

Buzulucká 548/4, 160 00 Praha 6 Ing. Václav Šrámek tel.: 224318049, fax: 233331817 e-mail: raen@raen.cz

### EkoWATT

Bubenská 1542/6, 170 00 Praha 7 Ing. Jiří Beranovský, Ph.D. tel.: 266710247, fax: 266710248 e-mail: info@ekowatt.cz

### Tebodin Czech Republic s.r.o.

Prvního pluku 224/20, 186 00 Praha 8 Doc. Ing. Roman Povýšil, CSc. tel.: 251038257, fax: 251038219 e-mail: povysil@tebodin.cz

### Centrum stavebního inženýrství a.s. Praha

Pražská 16, 102 21 Praha 10 Ing. Jaroslav Šafránek, CSc. tel.: 281017475, fax: 271751122 e-mail: ao@csias.cz

### STŘEDNÍ ČECHY

### REA Kladno, s.r.o.

Ocelárenská 1777, 272 01 Kladno Ing. Tomáš Kindl tel.: 312246245, fax: 312645039

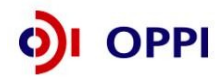

e-mail: t.kindl@mckinnon-clarke.com

ÚSTECKÝ KRAJ

### MARTIA a.s.

Mezní 2854/4, 400 11 Ústí nad Labem Ing. Vít Klein tel.: 475650111, fax: 475650999 e-mail: klein@martia.cz

### Středisko pro úspory energie s.r.o.

Moskevská 508, 434 01 Most Ing. Pavel Novák tel.: 476104189, fax: 476104563 e-mail: sue-cr@volny.cz

### BOSS engineering s.r.o.

Budova DSK, Benešovo náměstí 776-13, 415 01 Teplice Mgr. Radovan Šejvl tel.: 517381017, fax: 517381018 e-mail: radsej@iol.cz, sejvl@bossbucovice.cz

### KARLOVARSKÝ KRAJ

### BIOPLAN CONSULT s.r.o.

Hlavní 27, 362 63 Dalovice Bc. Martin Frous tel.: 353237162, fax: 353237163 e-mail: info@bioplanconsult.cz

### Jaroslav DRCHOTA

Otakara Březiny 173/14, 351 01 Františkovy Lázně Jaroslav Drchota tel.: 354542043, fax: 354542043 e-mail: drchota@seznam.cz

### PLZEŇSKÝ KRAJ

### SEAP Rokycany s.r.o.

Na Pátku 122, 337 01 Rokycany Ing. Vlastimil Brada, CSc. tel.: 371746011, fax: 371746020 e-mail: ekis@seap.cz

### EGF, spol. s r.o.

Na Tržišti 862, 342 01 Sušice Bc.Ing. Josef Farták tel.: 376524211, fax: 376524211 e-mail: egf@egf.cz

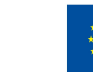

### JIHOČESKÝ KRAJ

### **EkoWATT**

Žižkova 1, 370 01 České Budějovice Ing. Karel Srdečný tel.: 389608211, fax: 389608213 e-mail: ekowatt@cmail.cz

### Energy Centre České Budějovice

Nám. Přemysla Otakara II. 87/25, 370 01 České Budějovice Mgr. Ivana Klobušníková tel.: 387312580, fax: 387312581 e-mail: eccb@eccb.cz

#### **ENERGY CONSULTING o.s.**

Alešova 21, 370 01 České Budějovice Ing. Roman Šubrt tel.: 386351778, 777196154, fax: 386351778 e-mail: roman@e-c.cz

### Jan Brejcha – STE

Na Příkopech 747, 388 01 Blatná Ing. Jan Brejcha tel.: 383422976, fax: 383422976 e-mail: brejcha-blatna@quick.cz

### EUROTHERM Tábor, spol. s r.o.

Klokotská 744, 390 01 Tábor Ing. Petr Lapačka tel.: 381252601, fax: 381252601 e-mail: pela@eurotherm.cz

### COOP THERM spol. s r.o.

Vajgar 675/III., 377 01 Jindřichův Hradec Ing. Štěpán Gargoš tel.: 384372713, fax: 384372710 e-mail: gargos@cooptherm.cz

### PARDUBICKÝ KRAJ

### Město Svitavy

T. G. Masaryka 25, budova "C", 568 11 Svitavy Ing. Bc. Libor Prouza tel.: 723410429, fax: 284861245 e-mail: libor.prouza@enviros.cz

#### Československá společnost pro sluneční eneraji

Dům techniky Náměstí republiky 2686, 530 00 Pardubice Ing. Ladislav Michalička, CSc. tel.: 323631017, fax: 323631017 e-mail: ladislav.michalicka@vasesit.cz

### KRÁLOVEHRADECKÝ

### JSM HK s.r.o.

Soukenická 54/8, 500 03 Hradec Králové Ing. Miroslav Mizera tel.: 495 817 711, fax: 495 817 710 e-mail: jsm\_hk@hka.czn.cz, malkovsky@jsm.cz

### Step TRUTNOV a.s.

Horská 289, 541 02 Trutnov Ing. Čeněk Vašák tel.: 499407424, fax: 499407499 e-mail: vasak@steptrutnov.cz

LIBERECKÝ KRAJ

#### ENVIROS, s.r.o.

Rumunská 655/9, 460 01 Liberec Ing. Helena Bellingová tel.: 284007496, fax: 284861245 e-mail: helena.bellingova@enviros.cz

### KRAJ VYSOČINA

### RENVODIN-ŠAFAŘÍK, spol. s.r.o.

Vladislav 92, 675 01 Vladislav Ing. Václav Šafařík tel.: 519323861, fax: 519323861 e-mail: renvodin@centrm.cz

#### Město Žďár nad Sázavou

Žižkova 227/1, 591 01 Žďár nad Sázavou Milan Šorf tel.: 566688156, fax: 566621012 e-mail: milan.sorf@zdarns.cz

### JIHOMORAVSKÝ KRAJ

#### ENERG, spol. s.r.o.

Bayerova 810/44, 602 00 Brno Mgr. Martina Novotná tel.: 541321359, fax: 541321362 e-mail: novotna@energetik.cz

#### Hana Londinová

Příkop 27/2a, 602 00 Brno Hana Londinová tel.: 545241341, fax+tel.: 545211674 e-mail: h.londinova@quick.cz

### STAVOPROJEKTA, spol. s r.o.

Kounicova 949/67, 602 00 Brno Ing. Roman Čermák tel.: 538711730, fax: 538711732 e-mail: cermak@stavoprojekta.cz

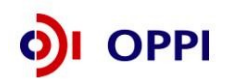

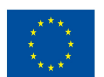

### Mgr. Radovan Šejvl – Boss engineering

Urbáškova 185, 685 01 Bučovice Mgr. Radovan Šejvl tel.: 517381017, fax: 517381018 e-mail: radsej@iol.cz

#### Město Boskovice

Masarykovo nám. 1/2, 680 01 Boskovice Zdeněk Hasoň tel.: 516410427, fax: 516410427 e-mail: hason@razdva.cz

### OLOMOUCKÝ KRAJ

#### VAE Energo s.r.o.

Heyrovského 418/2, 779 00 Olomouc Ing. Milan Tovačovský tel.: 585417384, e-mail: vaeenergo@seznam.cz

### Ing. Jiří Skrott

Komenského 30/14, 789 01 Zábřeh tel: 583416130, fax: 583416130 e-mail: sis.skrott@spk.cz

### ZLÍNSKÝ KRAJ

### Město Vsetín

Smetanova 1484, 755 24 Vsetín Ing. Jiří Kovaříček tel.: 571457107, fax: 571419278 e-mail: meps\_vsetin@post.cz

### Milan Mach – MALZA

Budova Magistrátu města Zlín třída T. Bati 44, 763 02 Zlín Milan Mach tel.: 577105925, 777650560, fax: 577105925 e-mail: mach.malza@volny.cz

### Regionální energetické centrum, o. p. s.

Vsetínská 941/78, 757 01 Valašské Meziříčí Ing. Naděžda Lenžová mobil: 732381428 e-mail: rec@regec.cz

### MORAVSKOSLEZSKÝ KRAJ

#### Ing. Jiří Křupka

Nádražní 20, 702 01 Bruntál tel: 554706162, fax: 554706162 e-mail: ekis@mubruntal.cz

#### C.E.I.S. CZ, s.r.o.

Třanovice 1, 739 53 Třanovice Ing. Vladimír Baginský tel.: 558740250, fax: 558740250 e-mail: vladimir\_b@ceis.cz

### EKIS Nový Jičín

Riegrova 1942/13, 741 01 Nový Jičín Kubešová tel.: 556701005, fax: 556701005 e-mail: kubesova@mybox.cz

### ENERGO-STEEL spol. s.r.o.

Vřesinská 66/54, 708 00 Ostrava-Poruba Ing. Venanc Walder, DrSc. tel.: 599527327, fax: 599527327 e-mail: energo@energo.cz

#### Ing. Světlana Kravčenková

Kaštanová 2030/6, 709 00 Ostrava-Mariánské Hory Ing. Světlana Kravčenková tel.: 596620884, fax: 596620885 e-mail: skr@iol.cz

### VŠB Technická univerzita, fa strojní

tř. 17. listopadu 15, 708 33 Ostrava-Poruba doc. Ing. Mojmír Vrtek, Ph.D. tel.: 597324425, fax: 596915315 e-mail: mojmir.vrtek@vsb.cz

Energetická konzultační a informační střediska

Konzultační dny Pondělí a středa od 13.00 – 17.00 hodin

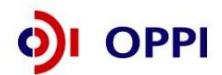

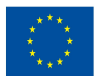

### Příloha č. 3 – Studie proveditelnosti (osnova)

### Studii proveditelnosti prosím předkládejte v maximálním rozsahu 35 stran.

### 1. Identifikační údaje žadatele o podporu

1.1 Obchodní jméno, Sídlo, IČ/DIČ, Osoba oprávněná jednat jménem žadatele

1.2 Kontaktní osoba

1.3 Zpracovatel studie proveditelnosti

1.4 Popis projektu (uveden v registrační žádosti doplněn o soulad projektu s cíli programu Ekoenergie)

1.5 Stručná charakteristika předkladatele projektu (max. 250 slov)

1.5.1 Hlavní předmět podnikání, předmět podnikání, na který je zaměřen projekt

1.5.2 Stručná historie a současnost

1.5.3 Vlastnictví certifikátů a osvědčení firmy žadatele i zaměstnanců žadatele (ISO, TS, VDA, GLP/GMP apod.)

1.6 Doposud realizované projekty (i nepodporované z EU či veřejných zdrojů) v horizontu 10 let

1.7 Plánované projekty

1.8 Udržitelnost projektu (žadatel popíše, jak bude projekt pokračovat ve střednědobém horizontu)

1.9 Shrnutí za kapitolu – pokud možno v tabulce

### 2. Podrobný popis projektu

2.1 Charakteristika projektu a jeho soulad s podmínkami programu

2.1.1 Specifikace předmětu projektu (co je přínosem projektu, v čem je jedinečný pro firmu, region, v rámci EU?)

2.1.2 Stručný popis podstaty projektu a jeho etap – obsahuje komplexní popis hlavních charakteristik projektu a jeho etap.

2.1.3 Popis cílů, kterých má být dosaženo. Splnění závazného ukazatele, vliv projektu na monitorovací ukazatele, další výstupy.

2.2 Lidské zdroje pro zabezpečení realizace projektu (znalosti a zkušenosti s realizací obdobných projektů v horizontu 10 let)

2.3 Shrnutí za kapitolu (maximálně 1000 znaků)

### 3. Technická specifikace projektu

3.1 Podrobná specifikace parametrů pořizované technologie, porovnání se stávajícím (výchozím) stavem

3.2 Dopad projektu na životní prostředí – popis veškerých kladných i negativních vlivů, které plynou z realizace projektu v jeho jednotlivých etapách.

3.3 Shrnutí za kapitolu (maximálně 1000 znaků)

### 4. Časový harmonogram projektu

Zahájení projektu

Ukončení projektu

Členění do etap (minimálně: před-investiční příprava, investiční příprava – dokumentace, investiční příprava - realizace, ukončení projektu a převzetí realizovaného zařízení do inventáře podniku)

Provoz realizovaného zařízení - udržitelnost projektu po jeho ukončení

### 5. Finanční analýza projektu

5.1 Základní ekonomické ukazatele

5.2 Náklady a výnosy spojené s projektem (výstupem je tabulka obsahující veškeré náklady spojené s projektem v členění na provozní a investiční a veškeré výnosy spojené s projektem; to vše dle jednotlivých let realizace projektu

5.3 Zdroje financí (tabulka obsahující veškeré finanční zdroje, které budou uvedeny ve vztahu k bilanci investičních a neinvestičních potřeb v členění na vlastní zdroje žadatele, jiné privátní zdroje, úvěry poskytnuté bez státní záruky, se státní zárukou, zdroje z národních dotačních titulů, celkové národní příspěvky, dále EU granty a případně další zdroje nadnárodní (úvěry od EIB, Bondy apod.)

5.4 Zajištění dlouhodobého majetku – vymezení struktury dlouhodobého majetku, určení výše investičních nákladů, problematika servisních podmínek a případného znovupořízení, amortizační schéma apod.

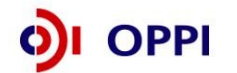

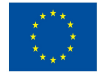

EVROPSKÁ UNIE EVROPSKÝ FOND PRO REGIONÁLNÍ ROZVOJ INVESTICE DO VAŠÍ BUDOUCNOSTI 5.5 Řízení pracovního kapitálu (oběžný majetek) – vymezení struktury a velikosti oběžného majetku, jaké druhy materiálu, nedokončené výroby, výrobků a zboží bude nutné skladovat a v jakých objemech, vzniklé pohledávky resp. krátkodobé závazky, náročnost projektu na držbu hotovostních prostředků a jejich řízení.

5.6 Finanční plán a analýza projektu – komplexní finanční zohlednění předchozích bodů v následující struktuře:

a) Základní kalkulace a analýza bodu zvratu

- i) Kalkulace
- ii) Analýza bodu zvratu
- b) Finanční plán
- i) Plán průběhu nákladů a výnosů

ii) Plánované stavy majetku a zdrojů krytí

iii) Plán průběhu cash flow (příjmů a výdajů)

5.7 Hodnocení efektivity a udržitelnosti projektu – vyhodnocení projektu pomocí kriteriálních ukazatelů kalkulovaných z finančních toků (resp. nákladů, výnosů) jako např. NPV, IRR, Doba návratnosti, Index rentability a finanční analýza projektu.

5.8 Řízení rizik (citlivostní analýza) – vymezení největších zdrojů rizika v projektu, uvedení jejich pravděpodobností a event. opatření na jejich snížení, výsledky citlivostní analýzy.

### Závěr

Podrobné závěrečné hodnocení projektu - komplexní a propracovaný závěr, který zahrnuje výsledné posouzení projektu ze všech uvažovaných hledisek a vyjádření k realizovatelnosti a finanční rentabilitě projektu.

### Pozn.:

Struktura, podrobnost a nákladnost zpracování jednotlivých témat není z podstaty věci u každého projektu stejná. Je třeba vždy důsledně respektovat záměr projektu a věnovat se nejvíce těm problémům, které jsou právě pro jeho realizovatelnost nejvýznamnější. Proporce naplnění jednotlivých kapitol finální studie proveditelnosti je vždy závislá na charakteristice projektu.

Studie proveditelnosti musí být v souladu s doporučenou optimální variantou Energetického auditu. V případě, že doporučená optimální varianta obsahuje více opatření než je obsahem projektu, je nutné studii proveditelnosti doplnit o krycí list Energetického auditu obsahujícího údaje realizovaných opatření.

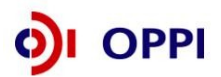

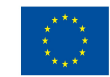

### Příloha č. 4 – Pravidla způsobilosti výdajů – zvláštní část pro program Ekoenergie – Výzva III - prodloužení

### 1. Způsobilé výdaje pro program EKO-ENERGIE

|                                                          | LIMITY                                                                                                    | Může   |    |
|----------------------------------------------------------|----------------------------------------------------------------------------------------------------|--------|----|
|                                                          |                                                                                                    | čerpat | t  |
| Druh způsobilých výdajů                                  |                                                                                                    | MSP    | VP |
| nákup pozemků                                            | Max. 10 % z celkových skutečných                                                                                                    | Y      | v  |
| úpravy pozemků                                           |                                                                                                    | X      | X  |
| inženýrské sítě a komunikace ke stavbám                  |                                                                                                    | х      | Х  |
| nákup staveb                                             | Max. 10 % z celkových skutečných<br>způsobilých výdajů (pouze OZE)                                                                                                    | x      | х  |
| projektová dokumentace                                   |                                                                                                    | х      | Х  |
| inženýrská činnost ve výstavbě                           |                                                                                                    | Х      | Х  |
| Rekonstrukce – modernizace (technické zhodnocení staveb) |                                                                                                    | x      | x  |
| novostavby                                               | Pouze OZE                                                                                                    | Х      | Х  |
| hardware a sítě                                          | K pořizovaným strojům a zařízením<br>(nepřesahující cenu obvyklou<br>stanovenou posudkem soudního<br>znalce - posudek nesmí být ke dni<br>pořízení majetku starší než 6 měsíců) | x      | x  |
| ostatní stroje a zařízení včetně řídícího<br>software    |                                                                                                    | x      | х  |
| software a data                                          | Pro velké podniky max. 50 %<br>z celkových skutečných investičních<br>způsobilých výdajů                                                                                        | x      | x  |
| Publicita projektu                                       |                                                                                                    | Х      | Х  |

### 2. Zvláštní ustanovení pro způsobilé výdaje v programu EKO-ENERGIE

| nákup pozemků             | Jen do maximální výše 10 % z celkových skutečných způsobilých výdajů.                                                                                                    |
|---------------------------|----------------------------------------------------------------------------------------------------|
| nákup staveb              | Jen do maximální výše 10 % z celkových skutečných způsobilých výdajů<br>(pouze OZE).                                                                                                    |
| projektová dokumentace    | Projektová dokumentace pro stavební a technologickou část.                                                                                                    |
| hardware a sítě           | Pouze pokud jde o vybavení nezbytné k provozu strojů a zařízení zahrnutých<br>do způsobilých výdajů projektu.                                                                                                    |
| ostatní stroje a zařízení | Způsobilé nejsou výdaje na nákup použitých strojů, zařízení a náhradních<br>dílů. U nově instalovaných zařízení a komponent se musí jednat o první<br>uvedení do provozu (tj. zařízení dosud nebylo předmětem odpisu) a zařízení<br>nesmí být v době instalace starší tří let. |
| software a data           | Pouze řídicí software ke strojům a zařízením zahrnutým do způsobilých<br>výdajů projektu. Hodnota této položky pro velké podniky max. 50 %<br>z celkových skutečných investičních způsobilých výdajů.                                                                          |

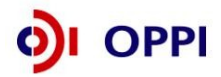

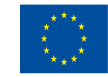

# SEZNAM POUŽÍVANÝCH ZKRATEK

| CI      | CzechInvest                                          |
|---------|------------------------------------------------------|
| CZ-NACE | Odvětvová klasifikace ekonomických činností          |
| ČS      | Člen seskupení                                       |
| СТ      | Czech Trade                                          |
| DZ      | Doplňující zpráva                                    |
| EU      | Evropská unie                                        |
| FÚ      | Finanční úřad                                        |
| FV      | Finanční výkaz                                       |
| GIS     | Geografický informační systém                        |
| нк      | Hodnotitelská komise                                 |
| ІТ      | Informační technologie                               |
| MF      | Ministerstvo financí                                 |
| MMR     | Ministerstvo pro místní rozvoj                       |
| MPO     | Ministerstvo průmyslu a obchodu                      |
| MSP     | Malý a střední podnik                                |
| MZ      | Monitorovací zpráva                                  |
| NUTS    | Nomenklaturní územní jednotka                        |
| OP      | Operační program                                     |
| OPPI    | Operační program Podnikání a inovace                 |
| PCZ     | Průběžná čtvrtletní zpráva                           |
| PDA     | Personální digitální asistent                        |
| PEZ     | Průběžná etapová zpráva                              |
| PŽ      | Plná žádost                                          |
| RK CI   | Regionální kancelář Czechinvest                      |
| RŽ      | Registrační žádost                                   |
| ŘO OPPI | Řídicí orgán Operačního programu Podnikání a inovace |
| SF      | Strukturální fondy                                   |
| SW      | Software                                             |
| VP      | Velký podnik                                         |
| VŠ      | Vysoká škola                                         |
| ZZ      | Závěrečná zpráva                                     |
| ŽoPl    | Žádost o platbu                                      |

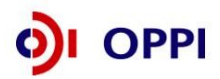

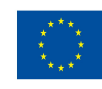